# brother

# Basit Kullanım Kılavuzu

# MFC-J2320

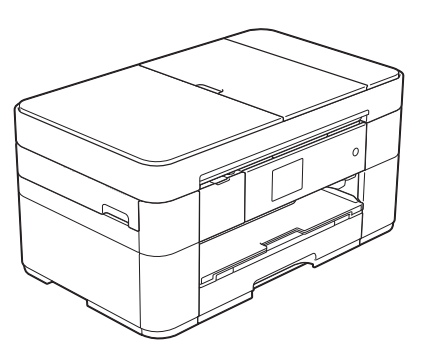

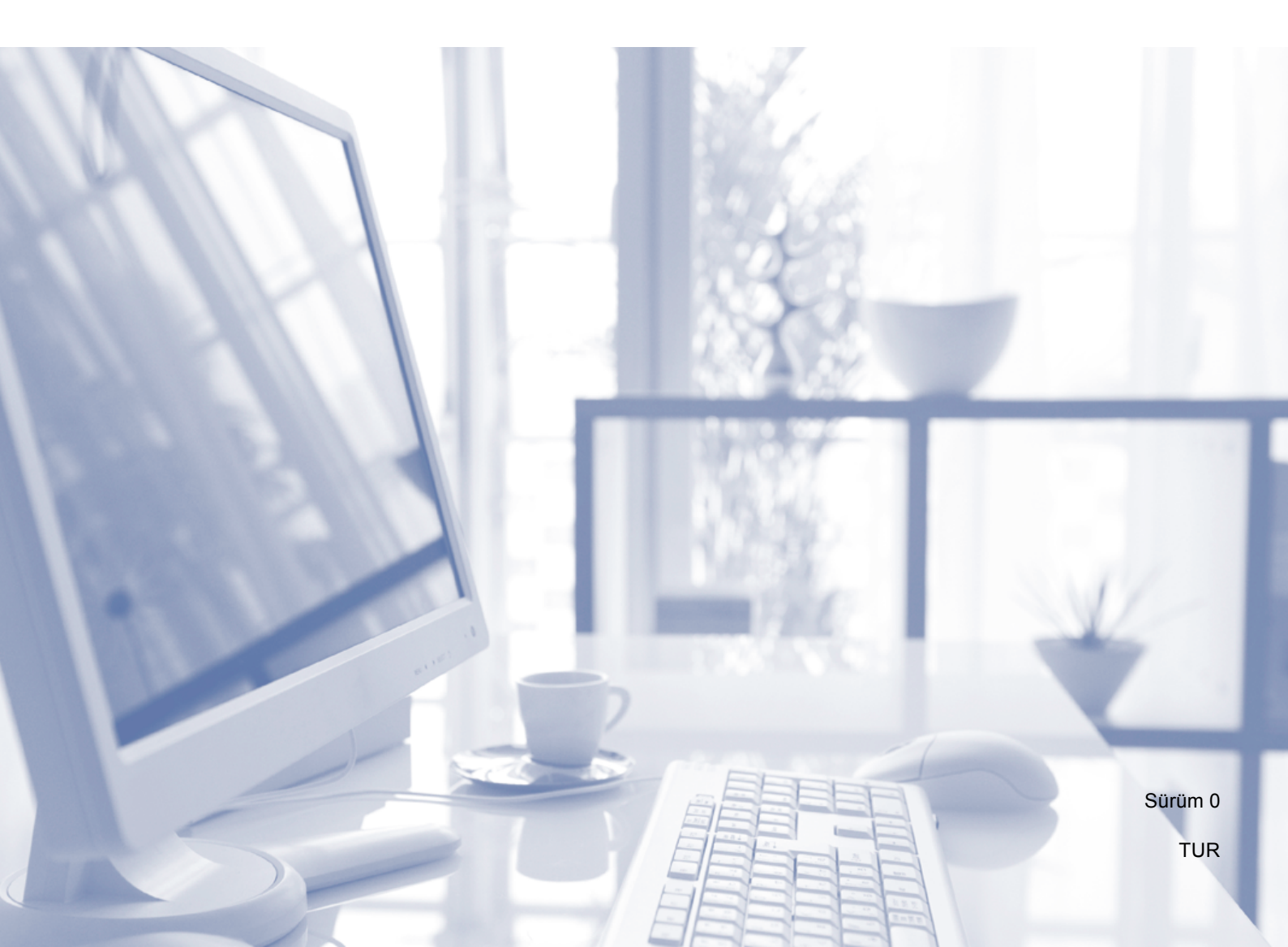

| Müşteri Hizmetleriyle iletişime geçmeniz |
|------------------------------------------|
| gerekiyorsa                              |

Lütfen aşağıdaki bilgileri ileride başvurulmak üzere doldurun:

Model Numarası: MFC-J2320

Seri Numarası: <sup>1</sup>\_\_\_\_\_

Satın Alma Tarihi:\_\_\_\_\_

Satın Alınan Yer:\_\_\_\_\_

<sup>1</sup> Seri numarası, ünitenin arkasında yer alır. Hırsızlık veya yangın durumlarında veya garanti kapsamındaki bakım işlemleri için kullanmak üzere bu Kullanım Kılavuzu'nu cihazın faturası ile birlikte, ürünü satın almış olduğunuzu ispat edebilmek için muhafaza ediniz.

Ürününüzü aşağıdaki adreste kaydedin

http://www.brother.com/registration

© 2014 Brother Industries, Ltd. Tüm hakları saklıdır.

# Bazı Önemli Bilgiler:

A. İthalatçı ve üretici firmaların irtibat bilgileri
 İthalatçı firma: BROTHER International Gulf (FZE.) Türkiye İstanbul Şubesi
 İçerenköy Mahallesi, Halyolu Caddesi
 Bay Plaza No:5 Kat:14 34752 Ataşehir / İstanbul
 Tel : 0-216-577 68 17 pbx
 Fax : 0-216-577 68 19
 info@brother.com.tr

Üretici firma : BROTHER INDUSTRIES LTD. 15-1 Naeshiro-cho, Mizuho-ku, Nagoya 467-8561 , Japan Tel : 00-81-528 24 2072 Fax :00-81-528116826 brother@brother.com

- B. Kullanım, kurulum, bakım ve basit onarımda uyulması gereken kurallar; Bakınız, Hızlı Kurulum Kılavuz & Sorun Giderme başlığı.
- C. Taşıma ve nakliye sırasında dikkat edilecek hususlar; Cihaz, orijinal ambalaj kutusunda gerekli destekleri takılmış halde, nem ve sıvıdan etkilenmeyecek, üzerine ağırlık gelmeyecek şekilde taşınmalıdır.
- Ç. Kullanım hatalarına ilişkin bilgiler; Bakınız, Sorun Giderme başlığı.
- D. Özellikleri ile ilgili tanıtıcı ve temel bilgiler;
  Bakınız, Kopyalama, Bilgisayardan Yazdırma ve Bilgisayara Tarama başlıkları.
- E. Tüketicinin kendi yapabileceği bakım onarım veya ürünün temizliğine ilişkin bilgiler; Bakınız, Sorun Giderme ve Düzenli Bakım başlıkları.
- F. Bu modelde Periyodik bakım gerektiren bir parça bulunmamaktadır.
- G. Bağlantı veya montajın nasıl yapılacağını gösterir şema ile bağlantı veya montajın kim tarafından yapılacağına ilişkin bilgiler Bakınız Hızlı Kurulum Kılavuzu
- Ğ. Bakanlıkça tespit ve ilan edilen kullanım ömrü Cihazınızın kullanım ömrü 5 yıldır.
- H. Yetkili servis istasyonları ile yedek parça malzemelerinin temin edilebileceği yerlerin unvan, adres, telefon numarası ve diğer iletişim bilgileri, Bakınız, Garanti Kartı Yetkili Servis Listesi

- I. Üretici firma : BROTHER INDUSTRIES LTD. 15-1 Naeshiro-cho, Mizuho-ku, Nagoya 467-8561 , Japan Tel : 00-81-528 24 2072 Fax :00-81-528116826 brother@brother.com
- İ. Malın ayıplı olduğunun anlaşılması durumunda tüketici;
  - a) Satılanı geri vermeye hazır olduğunu bildirerek sözleşmeden dönme,
  - b) Satılanı alıkoyup ayıp oranında satış bedelinden indirim isteme,
  - c) Aşırı bir masraf gerektirmediği takdirde, bütün masrafları satıcıya ait olmak üzere satılanın ücretsiz onarılmasını isteme,
  - ç) İmkân varsa, satılanın ayıpsız bir misli ile değiştirilmesini isteme,

seçimlik haklarından birini kullanabilir

- J. Ürün le ilgili her türlü şikâyet ve itiraz başvurularınızı Tüketici Mahkemelerine ve Tüketici Hakem Heyetlerine yapabilirsiniz.
- Malın enerji tüketimi açısından verimli kullanımına ilişkin bilgiler, Bakınız, Gelişmiş Kullanım Kılavuzu.
- Malların ilgili teknik düzenlemesi uyarınca kişinin sağlığı ile çevreye zararlı veya tehlikeli olabilmesi durumunda, bu malın güvenli kullanılabilmesi için ilgili açıklayıcı bilgi ve uyarılar,

Bakınız, Ürün Güvenlik Kılavuzu.

# Aşağıdaki özellikleri kullanabilirsiniz!

#### Yüksek kapasiteyle çok yönlü kağıt kullanımı

Geniş kapasiteli çekmeceye A3 veya Ledger boyut olmak üzere en fazla 250 sayfa yükleyebilirsiniz. (*Kağıt yükleme* ➤➤ sayfa 8.)

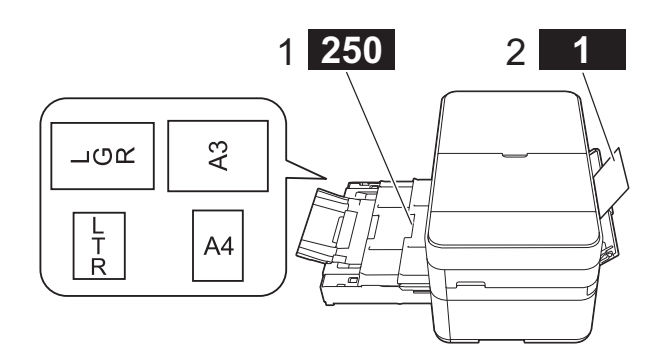

- 1 Kağıt Çekmecesi - 250 sayfa / A3 veya Ledger
- 2 Elle Besleme Yuvası - 1 sayfa

### Mobil Bağlantı

Mobil aygıtlardan görüntüler veya dosyalar yazdırmak ve taramak için Brother iPrint&Scan kullanın.

(➤➤ Mobile Print/Scan Guide for Brother iPrint&Scan (Brother iPrint&Scan için Mobil Baskı/Tarama Kılavuzu) solutions.brother.com/manuals adresinden ulaşabilirsiniz.)

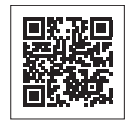

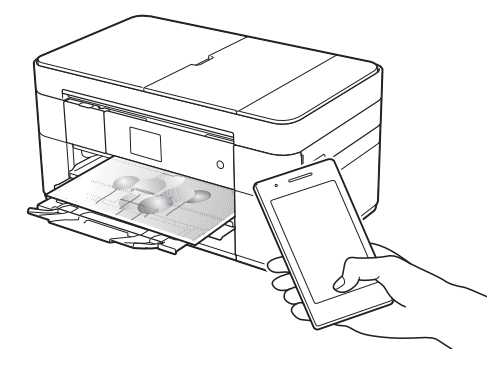

#### Web Bağlantısı / Brother Uygulamaları

Görüntüleri ve dosyaları doğrudan makinenizden popüler web hizmetlerine tarayın ve yükleyin. Bilgileri, bilgisayarınız olmadan, doğrudan makinenizden yakalayın ve dönüştürün.

(<u>solutions.brother.com/manuals</u> adresinde ➤➤ Web Bağlantı Kılavuzu.)

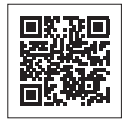

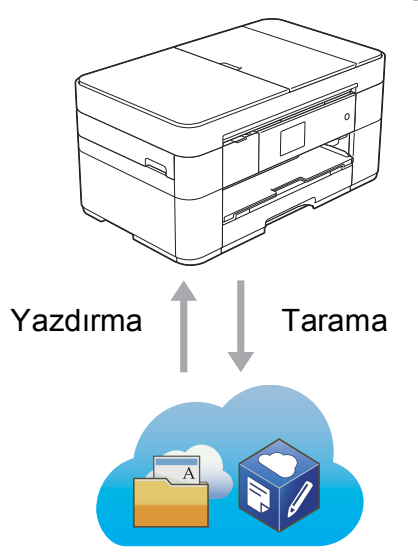

#### Kısayollar Ekleme

En sık kullandığınız ayarları Kısayollar olarak kaydedin. (solutions.brother.com/manuals adresinde >> İnternet Üzerinden Kullanım Kılavuzu.)

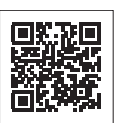

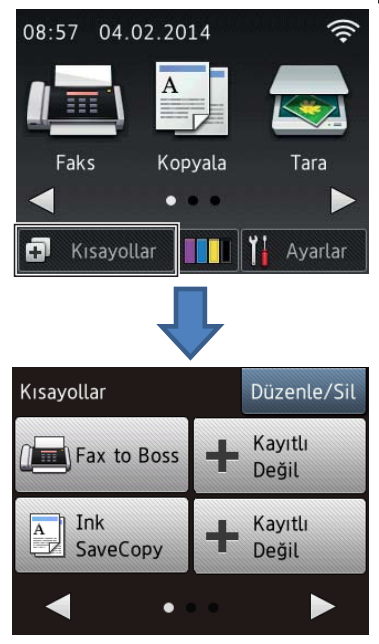

# Kullanım Kılavuzları ve bulunabildikleri yerler

| Hangi Kılavuz?                                                                                                    | İçinde ne var?                                                                                                    | Nerede?                                                                                            |
|----------------------------------------------------------------------------------------------------|----------------------------------------------------------------------------------------------------|----------------------------------------------------------------------------------------------------|
| Ürün Güvenlik Kılavuzu                                                                                             | Önce bu Kılavuzu okuyun. Makinenizi kurmadan<br>önce lütfen Güvenlik Talimatları'nı okuyun. Ticari<br>markalar ve yasal sınırlamalar için bu Kılavuza<br>bakın.                                                                       | Basılı / Kutuda                                                                                    |
| Hızlı Kurulum Kılavuzu                                                                                             | Makinenizi ayarlamak ve işletim sistemi ve<br>kullanmakta olduğunuz bağlantı türü için sürücüleri<br>ve yazılımı yüklemek için talimatları izleyin.                                                                                   | Basılı / Kutuda                                                                                    |
| Basit Kullanım Kılavuzu                                                                                            | Temel Faks, Kopyalama, Tarama ve PhotoCapture<br>Center işlemlerini ve temel makine bakımını<br>öğrenin. Sorun giderme ipuçlarına bakın.                                                                                              | Basılı / Kutuda                                                                                    |
| İnternet Üzerinden<br>Kullanım Kılavuzu                                                                            | HTML (Web) rehberi, Basit Kullanım Kılavuzu'ndaki<br>içeriği kapsar ve makinenin ayarları ve işlemleri,<br>güvenlik özellikleri, sorun giderme ipuçları ve bakım<br>talimatları hakkında ek bilgileri içerir.                         | HTML / CD-ROM<br>(Windows <sup>®</sup> ) /<br>Brother Solutions<br>Center <sup>1</sup> (Macintosh) |
|                                                                                                    | PC-Yazdırma, Tarama, Kopyalama, Faks (sadece<br>MFC modelleri) ve PhotoCapture Center ve Brother<br>ControlCenter işlemleri hakkında bilgilere ek olarak,<br>makinenin bir ağda kullanılmasıyla ilgili de yararlı<br>bilgiler içerir. |                                                                                                    |
| Web Bağlantı Kılavuzu                                                                                              | Bu Kılavuz, görüntü indirme, veri yazdırma ve<br>İnternet servislerine doğrudan dosya yüklemenin<br>yanı sıra Brother makinesinden internet servisine<br>erişim hakkında da yararlı bilgiler sunar.                                   | PDF dosyası /<br>Brother Solutions<br>Center <sup>1</sup>                                          |
| AirPrint Kılavuzu                                                                                                  | Bu Kılavuz, bir yazıcı sürücüsü yüklemeden OS X<br>v10.7.x veya üstü ve iPhone, iPod touch, iPad veya<br>başka bir iOS aygıtından Brother makinenize<br>yazdırmak için AirPrint kullanımı hakkında bilgiler<br>sunar.                 | PDF dosyası /<br>Brother Solutions<br>Center <sup>1</sup>                                          |
| Google Cloud Print<br>Guide (Google Cloud Print<br>Kılavuzu)                                                       | Bu Kılavuz, İnternet üzerinden yazdırmak için<br>Google Cloud Print™ servislerinin kullanımı<br>hakkında ayrıntılı bilgiler sunar.                                                                                                    | PDF dosyası /<br>Brother Solutions<br>Center <sup>1</sup>                                          |
| Mobile Print/Scan Guide<br>for Brother iPrint&Scan<br>(Brother iPrint&Scan için<br>Mobil Baskı/Tarama<br>Kılavuzu) | Bu Kılavuz, Wi-Fi <sup>®</sup> ağına bağlı olduğunuzda mobil<br>cihazınızdan yazdırma ve Brother makinenizden<br>mobil cihazınıza tarama ile ilgili yararlı bilgiler sağlar.                                                          | PDF dosyası /<br>Brother Solutions<br>Center <sup>1</sup>                                          |

<sup>1</sup> <u>solutions.brother.com/manuals</u> adresini ziyaret edin.

# İnternet Üzerinden Kullanım Kılavuzu makinenizden en iyi performansı almanıza yardımcı olur.

- Daha hızlı gezinme!
  - Arama kutusu
  - Ayrı bir bölümde gezinme dizini
- Kapsamlı!
  - Bütün başlıklar bir rehberde
- Basitleştirilmiş düzen!
  - Adım adım talimatlar sağlar
  - Sayfanın yukarısında özelliği özetler

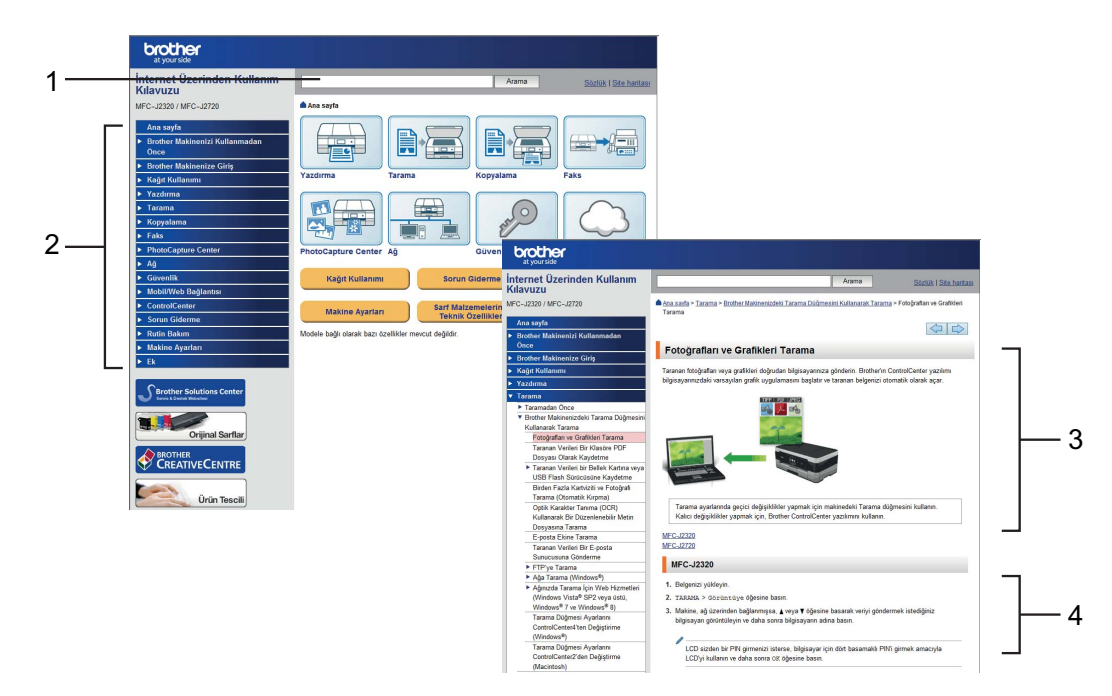

- 1 Arama Kutusu
- 2 Gezinme Dizini
- 3 Özellik Özeti
- 4 Adım Adım Talimatlar

#### İnternet Üzerinden Kullanım Kılavuzu'nu nerede bulabilirim?

#### (Windows<sup>®</sup>)

(Başlat) > Tüm Programlar > Brother > Brother Utilities (Brother Yardımcı Programları) > MFC-XXXX (XXXX, modelinizin adıdır.) > Destek > Kullanım Kılavuzları öğesine tıklayın.

(Windows<sup>®</sup> 8)

(Brother Utilities (Brother Yardımcı Programları)) > MFC-XXXX (XXXX, modelinizin adıdır.) > Destek > Kullanım Kılavuzları öğesine dokunun veya tıklayın.

(Macintosh veya diğer seçenekler)

Brother Solutions Center'ı ziyaret edin: solutions.brother.com/manuals.

# Bir soru veya sorununuz varsa, lütfen modelinizin SSS'larına bakınız.

- Birkaç şekilde arama sağlar
- Ek bilgiler için ilgili soruları görüntüler
- Müşteri geribildirimine dayanarak düzenli güncellemeler alır

| SSS ve Sorun Giderme                                                                                                    |
|----------------------------------------------------------------------------------------------------|
| Kategorize Edilmiş Popüler En Yeni                                                                                                    |
| 😵 Nasıl Yapılır / Sorun Giderme                                                                                                    |
| ≻Hata Mesajları → Kağıt Besleme/Kağıt Sıkışması → Yazdır → Tara<br>→ Kopyala → Telefon → Faks → Mobil → Bulut → Diğerleri                                                                                                    |
| 🐡 Kurulum / Ayarlar<br>≻ Ürün Kurulumu → Sürücü/Yazılım → Ağ Ayarları                                                                                                    |
| 😤 Sarf Malzemeleri & Aksesuarlar / Rutin Bakım                                                                                                    |
| → Sarf Malzemeleri/Kağıt/Aksesuarlar → Temizleme<br>💼 Diğerleri                                                                                                    |
| ► Teknik Özellikler → OS Destek Bilgisi                                                                                                    |
| Anahtar Kelimeye göre ara       Anahtar Kelimeleri gir.    Ara    > SSS ID numarasına göre ara      Image: State of the state of the st |
| Kategorize Edilmiş Popüler En Yeni                                                                                                    |

\* SSS ana sayfası modelinize bağlı olarak farklılık gösterir.

#### Bu SSS'ları nerede bulabilirim?

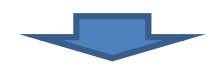

Brother Solutions Center http://support.brother.com

# İçindekiler

| 1 | Genel bilgiler 1                                             |
|---|--------------------------------------------------------------|
|   | Belgeleri kullanma                                           |
| 2 | Kağıt yükleme8                                               |
|   | Kağıdı yüklemeden önce 8<br>Kağıt çekmecesine kağıt          |
|   | yükleme8<br>Kağıdı elle besleme yuvasına                     |
|   | yükleme                                                      |
|   | Ayarlama                                                     |
|   | Önerilen yazdırma ortamı 16<br>Yazdırma ortamını kullanma 16 |
| 3 | Belgelerin yüklenmesi 17                                     |
|   | Belgeleri yükleme                                            |
| 4 | Bilgisayardan yazdırma 19                                    |
|   | Bir belge yazdırma19                                         |
| 5 | Kopyalama20                                                  |
|   | Kopyalama                                                    |

Kağıt Boyutu ..... 21

#### 6 Bilgisayara tarama ...... 22

| Taramadan önce                         | 22 |
|----------------------------------------|----|
| Bir belgeyi ControlCenter4             |    |
| (Windows <sup>®</sup> ) kullanarak PDF |    |
| dosyası olarak tarama                  | 22 |
| Belgeyi, Dokunmatik Ekranı             |    |
| kullanarak PDF dosyası olarak          |    |
| tarama                                 | 23 |

#### 7 USB flash sürücüden fotoğrafları yazdırma...... 24

| PhotoCapture Center işlemleri |    |
|-------------------------------|----|
| (FOTOĞRAF modu)               | 24 |
| Görüntüleri yazdırma          | 24 |
| Fotoğrafları Görme            | 24 |
| PhotoCapture Center yazdırma  |    |
| ayarlarına genel bakış        | 25 |
|                               |    |

# 8 Telefon hizmetleri ve harici aygıtlar ...... 26

| Telefon hizmetlerine genel    |    |
|-------------------------------|----|
| bakış                         | 26 |
| Sesli Mesaj                   | 26 |
| İnternet Üzerinden Ses        |    |
| Protokolü (VoIP)              | 26 |
| Harici bir telesekreter (TAD) |    |
| bağlama                       | 26 |
| Harici ve dahili telefonlar   | 26 |
|                               |    |

#### 9 Faks gönderme......27

| Faks nasıl gönderilir         | 27 |
|-------------------------------|----|
| Faks işlemini durdurma        | 28 |
| Numaraları depolama           | 28 |
| Bir duraklama kaydetme        | 28 |
| Adres Defteri numaralarını    |    |
| kaydetme                      | 28 |
| İstasyon Kimliğinizi ayarlama | 29 |

| 10 | Faks alma30                       |
|----|-----------------------------------|
|    | Alım Modları                      |
|    | Alım Modu'nu seçin 30             |
|    | Alım Modlarını Kullanma           |
|    | Alım Modu ayarları 32             |
|    | Zil Erteleme32                    |
|    | F/T Zil Süresi                    |
|    | (Yalnızca Faks/Tel modu)          |
| Α  | Düzenli bakım33                   |
|    | Makinenin temizlenmesi ve kontrol |
|    | edilmesi                          |
|    | Tarayıcı camını temizleme 33      |
|    | Baski kalitesini kontrol etme 33  |
|    | Yazdırma hizasını kontrol         |
|    | etme35                            |
|    |                                   |
| В  | Sorun giderme36                   |
|    | Sorunu tanımlama                  |
|    | Hata ve bakım mesajları           |
|    | Hata canlandırmaları45            |
|    | Fakslarınızı veya Faks Günlüğü    |
|    | raporunu aktarma 45               |
|    | Belge sıkışması 46                |
|    | Yazıcı sıkışması veya kağıt       |
|    | sıkışması                         |
|    | Kablosuz LAN kurulumu için sorun  |
|    | giderme 53                        |
|    | Kablosuz LAN raporu53             |
|    | Makinenizle sorun yaşıyorsanız 54 |
|    | Cevir Sesi algılama               |
|    | Telefon Hatti Paraziti veya VoIP  |
|    | Sistemi 64                        |
|    | Makine Bilgileri65                |
|    | Seri numarasını kontrol etme 65   |
|    | Donanım vazılımı sürümünü         |
|    | kontrol etme                      |
|    | Sıfırlama islemlerine genel       |
|    | bakıs 65                          |
|    | Makinavi afirlama                 |
|    | Makineyi Silinama                 |
|    |                                   |

1

# **Genel bilgiler**

# Belgeleri kullanma

Bir Brother ürünü satın aldığınız için teşekkür ederiz! Belgelerin okunması makinenizi en verimli şekilde kullanmanıza yardımcı olacaktır.

### Semboller ve kurallar

Aşağıdaki sembol ve kurallar tüm belgelerde kullanılmıştır.

| Kalın          | Kalın yazı karakteri,<br>bilgisayarınızın ekranındaki<br>düğmeleri belirtir.                                   |
|----------------|----------------------------------------------------------------------------------------------------|
| İtalik         | İtalik yazı tipi önemli bir noktayı<br>vurgular veya sizi ilgili başlığa<br>yönlendirir.                       |
| Courier<br>New | Courier New yazı tipindeki<br>metin, makinenin LCD<br>Dokunmatik Ekranında<br>görüntülenen mesajları belirtir. |

# ÖNEMLİ

ÖNEMLİ yalnızca mülke -zarar- veren ya da üründe işlev kaybına neden olan potansiyel olarak tehlikeli bir durumu işaret eder.

## NOT

<u>NOT</u>, çalışma ortamını, kurulum şartlarını veya özel kullanım şartlarını belirtir.

# Brother Yardımcı Programları Hakkında (Windows<sup>®</sup>)

**Brother Utilities** (Brother Yardımcı Programları), aygıtınıza yüklenmiş tüm Brother uygulamalarına kolay erişim sunan bir uygulama başlatıcısıdır.

- (Windows<sup>®</sup> XP, Windows Vista<sup>®</sup>, Windows<sup>®</sup> 7, Windows Server<sup>®</sup> 2003, Windows Server<sup>®</sup> 2008 ve Windows Server<sup>®</sup> 2008 R2)
- 🧑 (Başlat) > Tüm Programlar >

### Brother > 🙀 (Brother Utilities

(Brother Yardımcı Programları)) öğesine tıklayın. (Windows<sup>®</sup> 8 ve

Windows Server<sup>®</sup> 2012) Başlat ekranında veya masaüstünde

### हेट्टि (Brother Utilities

(Brother Yardımcı Programları)) öğesine dokunun veya tıklayın.

(Windows<sup>®</sup> 8.1 ve Windows Server<sup>®</sup> 2012 R2) Farenizi **Başlangıç** ekranının sol alt

köşesine götürün ve 💽 öğesine tıklayın (dokunma tabanlı bir aygıt kullanıyorsanız, **Uygulamalar** ekranını ortaya çıkarmak için **Başlangıç** ekranının altından yukarı doğru kaydırın). **Uygulamalar** ekranı

göründüğünde **Restandı (Brother Utilities** (Brother Yardımcı Programları)) öğesine dokunun veya tıklayın.

Makinenizi seçin.

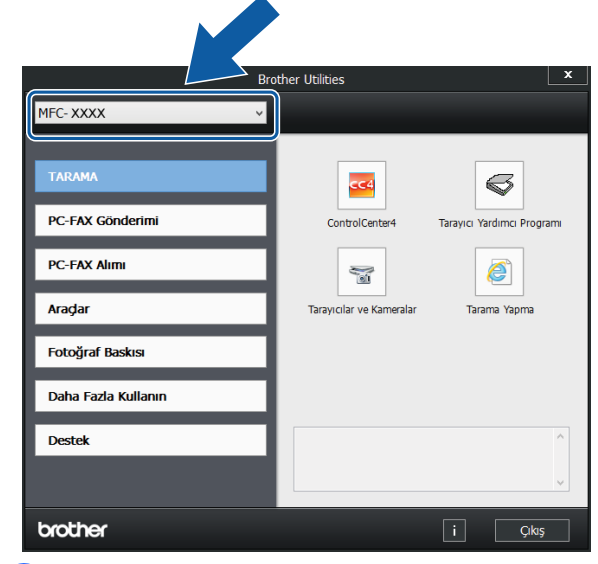

Istediğiniz işlemi seçin.

Bölüm 1

# Kontrol paneline genel bakış

#### 2,7"(67,5 mm) Dokunmatik Ekran LCD ve Dokunmatik Yüzey

|  |    | MF        | C-J2320    | )       |  |
|--|----|-----------|------------|---------|--|
|  | 08 | :57 04.03 | 2.2014     | rara    |  |
|  | 0  | Kisayolla | Touchscree | Ayarlar |  |

#### 1 2,7"(67,5 mm) LCD Dokunmatik Ekran (Sıvı Kristal Ekranı)

İstediğiniz menülere ve seçeneklere, LCD Dokunmatik Ekranda görüntülendiğinde üzerlerine basarak erişim sağlayın.

LCD Dokunmatik Ekranın ve Dokunmatik Yüzeyin açısını, kaldırarak ayarlayabilirsiniz. Bu kontrol panelini alçaltmak için, çizimde gösterildiği şekilde, arkasında yer alan açma düğmesine basın.

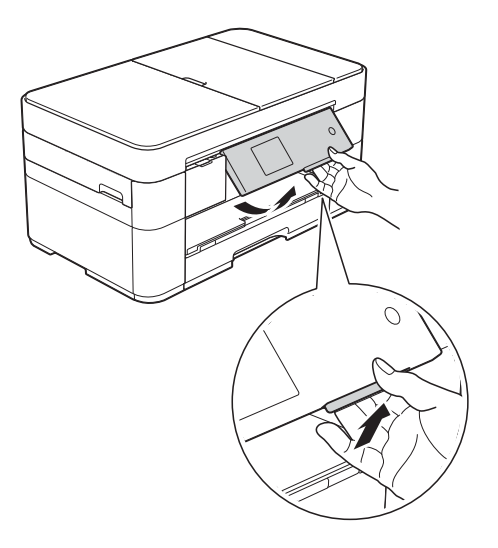

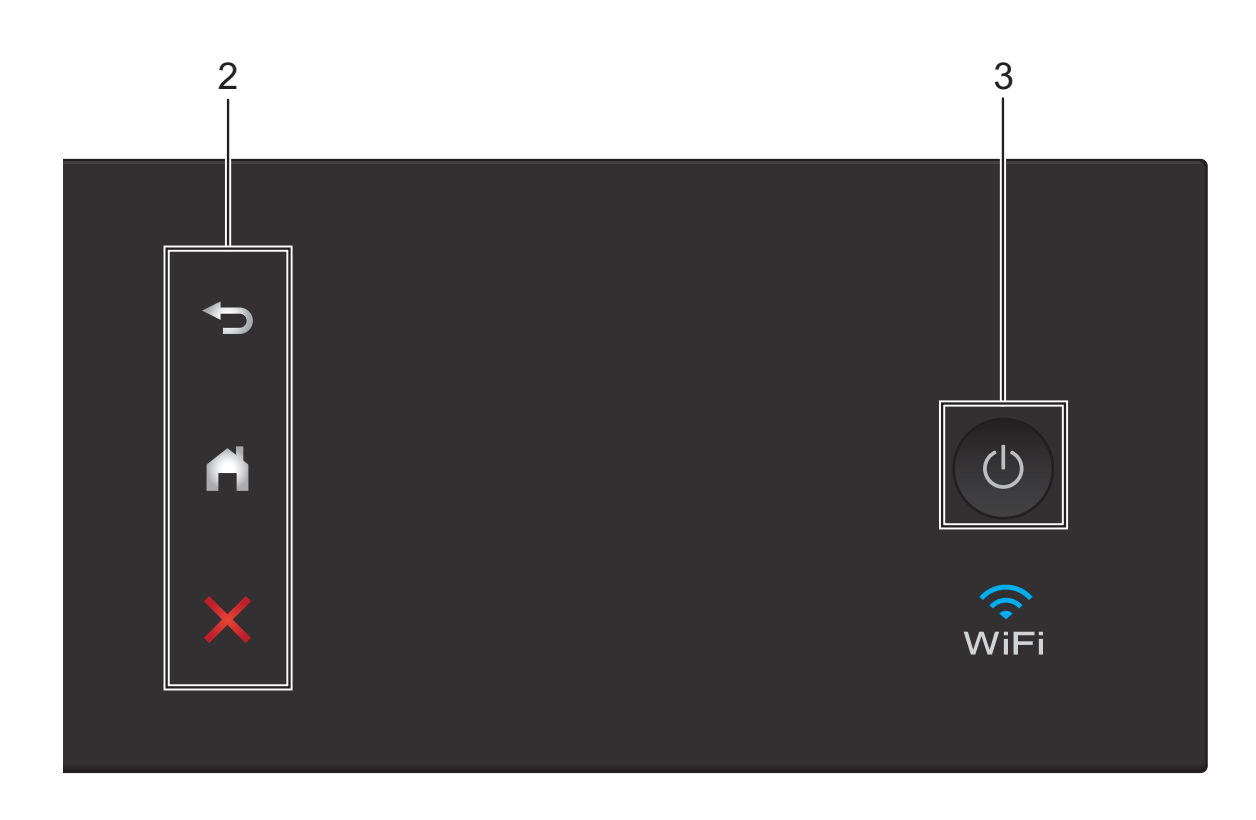

#### 2 Dokunmatik Yüzey:

#### Geri

Önceki menü seviyesine dönmek için basın.

#### Ana

Ana ekrana geri dönmek için basın.

#### İptal

Yandığı zaman, bir işlemi iptal etmek için basın.

 $(\mathbf{b})$ Güç Açma/Kapatma 3

> Makineyi açmak için öğesine basın.

Makineyi kapatmak için (U) tuşuna basın ve

basılı tutun. LCD Dokunmatik Ekranda

Kapatılıyor görüntülenir ve kapanmadan önce birkaç saniye kalır.

Harici bir telefon veya TAD bağladıysanız, her zaman kullanıma hazırdır.

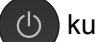

U kullanarak makinenizi kapatırsanız,

yazdırma kalitesini korumak için yazıcı kafasını yine düzenli aralıklarla temizler. Yazıcı kafasının ömrünü uzatmak, daha iyi mürekkep verimi sağlamak ve baskı kalitesini korumak için, makinenizi her zaman güce bağlı tutun.

#### 2,7"(67,5 mm) LCD Dokunmatik Ekran

✓ veya ► simgesine basarak erişebileceğiniz üç Ana ekran vardır.

Ana ekranlardan, Wi-Fi kurulumuna, Kısayollara, Mürekkep düzeylerine ve Kurulum ekranlarına erişilebilir.

#### Ana Ekran 1

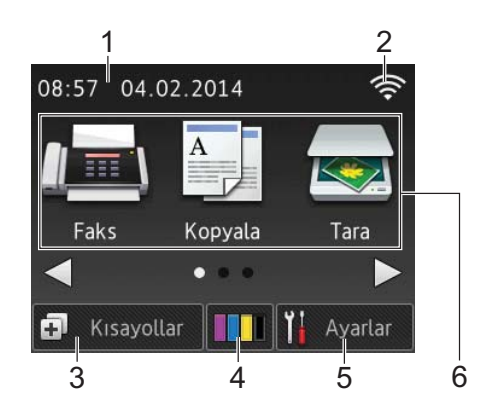

Bu ekran, makine çalışmıyorken makinenin durumunu görüntüler.

Bu ekran, Faks, Fotokopi ve Tarama işlemlerine erişim sağlar.

Bu Ana ekran, aynı zamanda Hazır Modu ekranı olarak adlandırılır. Görüntülendiğinde, makinenizin bir sonraki komut için Hazır olduğunu belirtir.

#### Ana Ekran 2

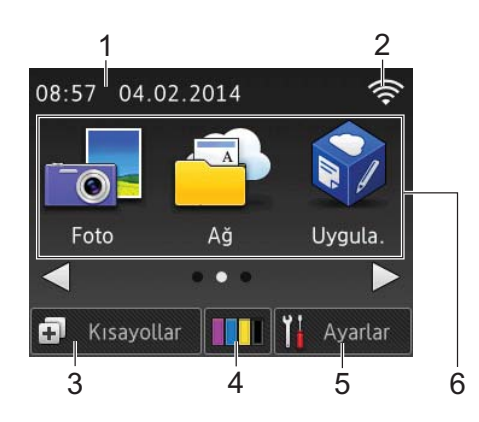

Bu ekran, Fotoğraf, Web ve Uygulamalar işlemleri gibi ek özelliklere erişim sağlar.

#### Ana Ekran 3

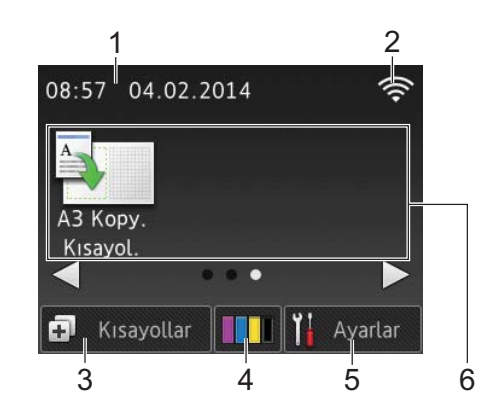

Bu ekran, A3 Kopyalama Kısayolları işlemlerine erişim sağlar.

1 Tarih & Saat

Makinede ayarlı olan tarih ve saati görüntüler.

#### 2 Kablosuz Durumu

Kablosuz bir bağlantı kullandığınızda, Hazır Modu ekranındaki dört düzeyli bir gösterge geçerli kablosuz sinyal gücünü gösterir.

・ <sup>•</sup> <sup>•</sup> <sup>•</sup> <sup>•</sup> <sup>•</sup>

Dokunmatik Ekranda wiFi öğesi göründüğünde, kablosuz ayarlarınızı yapılandırmak için basın. Daha fazla bilgi için, >> Hızlı Kurulum Kılavuzu.

#### **K**isayollar

3

Faks gönderme, kopyalama, tarama ve Web Connect kullanma gibi sık kullanılan işlemler için Kısayollar oluşturun.

Her ekranda dört Kısayola kadar boşluk ile üç Kısayol ekranı mevcuttur.

Daha fazla bilgi için, ➤➤ İnternet Üzerinden Kullanım Kılavuzu.

#### 4 Mürekkep

Mevcut mürekkep hacmini görüntüler. Mürekkep menüsüne erişmek için basın.

Mürekkep kartuşu bitmek üzereyken veya bir sorun yaşıyorken, mürekkep renginde bir hata simgesi görüntülenir.

(➤➤ İnternet Üzerinden Kullanım Kılavuzu.)

#### 5 🛛 🙀 Ayarlar

Ayarlara erişim sağlamak için basın. (Ayarlar ekranı ➤➤ sayfa 6.)

6 Modlar:

#### Faks

Faks moduna erişim sağlamak için basın.

#### 🛚 🦳 Kopyala

Kopyalama moduna erişim sağlamak için basın.

#### 🛛 📷 Tara

Tarama moduna erişim sağlamak için basın.

#### Foto

Fotoğraf moduna erişim sağlamak için basın.

## 🛚 🧰 Ağ

Brother makinesini bir İnternet hizmetine bağlamak için basın.

Ayrıntılar için, ➤➤ Web Bağlantı Kılavuzu.

#### 🛚 🕎 Uygula.

Brother Uygulamaları menüsüne erişmek için basın.

A3 Kopy. Kısayol.

A3 veya Ledger boyutlu kağıda kopyalamak için bu ön ayarlı kopyalama kısayolunu kullanın.

(➤➤ İnternet Üzerinden Kullanım Kılavuzu.)

#### 7 Saklı Faks(lar):

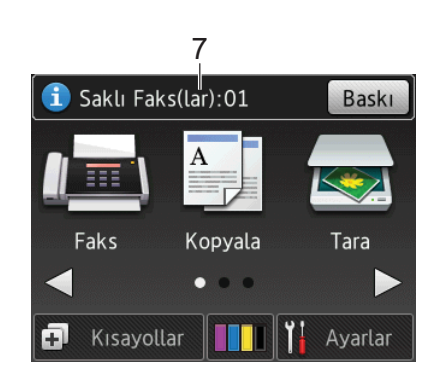

Faks Önzlm öğesi Kapalı olarak ayarlandığında, Saklı Faks (lar) makinenin belleğinde kaç tane alınan faks olduğunu gösterir.

Faksları yazdırmak için Baskı tuşuna basın.

8 Yeni Faks(lar):

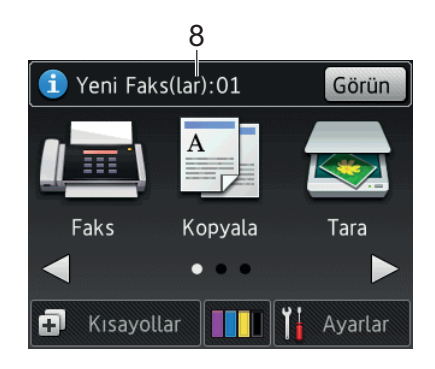

Faks Önzlm öğesi Açık olarak ayarlandığında, Yeni Faks(lar) kaç tane yeni faks aldığınızı ve makinenin belleğinde depolandığını gösterir.

Fakslarınızı Dokunmatik Ekranda görüntülemek için Görün öğesine basın.

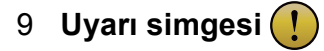

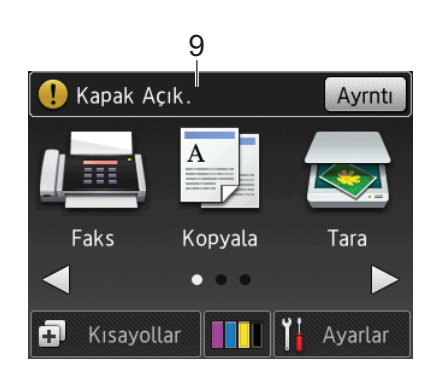

Uyarı simgesi (!) bir hata veya bakım mesajı olduğunda görünür; görüntülemek için Ayrntı öğesine basın ve sonra Hazır moduna dönmek için 🔀 öğesine basın.

(Hata ve bakım mesajları ≻> sayfa 37.)

#### NOT

Bu ürün, ARPHIC TECHNOLOGY CO., LTD. yazı tipini kullanır.

#### Ayarlar ekranı

(Ayarlar) öğesine bastığınızda, Dokunmatik Ekran LCD, makinenin durumunu görüntüler.

Bu ekran, makinenin tüm ayarlarına erişim sunar.

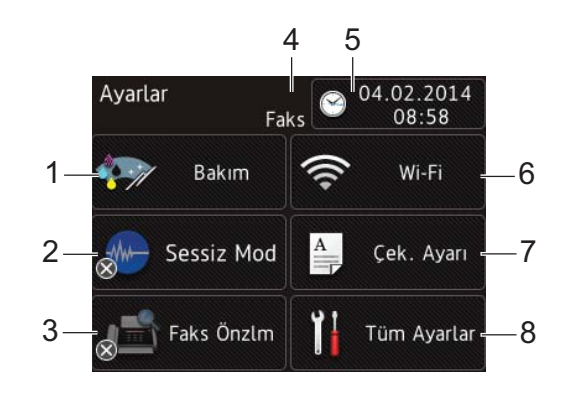

#### 1 Bakım

Bakım menüsüne erişmek için basın.

Baskı kalitesini kontrol edin ve geliştirin, yazıcı kafasını temizleyin ve mevcut mürekkep hacmini kontrol edin. Tekrarlayan bir kağıt sıkışma hatasını gidermek için Bakım çözüm menüsünü de kullanabilirsiniz.

#### 2 Sessiz Mod

Sessiz Mod ayarını görüntüler. Sessiz Mod menüsüne erişmek için basın.

Bu menü Açık olarak ayarlandığında,

Ana ekranda - öğesi görüntülenir.

Makinenin yazdırma gürültüsü azaltılır.

Daha fazla bilgi için, ➤➤ İnternet Üzerinden Kullanım Kılavuzu.

#### 3 Faks Önzlm

Faks Önizleme ayarını görüntüler.

Faks Önzlm menüsüne erişmek için basın.

#### 4 Alım Modu

Mevcut Alım Modunu görüntüler:

- Faks (Yalnızca Faks)
- Faks/Tel
- 📕 Harici TAD
- Manüel

#### 5 Tarih & Saat

Makinede ayarlanan tarihi ve saati görüntüler.

Tarih & Saat menüsüne erişmek için basın.

#### 6 Wi-Fi

Bir kablosuz ağ bağlantısı kurmak için basın.

Kablosuz bir bağlantı kullanıyorsanız,

ekrandaki dört düzeyli bir gösterge 🧧

geçerli kablosuz sinyal gücünü gösterir.

#### 7 Çek. Ayarı

Kağıt boyutunu ve kağıt türünü değiştirmek için Çek. Ayarı menüsüne erişmek üzere basın.

#### 8 Tüm Ayarlar

Ayarlar menüsüne erişmek için basın.

#### **Metin Girme**

Makineye metin girmeniz gerektiğinde Dokunmatik Ekranda bir klavye görünür.

| A | d   |   |   |   |     |    |   |   |   | × |   | < | 1 |   | Þ |  |
|---|-----|---|---|---|-----|----|---|---|---|---|---|---|---|---|---|--|
| C | 5   | W | E |   | R   |    | r | ١ | 1 | ι | J | I |   | D | Ρ |  |
|   | A   |   | 5 | D | F   |    | G |   | F | ł | J | Ι | к | L | - |  |
|   |     | Z | 2 | X | (   |    | V |   | B |   | N | I | М | 0 | õ |  |
|   | i a | A |   | В | oşl | lu | k | I | / | 4 | 1 | @ |   | 0 | К |  |

Harfler, numaralar ve özel karakterler arasında geçiş yapmak için 🚺 1 @ öğesine basın.

#### NOT

- Büyük harf veya küçük harf arasında geçiş yapmak için aA öğesine basın.
- Dokunmatik Ekranın klavye ayarını değiştirebilirsiniz.

(➤➤ İnternet Üzerinden Kullanım Kılavuzu.)

#### Boşluk girme

Bir boşluk girmek için Boşluk öğesine basın veya imleci hareket ettirmek için ► öğesine basabilirsiniz.

#### NOT

Kullanılabilir karakterler ülkenize bağlı olarak değişebilir.

#### Düzeltme yapma

Yanlış bir karakter girerseniz ve değiştirmek isterseniz, yanlış karakteri vurgulamak için imleci ◀ öğesine basarak hareket ettirin ve sonra 💌 öğesine basın. Doğru karakteri girin. İmleci, geri dönüp karakterler eklemek için de kullanabilirsiniz.

Silmek istediğiniz her bir karakter için 💌 öğesine basın ya da tüm karakterleri silmek için 💽 öğesini basılı tutun. 2

# Kağıdı yüklemeden önce

Kağıt çekmecesine bir seferde yalnızca bir kağıt boyutu ve bir kağıt türü yükleyin.

- Çekmeceye farklı bir boyutta kağıt yüklerken, makinedeki kağıt boyutu ayarını da değiştirmeniz gerekir. (Kağıt Boyutu ve Türünü Ayarlama
   > sayfa 15.)
- Kağıt Kontrol ayarı Açık ise, makine, siz kağıt çekmecesini makineden dışarıya çektiğinizde kağıt boyutu ve kağıt türünü değiştirmek isteyip istemediğinizi soran bir mesaj görüntüleyecektir. Gerekiyorsa, Dokunmatik Ekrandaki talimatlara göre kağıt boyutu ve kağıt türü ayarlarını değiştirin. (*Kağıt Kontrol ayarı* > sayfa 16.)

Her çekmece için nasıl kağıt yükleneceğini anlatıyoruz:

| Kağıt çekmecesi     | Bkz. sayfa 8.  |
|---------------------|----------------|
| Elle besleme yuvası | Bkz. sayfa 13. |

# Kağıt çekmecesine kağıt yükleme

#### Kağıt boyutu ve yükleme yönü

Kağıt çekmecesine kağıt yüklenirken kağıt boyutu yönü belirler.

| Kağıt çekmecesi                              |                                   |  |
|----------------------------------------------|-----------------------------------|--|
| A4 🔶                                         | Yatay yönelim                     |  |
| Letter 🔶                                     | ~                                 |  |
| Executive ◆                                  |                                   |  |
| A5                                           | Dikey yönelim                     |  |
| A6                                           | ~                                 |  |
| Fotoğraf                                     |                                   |  |
| Fotoğraf L                                   |                                   |  |
| Fotoğraf 2L                                  |                                   |  |
| Dizin kartı                                  |                                   |  |
| Zarf                                         |                                   |  |
| A3 ♦                                         | Dikey yön                         |  |
| Ledger 🔶                                     | (Kağıt Çekmecesi<br>genişletilir) |  |
| Legal                                        | 30 <u>3</u> .0)                   |  |
| (Parlak fotoğraf<br>kağıdı<br>desteklenmez.) |                                   |  |

• Bu bölümdeki bilgilere bakınız.

Diğer kağıt boyutları hakkında bilgi için, ➤> İnternet Üzerinden Kullanım Kılavuzu.

#### A4, Letter veya Executive boyutlu kağıt kullanırken:

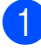

1 Kağıt çekmecesini tamamen makineden dışarıya çıkarın.

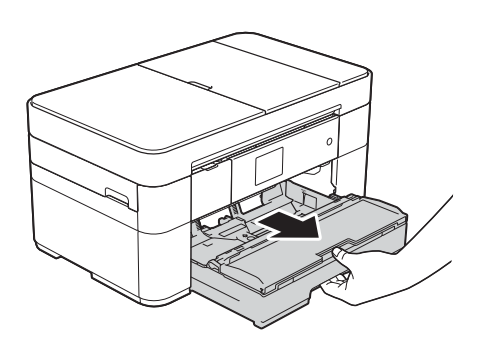

2 Kağıt boyutuna oturması için, kağıt kılavuzlarına (1) yavaşça basın ve kaydırın.

> Kağıt kılavuzunun (1) üzerindeki üçgen işaretinin (2) kullandığınız kağıt boyutunun işareti ile hizalı olduğundan emin olun.

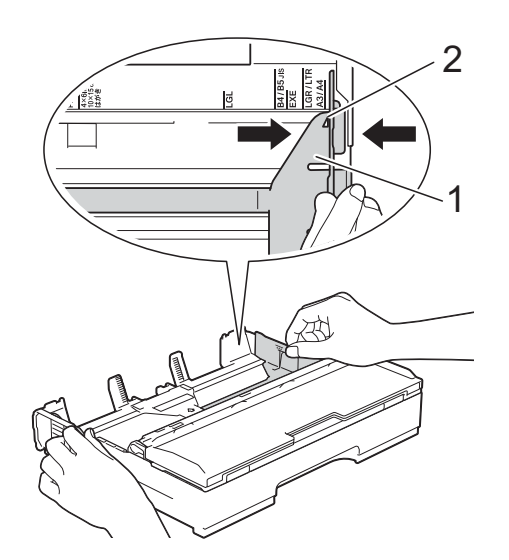

3 Kağıt sıkışmalarını ve hatalı beslemeleri önlemek için kağıt destesini iyice havalandırın.

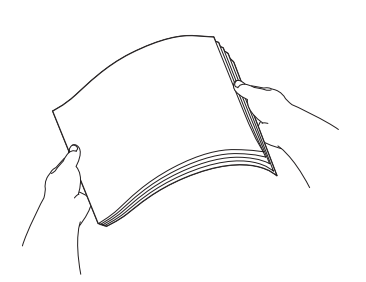

#### NOT

Kağıdın kıvrılmış olmadığından her zaman emin olun.

4 Kağıdı, yazdırma yüzeyi aşağı bakacak şekilde çekmeceye yerleştirin. Kağıdın çekmece içinde düz olduğunu kontrol edin.

#### Yatay yönelim

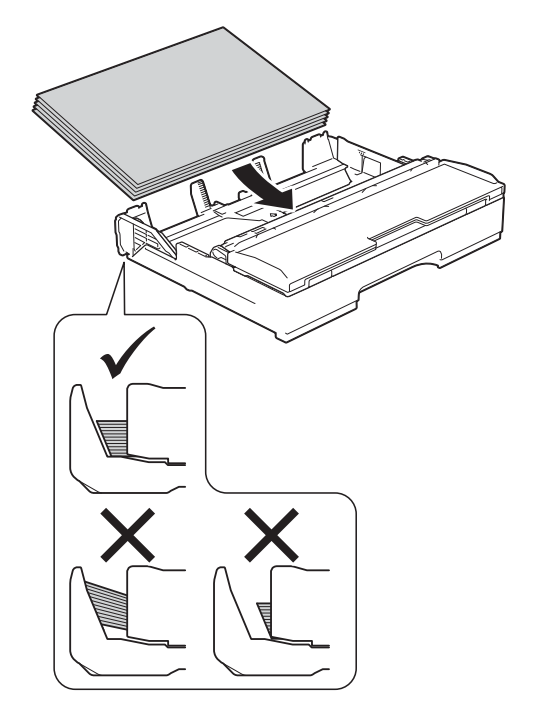

5

Kağıt kılavuzlarını (1) nazikçe kağıda göre ayarlayın. Kağıt kılavuzlarının, kağıdın kenarlarına dokunduğundan emin olun.

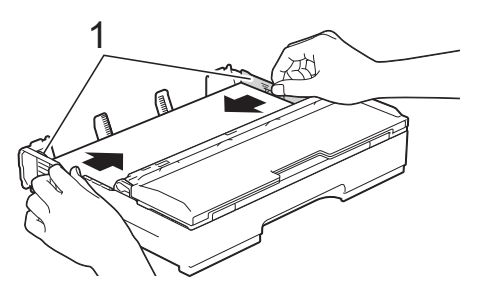

6 Kağıdın, çekmece içerisinde düz durduğunu ve maksimum kağıt işaretinin (1) altında olduğunu kontrol edin.

Kağıt çekmecesini fazla doldurmak kağıt sıkışmalarına neden olabilir.

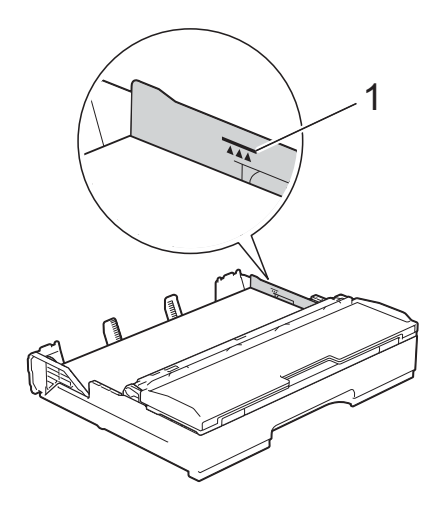

7 Kağıt çekmecesini, yavaşça makinenin tamamen içine itin.

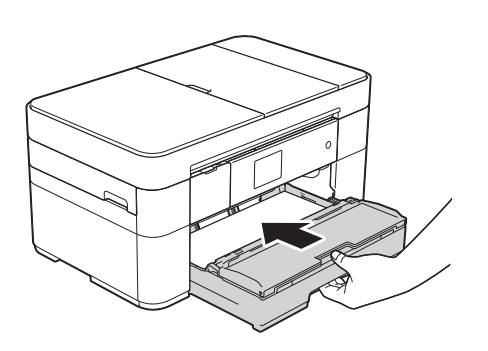

8 Kağıt desteğini (1) yerine oturuncaya kadar dışarı çekin ve sonra kağıt desteği kapağını (2) açın.

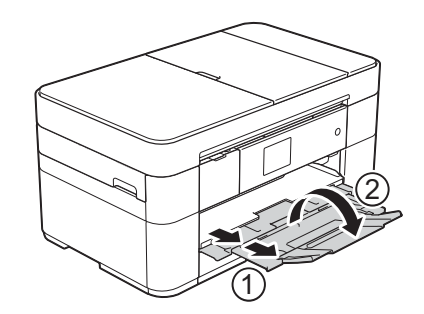

 9 Gerekiyorsa, makinenin menüsündeki kağıt boyutu ayarını değiştirin. (Kağıt Boyutu ve Türünü Ayarlama
 ▶ sayfa 15.)

#### A3 veya Ledger boyutlu kağıt kullanırken:

- Kağıt çekmecesini tamamen makineden dışarıya çıkarın. Çekmeceyi düz bir yüzeye koyun.
- 2 Mavi kaydırıcıyı, serbest konumuna oturana kadar ittirin ve ardından mavi kaydırıcı geri gelip varsayılan konumuna oturana kadar çekmeceyi uzatın. Çekmece kapağını açın ve resimde gösterildiği gibi, çekmecedeki (1) üçgen işaretinin B4 JIS/LGL için (2) işareti ile hizalandığından emin olun.

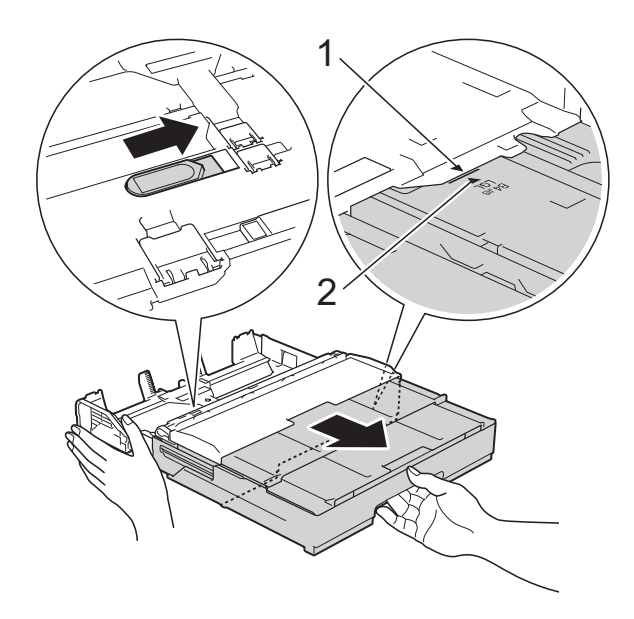

Mavi kaydırıcıyı ikinci defa, serbest konumuna oturana kadar ittirin ve ardından mavi kaydırıcı geri gelip varsayılan konumuna oturana kadar çekmeceyi uzatın. Çekmece kapağını açın ve resimde gösterildiği gibi, çekmecenin içindeki üçgen işaretinin (1) **A3/LGR** için (2) işaretiyle hizalandığından emin olun.

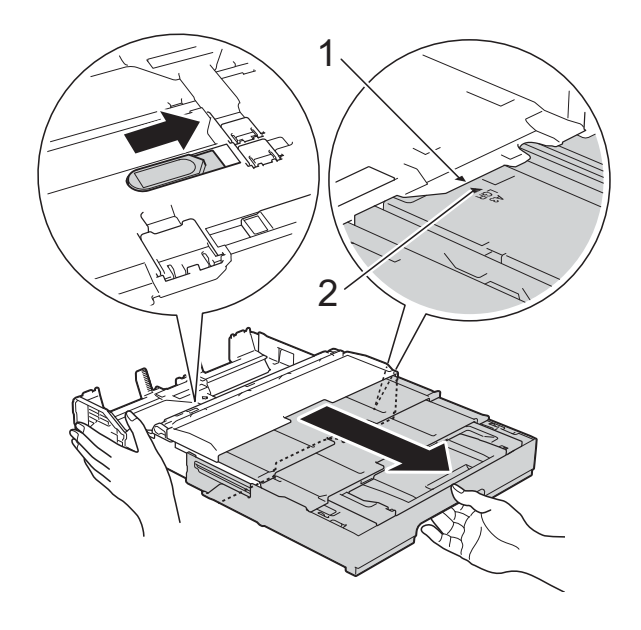

Kağıt boyutuna oturması için, kağıt kılavuzlarına (1) yavaşça basın ve kaydırın. Kağıt kılavuzunun (1) üzerindeki üçgen işaretinin (2) kullandığınız kağıt boyutunun işareti ile hizalı olduğundan emin olun.

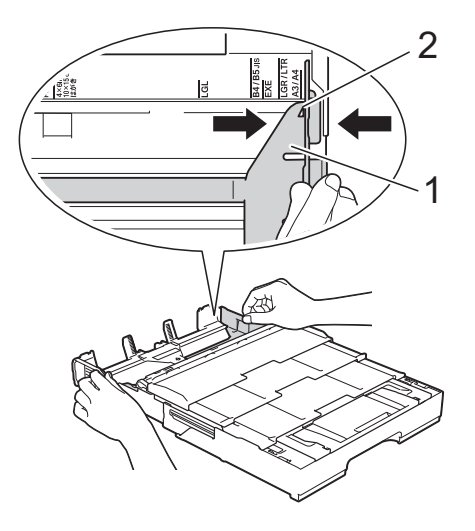

4 Kağıt sıkışmalarını ve hatalı beslemeleri önlemek için kağıt destesini iyice havalandırın.

#### NOT

Kağıdın kıvrılmış veya kırışık olmadığından her zaman emin olun.

5 Kağıdı, yazdırma yüzeyi **aşağı** bakacak şekilde nazikçe çekmeceye yerleştirin. Kağıdın çekmece içinde düz olduğunu kontrol edin.

#### Dikey yönelim

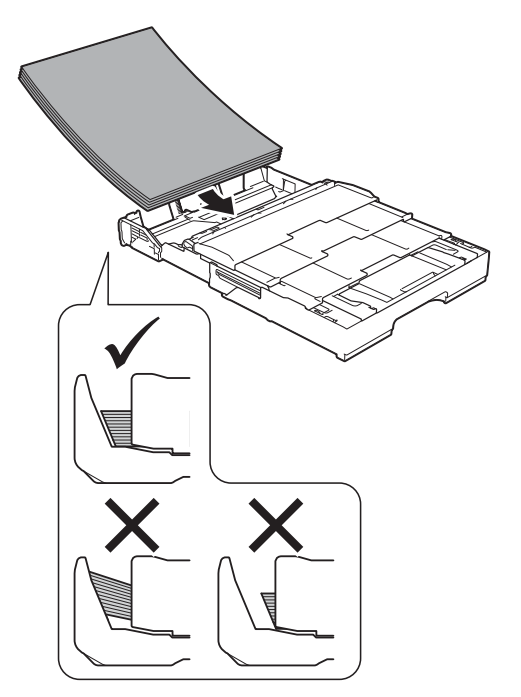

6 Kağıt kılavuzlarını (1) nazikçe kağıda uyacak şekilde ayarlayın. Kağıt kılavuzlarının, kağıdın kenarlarına dokunduğundan emin olun.

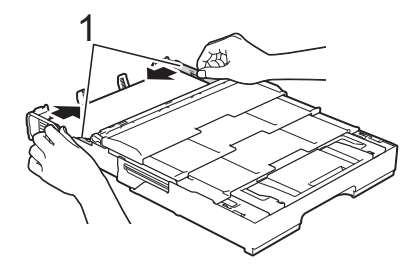

Kağıdın, çekmece içerisinde düz durduğunu ve maksimum kağıt işaretinin (1) altında olduğunu kontrol edin. Kağıt çekmecesini fazla doldurmak kağıt sıkışmalarına neden

olabilir.

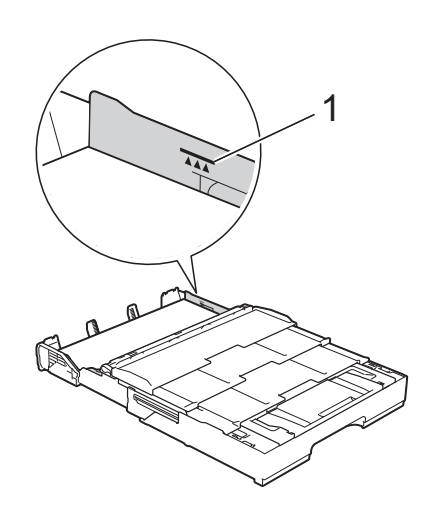

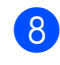

Kağıt çekmecesini, yavaşça makinenin tamamen içine itin.

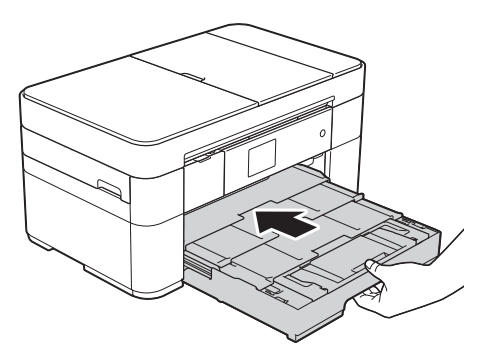

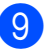

Kağıt desteği kapağını açın.

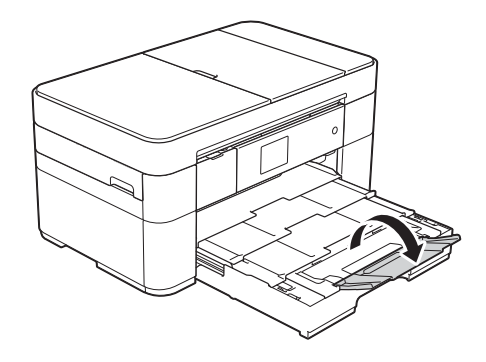

**10** Gerekiyorsa, makinenin menüsündeki kağıt boyutu ayarını değiştirin. (Kağıt Boyutu ve Türünü Ayarlama >> sayfa 15.)

# Kağıdı elle besleme yuvasına yükleme

Bir seferde tek kağıt olmak üzere özel yazdırma ortamları yüklemek için elle besleme yuvasını kullanın. Manuel besleme yuvası, yazdırma fakslarını desteklemez.

#### Kağıt boyutu ve yükleme yönü

Elle besleme yuvasına kağıt yüklerken, yönü kağıt boyutu belirler.

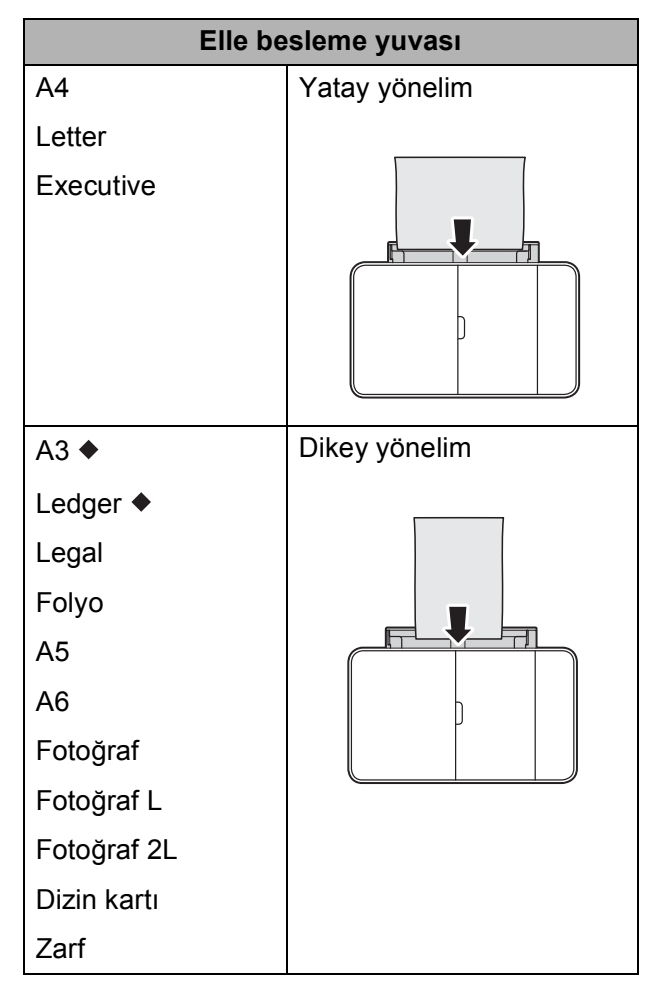

Bu bölümdeki bilgilere bakınız.

Diğer kağıt boyutları hakkında bilgi için, >> İnternet Üzerinden Kullanım Kılavuzu.

#### A3 veya Ledger boyutlu kağıt kullanırken:

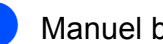

Manuel besleme yuvası kapağını açın.

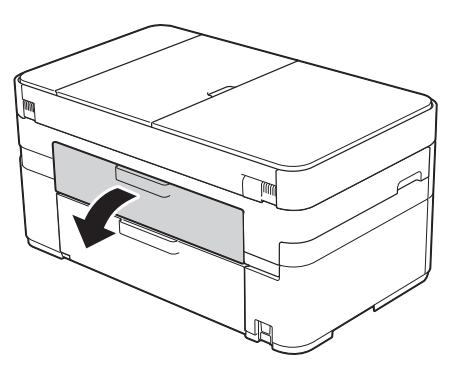

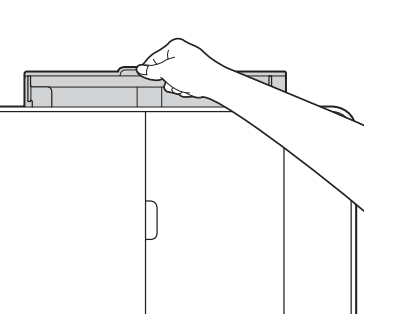

Kullandığınız kağıdın kağıt genişliğini sığdırmak üzere manuel besleme yuvası kağıt kılavuzlarını kaydırın.

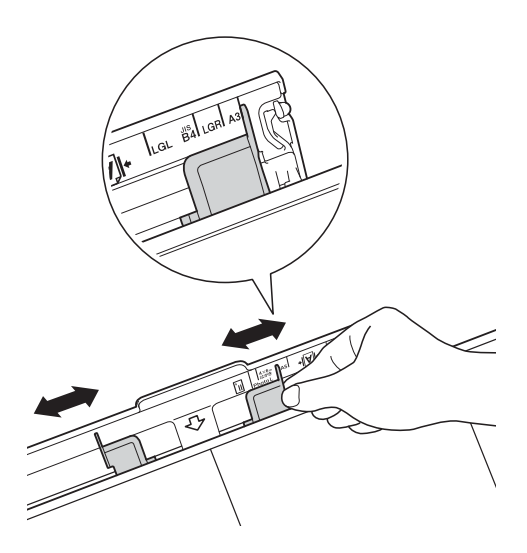

3 Elle besleme yuvasına sadece bir adet kağıdı, yazdırma yüzeyi yukarı bakacak şekilde yerleştirin.

#### Dikey yönelim

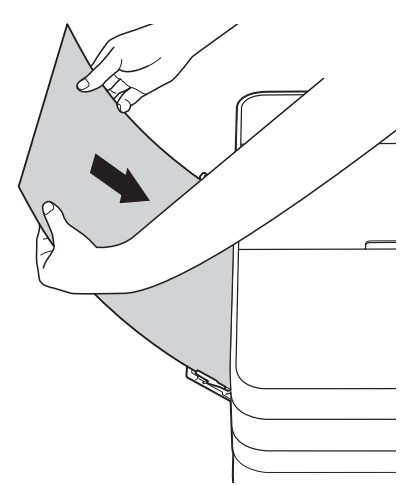

4 Her iki elinizi de kullanarak, elle besleme yuvası kağıt kılavuzlarını kağıda uyacak şekilde ayarlayın.

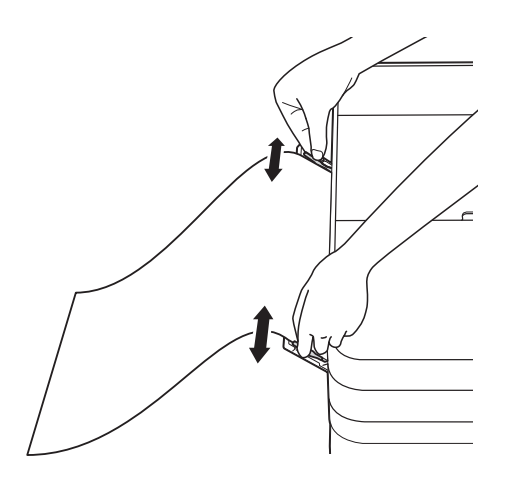

5 Her iki elinizi de kullanarak, ön kenar kağıt besleme makaralarına değene kadar manuel besleme yuvasına bir kağıt ittirin. Makinenin kağıdı çektiğini duyduğunuzda kağıdı bırakın. Dokunmatik Ekranda Manuel Besl. Yuvası hazır. mesajı görüntülenir.

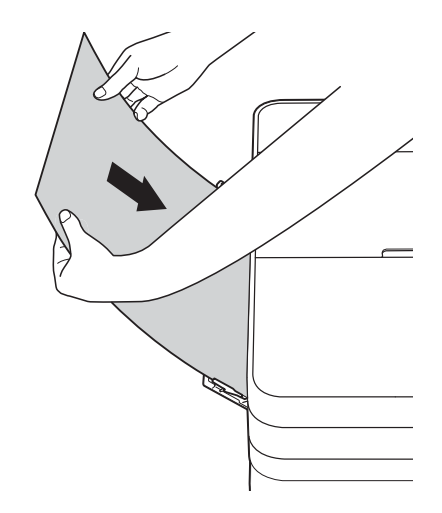

6 Kağıt desteğini (1) yerine oturuncaya kadar dışarı çekin ve sonra kağıt desteği kapağını (2) açın.

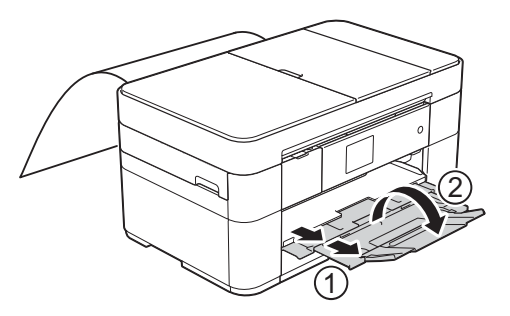

#### NOT

Belge tek bir kağıda sığmıyorsa, Dokunmatik Ekran bir adet kağıt daha yüklemenizi isteyecektir. Manuel besleme yuvasına başka bir kağıt yerleştirin ve Dokunmatik Ekran'da OK öğesine basın.

# Kağıt ayarları

#### Kağıt Boyutu ve Türünü Ayarlama

#### Kağıt Türü

En iyi baskı kalitesini elde etmek için, makineyi kullandığınız kağıdın türüne ayarlayın.

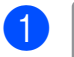

(Ayarlar) tuşuna basın.

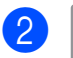

(Çek. Ayarı) tuşuna basın.

Kağıt Türü **öğesine basın**.

4 ▲ veya ▼ simgesine basarak Düz Kağıt, Inkjet Kağıt, Brother BP71 veya Diğer Parlak öğesini görüntüleyin, daha sonra ayarlamak istediğiniz seçeneğe basın.

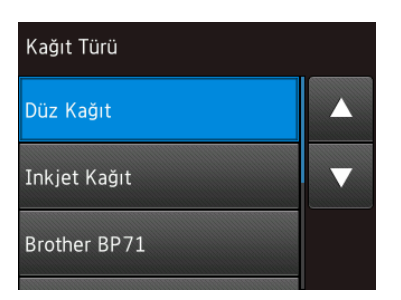

#### NOT

Brother BP71 veya Diğer Parlak seçili olduğunda, kağıt çekmecesi, Letter veya A4 boyutundan daha büyük kağıtları desteklemez.

5 🚹 tuşuna basın.

#### NOT

Makine kağıtları, makinenin önündeki kağıt çekmecesine, yazılı yüzeyler yukarı bakacak şekilde çıkarır. Parlak kağıt kullanırken, lekelenmeyi veya kağıt sıkışmalarını önlemek için her bir sayfayı hemen kaldırın.

#### Kağıt Boyutu

Kopyaları yazdırmak için şu kağıt boyutlarını kullanabilirsiniz: A4, A5, A3, Fotoğraf  $(10 \times 15 \text{ cm})$ , Letter, Legal, Ledger ve Folyo ve faksları yazdırmak için şu boyutlar: A4, A3, Ledger, Letter, Legal ve Folyo. Makinenin içine farklı boyutta bir kağıt yüklediğinizde, aynı anda kağıt boyutu ayarını da değiştirmeniz gerekir. Böylece, makineniz gelen bir faksı sayfanın üzerine sığdırabilir.

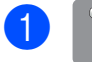

🖌 (Ayarlar) tuşuna basın.

- (Çek. Ayarı) tuşuna basın.
- 3 Ka
  - Kağıt Boyutu **tuşuna basın**.
  - ▲ veya ▼ simgesine basarak ayarlamak istediğiniz seçeneği görüntüleyin ve daha sonra bu seçeneğe basın.

| Kağıt Boyutu |   |
|--------------|---|
| A4           |   |
| А5           | ▼ |
| A6           |   |

#### 5 🚺 öğesine basın.

# Kağıt Kontrol ayarı

Kağıt kontrol ayarı Açık olarak ayarlandıysa, makine, kağıt türü ve kağıt boyutu ayarını değiştirmek isteyip istemediğinizi soran bir mesaj görüntüler. Makineden bir çekmeceyi her dışarı çektiğinizde bu mesaj görüntülenecektir. Varsayılan ayar Açık ayarıdır.

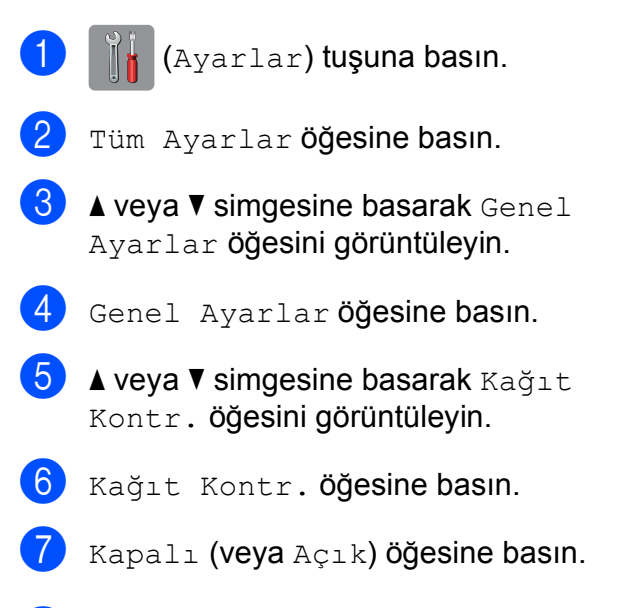

8 🚹 tuşuna basın.

### Önerilen yazdırma ortamı

En iyi baskı kalitesine ulaşmak için, tablodaki Brother kağıtlarının kullanımını öneriyoruz.

Listelenen Brother kağıtları ülkenizde yoksa, yüklü miktarlar almadan önce çeşitli kağıtları denemenizi öneriyoruz.

#### Brother kağıt

| Kağıt Türü                        | Ürün    |  |
|-----------------------------------|---------|--|
| A3 Düz                            | BP60PA3 |  |
| A3 Parlak Fotoğraf                | BP71GA3 |  |
| A3 Inkjet (Mat)                   | BP60MA3 |  |
| A4 Düz                            | BP60PA  |  |
| A4 Parlak Fotoğraf                | BP71GA4 |  |
| A4 Inkjet (Mat)                   | BP60MA  |  |
| $10 \times 15$ cm Parlak Fotoğraf | BP71GP  |  |

#### Yazdırma ortamını kullanma

#### ÖNEMLİ

Aşağıdaki kağıt türlerini KULLANMAYIN:

 Hasarlı, kıvrılmış, buruşmuş veya normal şekilli olmayan kağıt

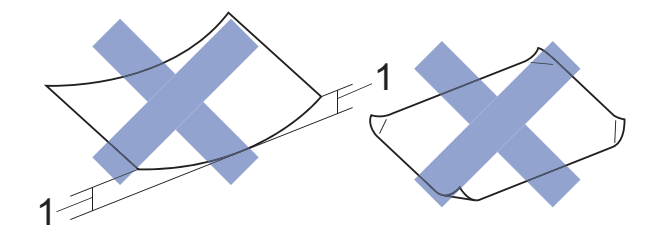

- 2 mm veya daha büyük kıvrılma, sıkışmaların oluşmasına neden olabilir.
- Aşırı derece parlak veya çok dokulu kağıt
- İstiflendiğinde homojen bir şekilde düzenlenemeyen kağıt
- Kısa taneli kağıt

# Belgelerin yüklenmesi

# Belgeleri yükleme

Otomatik doküman besleyiciden (ADF) ve tarayıcı camından bir faks gönderebilir, kopyalayabilir veya tarayabilirsiniz.

### ADF'yi kullanma

ADF, 35 sayfaya kadar kağıt alır ve her bir kağıdı ayrı ayrı besler. Tabloda gösterilen boyutlar ve ağırlıklar içinde kalan kağıtları kullanın. ADF'nin içine koymadan önce, kağıtların kenarlarını her zaman havalandırın.

#### Belge Boyutları ve Ağırlıkları

| Uzunluk:        | 148 ila 355,6 mm           |
|-----------------|----------------------------|
| Genişlik:       | 148 ila 215,9 mm           |
| Kağıt ağırlığı: | 64 ila 90 g/m <sup>2</sup> |

#### Belgeleri yükleme

#### ÖNEMLİ

- Beslenirken belgevi ÇEKMEYİN.
- Kıvrılmış, buruşmuş, katlanmış, yırtılmış, zımbalanmış, ataçla tutturulmuş, yapıştırılmış veya bantlanmış kağıtları KULLANMAYIN.
- Karton, gazete veya kumaş KULLANMAYIN.
- Tarayıcı camı üzerinde kalın belgeler BIRAKMAYIN. Bırakırsanız, ADF sıkışabilir.

Daksil kullanılmış veya mürekkeple yazılmış belgelerin tamamen kuru olduğundan emin olun.

ADF belge desteğini (1) açın.

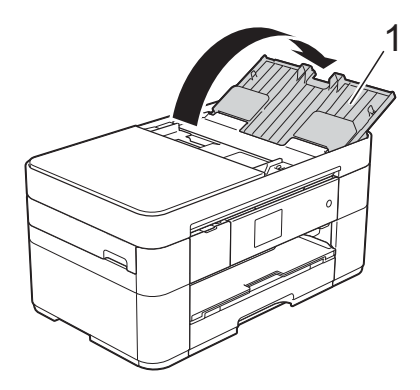

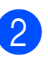

Sayfaları iyice havalandırın.

Kağıt kılavuzlarını (1) belgelerinizin genişliğine uyacak şekilde ayarlayın.

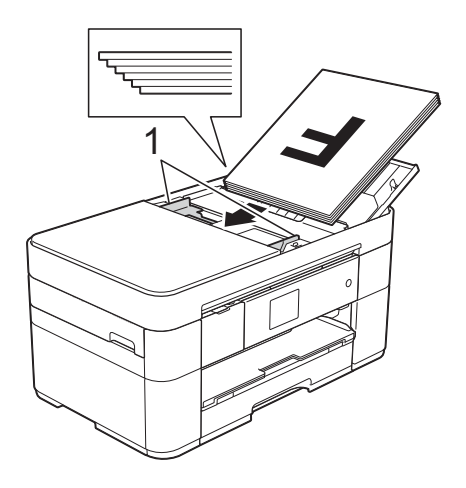

4 Belgelerinizi ADF'nin içine, besleme makaralarına değdiklerini hissedinceye kadar yüzü yukarı bakacak şekilde, önce üst kenardan yerleştirin. Dokunmatik Ekranda ADF Hazır. mesajı görüntülenir.

#### NOT

 Belgeyi, desteklerin altına (1) YERLEŞTİRMEYİN.

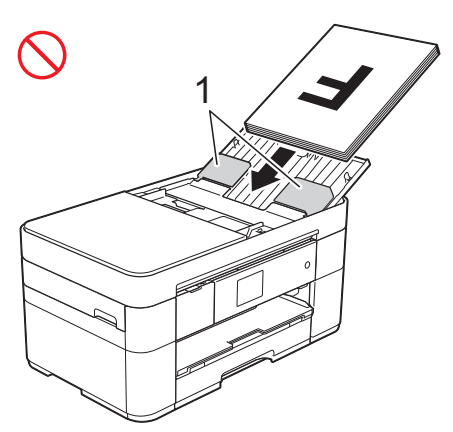

 Küçük boyutlu bir belge yüklerseniz ve onu çıkaramazsanız, yığın çekmecesini (1) açın ve belgeyi çıkarın.

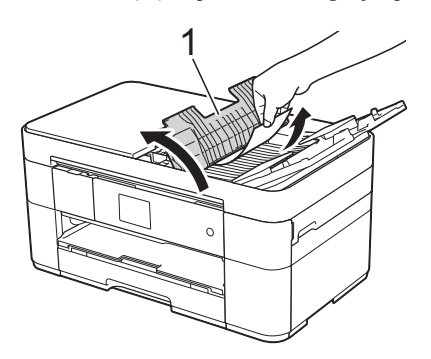

ADF belge desteğini kapamadan önce yığın çekmecesini kapatın.

#### Tarayıcı camını kullanma

Ayrı ayrı sayfaları veya bir kitabın sayfalarını fakslamak, kopyalamak veya taramak için tarayıcı camını kullanın.

#### Desteklenen Belge Boyutları

| Uzunluk:  | 297 mm'ye kadar   |
|-----------|-------------------|
| Genişlik: | 215,9 mm'ye kadar |
| Ağırlık:  | 2 kg'ya kadar     |

#### Belgeleri yükleme

#### NOT

Tarayıcı camını kullanmak için ADF boş olmalıdır.

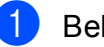

- Belge kapağını kaldırın.
- Belgeyi, tarayıcı camının sol üst köşesine, yüzü aşağı bakacak şekilde yerleştirin.

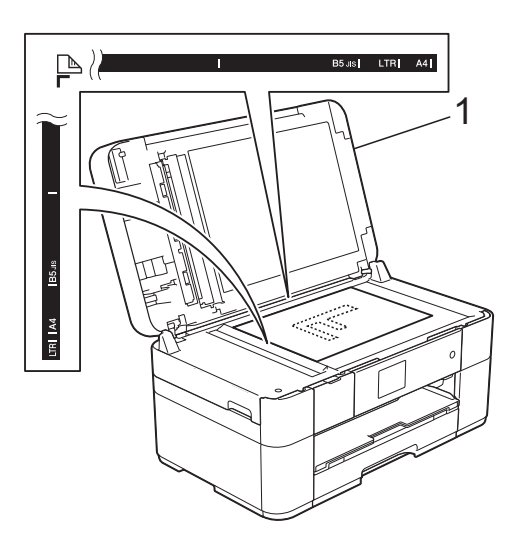

1 Belge Kapağı

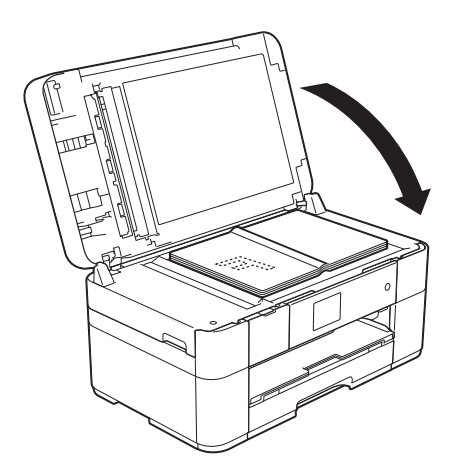

3

#### ÖNEMLİ

Bir kitap veya kalın bir belge tarıyorsanız, belge kapağını ÇARPMAYIN veya üzerine BASTIRMAYIN.

Belge kapağını kapatın.

4

# Bilgisayardan yazdırma

# Bir belge yazdırma

Makine, bilgisayarınızdan veri alabilir ve yazdırabilir. Bilgisayardan yazdırmadan önce, yazıcı sürücüsünü yüklemelisiniz.

(►► İnternet Üzerinden Kullanım Kılavuzu.)

- Brother yazıcı sürücüsünü CD-ROM'dan veya Brother Solutions Center'den yükleyin. (➤➤ Hızlı Kurulum Kılavuzu.)
- Uygulamanızdan, Yazdır komutunu seçin.
- 3 Makinenizin adını Yazdır iletişim kutusundan seçin ve kullandığınız uygulamaya bağlı olarak Özellikler veya Tercihler öğesine tıklayın.
- Değiştirmek istediğiniz ayarları Özellikler iletişim kutusundan seçin. Sık kullanılan ayarlar şunları içerir:
  - Medya Türü
  - Baskı Kalitesi
  - Kağıt Boyutu
  - Yönelim
  - Renkli / Gri Tonlamalı
  - Mürekkep Tasarruf Modu
  - Ölçekleme
  - Çift Taraflı / Kitapçık
- 5 Tamam tuşuna tıklayın.
- 6 Yazdırmaya başlamak için Yazdır (veya kullandığınız uygulamaya bağlı olarak OK) öğesine tıklayın.

```
5
```

# Kopyalama

# Kopyalama

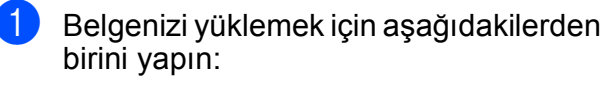

Belgeyi ADF'ye yüzü yukarı bakacak şekilde yerleştirin.

(ADF'yi kullanma ➤➤ sayfa 17.)

 Lütfen belgeyi tarayıcı camına yüzü aşağı bakacak şekilde yerleştirin.

(*Tarayıcı camını kullanma* ➤ sayfa 18.)

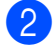

(Kopyala) tuşuna basın.

Dokunmatik Ekranda şu görüntülenir:

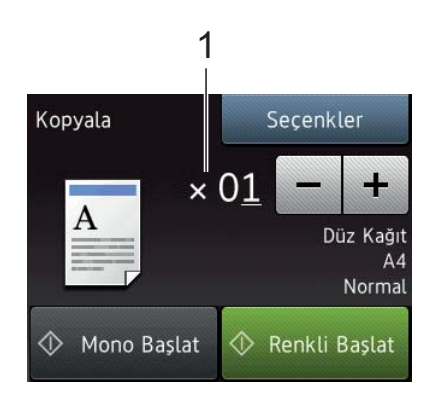

1 Kopya Sayısı

Kopya sayısını girin:

- Dokunmatik Ekranda veya + öğesine basın.
- Dokunmatik Ekranda görüntülenen kopya sayısına basın ve ardından istediğiniz kopya sayısını girin. OK öğesine basın.

Birden fazla kopya yapmak istiyorsanız, sayıyı girin (en fazla 99).

4 Mono Başlat veya Renkli Başlat tuşuna basın.

### Kopyalamayı durdurma

Kopyalamayı durdurmak için 🗙 tuşuna basın.

# Kopyalama seçeneklerine genel bakış

Kopyalama seçeneklerini değiştirmek için Kopyala öğesine basın ve ardından Seçenkler öğesine basın. Fotokopi ayarları arasında gezinmek için ▲ veya ▼ simgesine basın. İstediğiniz ayar görüntülendiğinde, ona basın ve tercih ettiğiniz seçeneği seçin. Ayarları değiştirmeyi bitirdiğinizde, OK öğesine basın.

Aşağıdaki kopyalama seçeneklerini değiştirme hakkında daha fazla bilgi için bkz. sayfa 21.

- Kağıt Türü
- Kağıt Boyutu

Aşağıdaki kopyalama seçeneklerini değiştirme hakkında daha fazla bilgi için ➤ İnternet Üzerinden Kullanım Kılavuzu.

- Kalite
- Büyüt/Küçült
- Sayfa Düzeni
- 1'de 2 (Kimlik)
- İstifle/Sırala
- Yoğunluk
- Mürekkep Tasarrufu Modu
- İnce Kağıda Kopyalama
- Kitap Kopyalama
- Filigran Kopyalama
- Arka Plan Rengini Kaldırma
- 2-taraflı Kopyalama
- Yeni Varsayılan Ayarlama
- Fabrika Ayarlarına Döndürme

#### Kağıt Türü

Özel bir tür kağıdın üzerine kopyalama yaparken, en iyi baskı kalitesini elde etmek için makineyi, kullandığınız kağıt türüne ayarlayın.

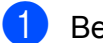

Belgenizi yükleyin.

- (Kopyala) tuşuna basın.
- 3 İstediğiniz kopya sayısını girin.
  - Seçenkler tuşuna basın.
- 5) ▲ veya V simgesine basarak Kağıt Türü öğesini görüntüleyin.
- 6 Kağıt Türü öğesine basın.
  - ▲ veya ▼ simgesine basarak Düz Kağıt, Inkjet Kağıt, Brother BP71 veya Diğer Parlak öğesini görüntüleyin, daha sonra ayarlamak istediğiniz seçeneğe basın.

#### NOT

Brother BP71 veya Diğer Parlak seçildiğinde, kağıt çekmecesi A4 veya Letter boyutundan daha büyük kağıtları desteklemez.

8

OK öğesine basın.

Mono Başlat Veya Renkli Başlat tuşuna basın.

#### Kağıt Boyutu

A4 boyut dışında başka bir kağıda kopyalama yaparken Kağıt Boyutu ayarını değiştirmeniz gerekir. Yalnızca A4, A5, A3, Fotoğraf  $(10 \times 15 \text{ cm})$ , Letter, Legal, Ledger veya Folyo kağıt üzerine kopyalayabilirsiniz.

- Belgenizi yükleyin. (Kopyala) tuşuna basın. İstediğiniz kopya sayısını girin. Seçenkler tuşuna basın.
- ▲ veya ▼ simgesine basarak Kağıt Boyutu öğesini görüntüleyin.

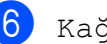

- 6 Kağıt Boyutu **tuşuna basın**.
- ▲ veya ▼ simgesine basarak A4, A5, A3, 10x15cm, Letter, Legal, Ledger veya Folyo öğesini görüntüleyin, daha sonra ayarlamak istediğiniz seçeneğe basın.

#### NOT

Elle besleme yuvasını kullanıyorsanız, tek seferde yalnızca bir kağıt koyun. (Kağıdı elle besleme yuvasına yükleme >> sayfa 13.)

- 8 OK öğesine basın.
  - Mono Başlat Veya Renkli Başlat tuşuna basın.

6

# Bilgisayara tarama

# Taramadan önce

Makineyi bir tarayıcı olarak kullanmak için bir tarayıcı sürücüsü yükleyin. Makine bir ağdaysa, TCP/IP adresiyle yapılandırın.

- CD-ROM'dan tarayıcı sürücülerini yükleyin. (>> Hızlı Kurulum Kılavuzu.)
- Ağdan tarama çalışmıyorsa makineyi bir TCP/IP adresiyle yapılandırın.

(➤➤ İnternet Üzerinden Kullanım Kılavuzu.)

# Bir belgeyi ControlCenter4 (Windows<sup>®</sup>) kullanarak PDF dosyası olarak tarama

(Daha fazla bilgi için, ➤➤ İnternet Üzerinden Kullanım Kılavuzu.)

#### NOT

- Bilgisayarınızdaki ekranlar modelinize göre değişiklik gösterebilir.
- Bu bölüm ControlCenter4'ün Gelişmiş Modu'nu kullanmak üzerinedir.

ControlCenter4, belli uygulamaları manuel olarak başlatmanız gerekmeden, en sık kullandığınız uygulamalara erişim sağlamanızı sağlayan bir yazılım yardımcı programıdır.

Belgenizi yükleyin. (*Belgeleri yükleme* > sayfa 17.)

#### Görev tepsisindeki

(ControlCenter4) simgesine tıklayın ve ardından Aç öğesine tıklayın. ControlCenter4 Modu ekranı görünürse, Gelişmiş Modu öğesine tıklayın ve ardından Tamam öğesine tıklayın.

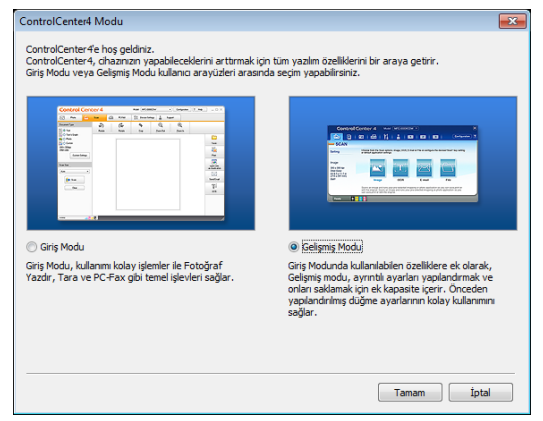

4

Ekranın üst kısmındaki **Model** açılır listesinden makinenizi seçin.

5 Tara sekmesine tıklayın. Ardından Dosya öğesine tıklayın.

| Control                                                              | Center 4                                           | Model MFC-XXXX                                                    | -                            |                              |   |
|----------------------------------------------------------------------|----------------------------------------------------|-------------------------------------------------------------------|------------------------------|------------------------------|---|
|                                                                      | 🖸 🖬                                                | 11   🔺                                                            |                              | Yapılandıma                  |   |
| — Tara                                                               |                                                    |                                                                   |                              |                              |   |
| Ayarlar                                                              | Çeşitli Tarama seçenek<br>yapabilir ve yeni varsay | kleri arasından seçiminizi yapın.<br>Alanları ayarlayabilirsiniz. | Bir düğmeye sağ tıklayarak   | , gelişmiş tarama ayarlarını |   |
| Dosya                                                                |                                                    |                                                                   |                              |                              |   |
| PDF (*.pdf)<br>300 x 300 dpi<br>24bit Renk<br>A4 310 x 397 mm // 2 x |                                                    | Τ                                                                 |                              |                              |   |
| 11.7 inc)                                                            | Görüntü                                            | OCR                                                               | E-posta                      | Dosya                        |   |
|                                                                      | Dokümanı tarar ve onu<br>kaydeder.                 | ı önceden tanımlanmış bir klasör                                  | re veya SharePoint kitaplığı | na özel dosya türü olarak    |   |
| Hazr                                                                 | М б 😗 вк                                           |                                                                   |                              | brothe                       | Y |

Yapılandırma iletişim kutusu görüntülenir. Gerekiyorsa, varsayılan ayarları değiştirin.

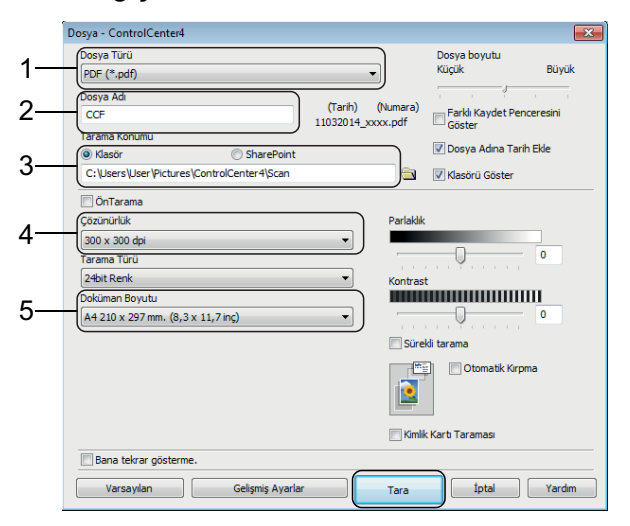

- 1 **Dosya Türü** aşağı açılır listesinden **PDF (\*.pdf)** seçeneğini seçin.
- 2 Belge için bir dosya adı yazın.
- 3 Klasör öğesine tıklayın. Dosyayı varsayılan klasöre kaydedebilirsiniz

veya (**Gözat**) düğmesini tıklayarak tercih ettiğiniz klasörü seçebilirsiniz.

- 4 **Çözünürlük** açılır listesinden bir tarama çözünürlüğü seçin.
- 5 **Doküman Boyutu** açılır listesinden belge boyutunu seçin.
- 6 Tara öğesine tıklayın. Makine taramaya başlar. Dosyanın kaydedildiği klasör otomatik olarak açılır.

# Belgeyi, Dokunmatik Ekranı kullanarak PDF dosyası olarak tarama

- 2 😹

对 (Tara) tuşuna basın.

- 4

Dosyaya **tuşuna basın**.

- Makineniz bir ağa bağlıysa, Bilgisayar Adı'na basın.
  - Aşağıdakilerden birini yapın:
  - Varsayılan ayarları kullanmak için numaralı adıma gidin.
  - Varsayılan ayarları değiştirmek içinnumaralı adıma gidin.

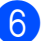

Seçenkler **tuşuna basın**.

- 7 Tarama Ayarl. öğesine basın ve sonra Aygıtta Ayarla öğesine basın.
- 8 Gerekiyorsa, Tarama Türü, Çözünürlük, Dosya Türü, Tarama Boyutu Ve Arka Plan Rengini Kaldır için ayarları seçin.
- 9 (
  - OK öğesine basın.
- Başlat tuşuna basın.
  Makine taramaya başlar.

#### NOT

Aşağıdaki tarama modları kullanılabilir:

- OCR'a
- Dosyaya
- Görüntüye
- Ortama
- E-postaya
- E-Pos.Sun.'na
- FTP'ye
- Ağa
- Web'e
- WS Tara<sup>1</sup> (Web Hizmetleri Taraması)
- Yalnızca Windows<sup>®</sup> kullanıcıları. (Windows Vista<sup>®</sup> SP2 veya üstü, Windows<sup>®</sup> 7 ve Windows<sup>®</sup> 8 dahildir) (➤> İnternet Üzerinden Kullanım Kılavuzu.)

6

# 7 USB flash sürücüden fotoğrafları yazdırma

# PhotoCapture Center işlemleri (FOTOĞRAF modu)

Makineniz, bilgisayara bağlı *değilse* bile, bir USB flash sürücüsünden doğrudan fotoğraf yazdırabilirsiniz.

# Görüntüleri yazdırma

### Fotoğrafları Görme

Fotoğraflarınızı yazdırmadan önce Dokunmatik Ekranda önizleyebilirsiniz. Fotoğraflarınız büyük dosyalarsa, her fotoğraf gösterilmeden önce bir gecikme olabilir.

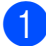

Ortam yuvası kapağını açın.

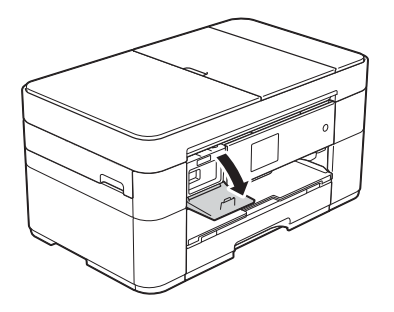

- USB flash sürücüsünü doğru yuvaya takın.
- 3 Foto öğesine basın.
- 4 veya ► simgesine basarak Foto Görüntüle öğesini görüntüleyin.
- 5) Foto Görüntüle **öğesine basın**.

- 6 Aşağıdakilerden birini yapın:
  - Yazdırmak istediğiniz fotoğrafları seçmek için veya bir resmin birden fazla kopyasını yazdırmak için 7 numaralı adıma gidin.
  - Bütün fotoğrafları yazdırmak için T. yaz öğesine basın. Onaylamak için Evet tuşuna basın. () numaralı adıma gidin.
- ✓ veya ► simgesine basarak yazdırmak istediğiniz fotoğrafı görüntüleyin ve daha sonra bu fotoğrafa basın.
- 8 Kopya sayısını girin:
  - Dokunmatik Ekranda veya + öğesine basın.
  - Dokunmatik Ekranda arama tuşlarını görüntülemek için kopya sayısına basın ve ardından arama tuşlarını kullanarak kopya sayısını girin. OK öğesine basın.

OK öğesine basın.

9 Yazdırmak istediğiniz tüm fotoğrafları seçene kadar ve numaralı adımları tekrarlayın.

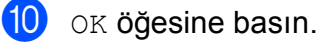

**fi)** 

- Görüntülenen seçenekler listesini okuyun ve onaylayın.

12 Kağıt türünü ve boyutunu değiştirmek için Yazd. Ayarl. öğesine basın.

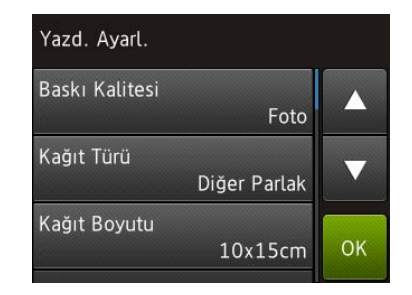

- ▲ veya ▼ simgesine basarak Kağıt Türü öğesini görüntüleyin ve ona basın, daha sonra istediğiniz seçeneğe basın.
- ▲ veya ▼ simgesine basarak Kağıt Boyutu öğesini görüntüleyin ve ona basın, daha sonra istediğiniz seçeneğe basın.

Gerekiyorsa, diğer baskı ayarlarını değiştirin. Bittiğinde, OK öğesine basın.

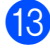

1 Başlat tuşuna basın.

Yazdırmadan sonra Dokunmatik Ekrandaki mesaj kaybolana kadar bekleyin ve ardından USB flash sürücüsünü ortam yuvasından çıkarın.

# PhotoCapture Center yazdırma ayarlarına genel bakış

Bir sonraki baskı için, yazdırma ayarını geçici olarak değiştirebilirsiniz.

Yazdırmadan sonra makine varsayılan ayarlarına geri döner.

#### NOT

En sık kullandığınız yazdırma ayarlarını, varsayılan ayar olarak ayarlayarak kaydedebilirsiniz.

(➤➤ İnternet Üzerinden Kullanım Kılavuzu.)

8

# Telefon hizmetleri ve harici aygıtlar

# Telefon hizmetlerine genel bakış

Brother makinenizle çok çeşitli hizmetleri ve bağlantıları kullanabilirsiniz. Kurulum hakkında daha fazla bilgi veya tavsiye için, ➤ İnternet Üzerinden Kullanım Kılavuzu.

### Sesli Mesaj

Brother makinenizin bağlı olduğu telefon hattında sesli mesaj hizmeti varsa, gelen fakslar alınırken birbirleriyle çakışabilirler. Bu hizmeti kullanıyorsanız, Brother makinenizin Alım Modu öğesini Manüel olarak ayarlamanızı öneririz. (*Alım Modu'nu seçin* >> sayfa 30.)

### İnternet Üzerinden Ses Protokolü (VoIP)

VoIP, geleneksel telefon hattı yerine internet bağlantısı kullanan bir telefon sistemi türüdür. Makineniz bazı VoIP sistemleri ile çalışmayabilir. Makinenizi VoIP sistemine nasıl bağlayacağınız konusunda sorularınız varsa, VoIP sağlayıcınıza başvurun.

#### Harici bir telesekreter (TAD) bağlama

Brother makinenize harici bir telesekreter bağlamayı seçebilirsiniz. Faksları başarılı şekilde almak için aygıtı doğru bağlamanız gerekir. Bir giden mesajı harici TAD'ınıza kaydederken, mesajın başında 5 saniye sessizlik kaydetmenizi ve konuşma sürenizi 20 saniye ile sınırlandırmanızı öneririz. Makinenizin Alım Modu'nu Harici TAD olarak ayarlayın.

### Harici ve dahili telefonlar

Makinenize ayrı bir telefon hattı bağlayabilirsiniz. Aramaya bir dahili veya harici telefondan cevap verirseniz, \* **5 1** öğelerine basarak makinenizin faksı almasını sağlayabilirsiniz. Makine bir sesli aramayı yanıtlarsa ve sizin almanız için hızlı çift zil çalarsa, **# 5 1** öğelerine basarak aramayı bir dahili telefondan alabilirsiniz.
Faks gönderme

# Faks nasıl gönderilir

### Aşağıdakilerden birini yapın:

- Belgeyi ADF'ye yüzü yukarı bakacak şekilde yerleştirin. (ADF'yi kullanma
   > sayfa 17.)
- Belgenizi, yüzü aşağı bakacak şekilde tarayıcı camına yerleştirin. (*Tarayıcı camını kullanma* > sayfa 18.)

### NOT

2

- Çok sayfalı fakslar göndermek için, ADF'yi kullanın.
- Bellek doluyken ADF'den tek renkli bir faks gönderirseniz, hemen gönderilecektir.
- Bir kitabın sayfalarını, bir seferde tek sayfa olarak fakslamak için tarayıcı camını kullanabilirsiniz. Belgeler en fazla A4 veya Letter boyutunda olabilir.

Aşağıdakilerden birini yapın:

Faks Önizleme Kapalı olarak

ayarlandığında, 📠 (Faks)

öğesine basın.

Faks Önizleme Açık olarak ayarlandığında, The (Faks) ve

sonra (Faks Gönderme) öğesine basın.

Dokunmatik Ekranda şu görüntülenir:

| Sayı Gir |   |   |                  |
|----------|---|---|------------------|
| 1        | 2 | 3 | Seçenkler        |
| 4        | 5 | 6 | 🗲 Tel            |
| 7        | 8 | 9 | Arama<br>Geçmişi |
| *        | 0 | # | Adres<br>Defteri |

Faks gönderme ayarlarını değiştirmek için Seçenkler öğesine basın. Faks ayarları arasında gezinmek için ▲ veya ▼ simgesine basın. İstediğiniz ayar görüntülendiğinde, ona basın ve yeni seçeneği seçin. Ayarları değiştirmeyi bitirdiğinizde, OK öğesine basın.

Diğer gelişmiş faks gönderme işlemleri ve ayarları için, ➤➤ İnternet Üzerinden Kullanım Kılavuzu.

- Faks Çözünürlüğü
- Kontrast
- Cam Tarama Boyutu
- Renkli Faks Gönderimi
- Giden Faksı Önizleme
- Arama sonunda fakslama
- Yayın
- Gerçek Zamanlı Gönderim
- Denizaşırı Modu
- Ertelemeli Faks
- Toplu Gönderim
- Bekleyen İşleri İptal Etme
- Yeni Varsayılan Ayarlama
- Fabrika Ayarlarına Döndürme
- Yoklamalı İletim
- İletim Onay Raporu

Faks numarasını girin.

Dokunmatik Ekrandaki arama tuşlarını kullanma.

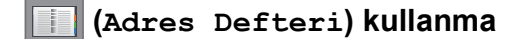

Adres Defteri

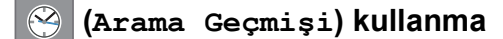

- 📕 Tkr Ara
- 📕 Giden Çağrı

### NOT

• Bir faks mesajını göndermeden önce önizlemesini görmek için Önizleme öğesini Açık olarak ayarlayın.

(➤➤ İnternet Üzerinden Kullanım Kılavuzu.)

 Ağınız LDAP protokolünü destekliyorsa, sunucunuzdaki faks numaraları ve eposta adresleri için arama yapabilirsiniz.

(➤➤ İnternet Üzerinden Kullanım Kılavuzu.)

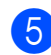

5 Faks Başlat **öğesine basın**.

### ADF'den Fakslama

Makine, gönderilecek belgeyi taramaya başlar.

### Tarayıcı camından fakslama

- Renk Ayarı içinde Tek Renkli özelliğini seçerseniz (varsayılan ayar), makine ilk sayfayı taramaya başlar. 6 numaralı adıma gidin.
- Renk Ayarı içinde Renkli özelliğini seçerseniz, Dokunmatik Ekran bir renkli faks göndermek isteyip istemediğinizi sorar. Onaylamak için Evet Renkli faks tuşuna basın. Makine numarayı çevirir ve sayfayı gönderir.

Dokunmatik Ekranda Sonraki Sayfa? yazısı görüntülendiğinde, aşağıdakilerden birini yapın:

- Tek bir sayfa göndermek için, Hayır öğesine basın.
  - Makine belgeyi gönderir.
- Birden fazla sayfa göndermek için, Evet öğesine basın ve 
   numaralı adıma gidin.

Sonraki sayfayı tarayıcı camına yerleştirin.
 OK öğesine basın.
 Makine sayfayı tarar. (Her ilave sayfa için () ve () numaralı adımları tekrarlayın.)

### Faks işlemini durdurma

Faks işlemini durdurmak için 🗙 öğesine basın.

### Numaraları depolama

Faks ve telefon numaralarını makinenizin Adres Defterine kaydederek veya faks alıcısı Grupları oluşturarak bir faksı bir seferde pek çok kişiye yayınlayabilirsiniz.

### NOT

Elektrik kesintisi olursa, kaydedilen Adres Defteri numaraları kaybolmayacaktır.

### Bir duraklama kaydetme

Adres Defteri numaralarını kaydederken, Dokunmatik Ekranda Durklt öğesine basarak 3,5 saniyelik bir adet veya daha fazla duraklamayı ekleyebilirsiniz.

### Adres Defteri numaralarını kaydetme

En fazla 100 Adresi adlarla kaydedebilirsiniz ve her ad, iki numaraya sahip olabilir.

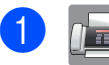

🖬 (Faks) tuşuna basın.

- (Adres Defteri) tuşuna basın.
- Düzenle **tuşuna basın**.

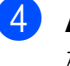

- **▲ veya ▼ simgesine basarak** Yeni Adres Ekle **öğesini görüntüleyin**.
- 5 Yeni Adres Ekle **öğesine basın**.

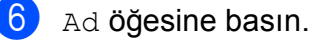

Dokunmatik ekranı kullanarak adı (en fazla 16 karakter) girin. ok öğesine basın. (Metin Girme ➤➤ sayfa 7.)

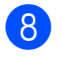

8 Adres 1 **öğesine basın**.

Dokunmatik Ekranı kullanarak ilk faks veya telefon numarasını (en fazla 20 basamak) girin. OK öğesine basın.

### NOT

İnternet Faksı (I-Fax) özelliğini indirdiyseniz:

İnternet Faksı (I-Fax) veya E-posta sunucusuna Tara işlevi ile kullanmak amacıyla bir e-posta adresi kaydetmek

öğesine basın ve e-posta için, adresini girin ve ardından OK öğesine basın.

İkinci bir faks veya telefon numarası kaydetmek için Adres 2 öğesine basın. Dokunmatik Ekranı kullanarak faks veya telefon numarasını (en fazla 20 basamak) girin. OK öğesine basın.

- 1 Onaylamak için OK tuşuna basın.
- 12 Aşağıdakilerden birini yapın:
  - Başka bir Adres Defteri numarasını depolamak için, 3 ila 1 arası adımları tekrarlayın.
  - Bittiğinde, öğesine basın.

# İstasyon Kimliğinizi ayarlama

Makinenizin İstasyon Kimliğini ayarlayarak, gönderdiğiniz her faksta tarih ve saatin görünmesini sağlayabilirsiniz.

- (Ayarlar) tuşuna basın.
  - Tüm Ayarlar öğesine basın.
- ▲ veya ▼ simgesine basarak ilk Kurulum öğesini görüntüleyin.
- İlk Kurulum tuşuna basın.
- 5 **∆veya Vsimgesine basarak** İstasyon ID öğesini görüntüleyin.
- İstasyon ID öğesine basın.
- Faks öğesine basın.
- Dokunmatik Ekranı kullanarak faks numaranızı (en fazla 20 basamak) girin ve ardından OK öğesine basın.
- 9) Ad öğesine basın.
- $\mathbf{10}$ Dokunmatik Ekranı kullanarak adınızı girin (en fazla 20 karakter) ve ardından OK öğesine basın. (Metin Girme ►► sayfa 7.)

### 🚺 🏹 tuşuna basın.

# **10** Faks alma

# Alım Modları

Hattınızdaki harici cihazlara ve telefon hizmetlerine bağlı olarak bir Alım Modu seçmelisiniz.

# Alım Modu'nu seçin

Varsayılan olarak, makineniz kendisine gönderilen faksları otomatik olarak alacaktır. Aşağıdaki grafik doğru modu seçmenize yardımcı olacaktır.

(Alım Modlarını Kullanma ➤> sayfa 31.)

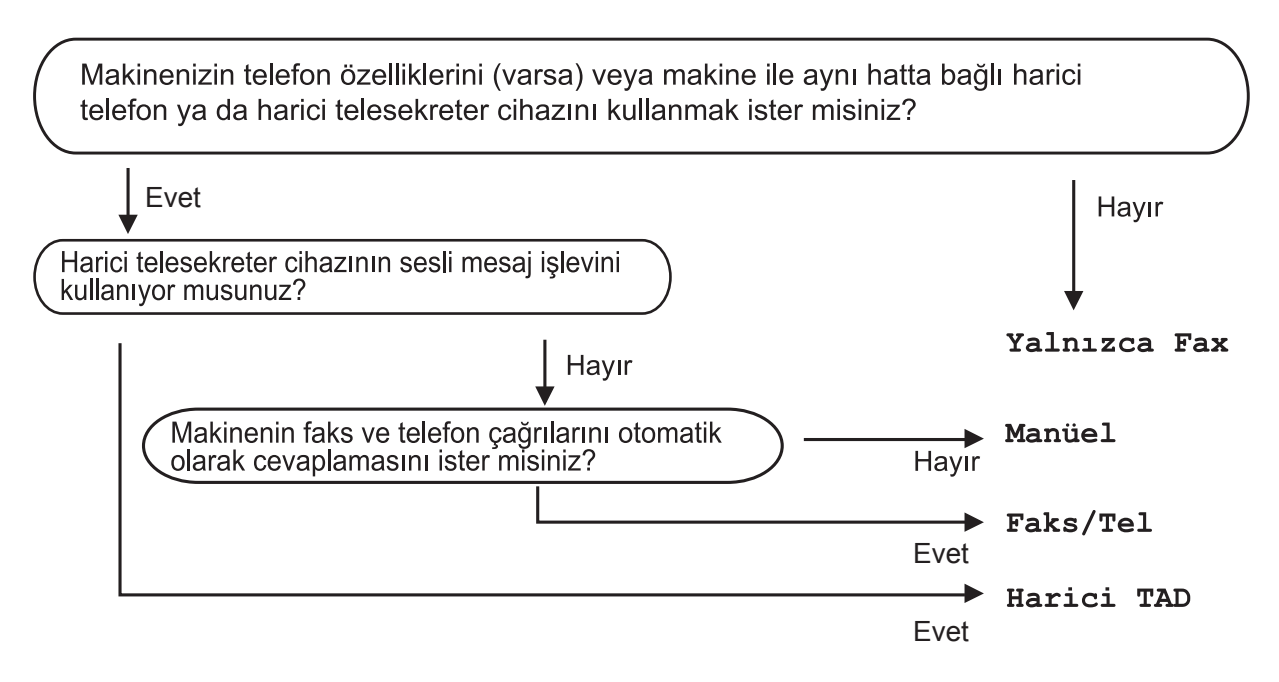

Alım Modu'nu ayarlamak için talimatları izleyin:

- (Ayarlar) tuşuna basın.
   Tüm Ayarlar öğesine basın.
   ▲ veya ▼ simgesine basarak Faks öğesini görüntüleyin.
   Faks öğesine basın.
   ▲ veya ▼ simgesine basarak Alma Kurulumu öğesini görüntüleyin.
   Alma Kurulumu tuşuna basın.
- 7 ▲ veya ▼ simgesine basarak Alım Modu öğesini görüntüleyin.
- 8 Alım Modu **tuşuna basın**.

9 ▲ veya ▼ simgesine basarak Yalnızca Faks, Faks/Tel, Harici TAD veya Manüel öğesini görüntüleyin, daha sonra istediğiniz seçeneğe basın.

10 🚺 tuşuna basın.

### Alım Modlarını Kullanma

Bazı Alım Modları otomatik olarak yanıt verir (Yalnızca Faks ve Faks/Tel). Bu modları kullanmadan önce Zil Erteleme ayarını değiştirmek isteyebilirsiniz. (*Zil Erteleme* >> sayfa 32.)

### Yalnızca Faks

Yalnızca Faks modu, her çağrıyı otomatik olarak faks çağrısı olarak yanıtlar.

### Faks/Tel

Faks/Tel modu, gelen aramaların faks mı yoksa sesli arama mı olduğunu tanıyarak ve aşağıdaki işlemlerden birini uygulayarak gelen aramaları yönetmenize yardımcı olur:

- Fakslar otomatik olarak alınır.
- Sesli aramalar telefonu açmanız için F/T Zilini çaldırır. F/T Zili makineniz tarafından çaldırılan hızlı bir çift zildir.

(F/T Zil Süresi (Yalnızca Faks/Tel modu) >> sayfa 32.)

(Zil Erteleme ➤➤ sayfa 32.)

### Manuel

Manüel modu tüm otomatik yanıtlama işlevlerini kapatır.

Manüel modunda bir faks almak için, harici bir telefonun ahizesini kaldırın. Faks tonları (kısa, tekrar eden biplemeler) duyduğunuzda, Faks başlat öğesine basın ve Al öğesini seçin. Ayrıca makine ile aynı hattaki ahizeyi kaldırarak faks almak için Faks Algılama özelliğini de kullanabilirsiniz.

(►► İnternet Üzerinden Kullanım Kılavuzu.)

### Harici TAD

Harici TAD modu gelen aramaları harici telesekreter cihazının yönetmesini sağlar. Gelen aramalar aşağıdaki yollardan biri ile yönetilir:

- Fakslar otomatik olarak alınır.
- Sesli aramalarda, arayanlar harici TAD'a mesaj bırakabilirler.

Harici TAD'ınızı bağlamak için, ➤> İnternet Üzerinden Kullanım Kılavuzu.

# Alım Modu ayarları

### Zil Erteleme

Zil Erteleme, makinenin Yalnızca Faks veya Faks/Tel modunda cevap vermeden önce zil çalma sayısını ayarlar. Makine ile aynı hatta bağlı harici veya dahili telefonlar varsa maksimum zil sayısını seçin.

(►► İnternet Üzerinden Kullanım Kılavuzu.)

1

🚹 (Ayarlar) tuşuna basın.

0

Tüm Ayarlar öğesine basın.

- 3 ▲ veya ▼ simgesine basarak Faks öğesini görüntüleyin.
- 4 Faks **öğesine basın**.
- 5 ▲ veya ▼ simgesine basarak Alma Kurulumu öğesini görüntüleyin.
- 6 Alma Kurulumu öğesine basın.
  - ▲ veya ▼ simgesine basarak Zil Gecikmesi öğesini görüntüleyin.
- 8 Zil Gecikmesi **tuşuna basın**.
- 9 ▲ veya ▼ simgesine basarak seçenekleri görüntüleyin, daha sonra makinenin cevaplamadan önce kaç kez çalacağını seçin.

 seçeneğini seçerseniz, makine hemen cevaplayacak ve hat zili hiç çalmayacaktır.

10 🚹 tuşuna basın.

### F/T Zil Süresi (Yalnızca Faks/Tel modu)

Makineniz bir arama aldığında, siz ve arayan kişi normal telefon zili duyacaksınız. Zil sayısı, zil erteleme ayarında belirlenir.

Arama faks ise, onu makineniz alacaktır. Ancak bir sesli arama ise, o zaman makine, F/T Zil Süresi ayarında ayarladığınız süre boyunca F/T Zilini (hızlı bir çift zil) çalacaktır. F/T Zilini duyarsanız, hatta sesli aramanız var demektir.

F/T Zili makine tarafından yapıldığı için, harici ve dahili telefonlar çalmayacaktır. Yine de, uzaktan işlem kodunu kullanarak aramaya herhangi bir telefondan cevap verebilirsiniz.

(>> İnternet Üzerinden Kullanım Kılavuzu.)

- 1
  - (Ayarlar) tuşuna basın.
  - Tüm Ayarlar öğesine basın.
- 3 ▲ veya ▼ simgesine basarak Faks öğesini görüntüleyin.
- 4 Faks öğesine basın.
- 5 ▲ veya ▼ simgesine basarak Alma Kurulumu öğesini görüntüleyin.
- 6 Alma Kurulumu öğesine basın.
- 7 ▲ veya ▼ simgesine basarak F/T Çal Süresi öğesini görüntüleyin.
- 8 F/T Çal Süresi **tuşuna basın**.
- 9 20, 30, 40 veya 70 saniyeye basın.
- 0 Tuşuna basın.

### ΝΟΤ

Hızlı çift zil sırasında arayan kapatsa bile, makine ayarlanan süre boyunca çalmaya devam edecektir. Düzenli bakım

## Makinenin temizlenmesi ve kontrol edilmesi

### Tarayıcı camını temizleme

- 1 Makinenin fişini elektrik prizinden çekin.
- Belge kapağını kaldırın (1). Tarayıcı camını (2) ve beyaz plastiği (3) havsız, nemli bir bez ve yanmayan cam temizleyicisi ile temizleyin.

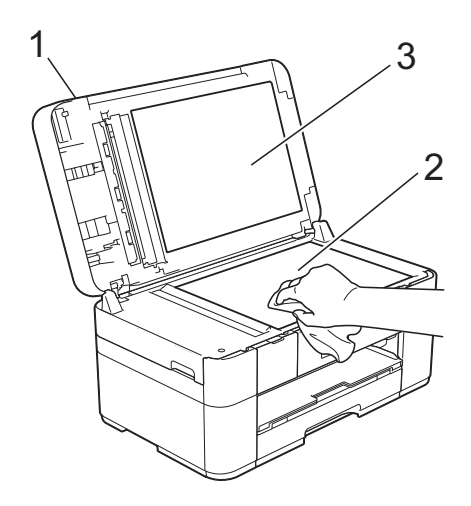

3 ADF ünitesinde, beyaz çubuğu (1) ve cam şeridi (2) havsız, nemli bir bez ve yanmayan cam temizleyicisi ile temizleyin.

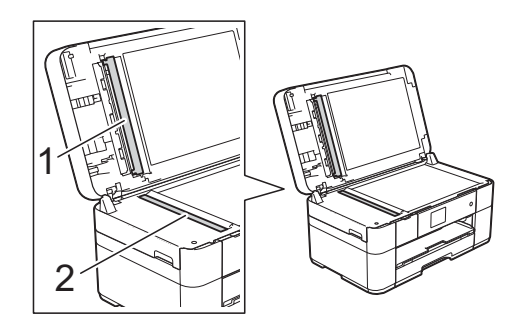

### Baskı kalitesini kontrol etme

Çıktılarınızda solgun veya çizgili renkler ve metin beliriyorsa, yazıcı kafası uçlarından bazıları tıkanmış olabilir. Yazdırma Kalite Kontrol Kağıdı'nı yazdırarak ve uç kontrol desenine bakarak bunu kontrol edebilirsiniz.

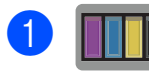

tuşuna basın.

### NOT

(Ayarlar) öğesine, daha sonra Bakım öğesine basabilirsiniz.

- ▲ veya ▼ simgesine basarak Baskı Kalitesini Geliş. öğesini görüntüleyin.
- Baskı Kalitesini Geliş.Öğesine basın.
- Baskı Kalitesi Kontrol Et tuşuna basın.
- 5 Dokunmatik Ekrandaki talimatları izleyerek, kağıt çekmecesine A4 veya Letter boyutlu düz kağıt yükleyin ve ardından Başlat öğesine basın. Makine, Yazdırma Kalite Kontrol Kağıdı'nı yazdırır.
- 6 Kağıt üzerindeki dört renk çubuğunun kalitesini kontrol edin.

- Dokunmatik Ekranda baskı kalitesini soran bir mesaj görüntülenir. Aşağıdakilerden birini yapın:
  - Çizgiler temiz ve görülebilirse, Baskı Kalitesi kontrolünü bitirmek için Hayır öğesine basın ve ardından fi numaralı adıma gidin.
  - Resimde gösterildiği şekilde eksik kısa çizgiler görüyorsanız Evet öğesine basın.

| 1 | 1/1 |
|---|-----|
|   | y ı |

#### Zayıf

|   |   |   |   |   |   |   | _ | _ | _ | _ | - |       |
|---|---|---|---|---|---|---|---|---|---|---|---|-------|
| - | _ | _ | _ | _ |   | _ |   | = | _ | _ | _ | _     |
| - | - | _ | _ | _ | _ | _ |   | = | _ | - | - | _     |
| _ | _ | _ | _ | _ | _ | _ | _ | = | _ | _ | _ | _     |
| - | - | _ | _ |   |   | _ |   | - | _ | _ | _ | _     |
| _ | _ | _ | _ | _ | _ |   | = | _ | - | - | _ | -     |
| _ | _ | _ | _ | _ | _ |   | = | _ | _ | _ | _ | -     |
| _ | _ | _ | _ |   | _ |   | - | _ | - | _ | _ | -     |
| _ | _ | _ | _ |   |   | = | = | _ | - | _ | - | -     |
| _ | _ | _ | _ | _ |   | = | _ | _ | _ | _ | _ |       |
| _ | _ | _ | _ | _ |   | - | _ | - | - | _ | _ |       |
| _ | _ | _ | _ |   | _ | = | _ | - | _ | - | _ | _     |
| _ | _ |   |   | _ |   | - | _ | - | _ | _ | _ |       |
| _ | _ | _ | _ |   | = | = | _ | - | - | - | - | _     |
| _ | _ | _ | _ |   | = | _ | _ | - | _ | - | _ | _     |
| _ | _ |   | _ |   | - | _ | - | - | _ | _ |   | -     |
| _ | _ | _ |   | = | = | _ | - | - | _ | - | - | _     |
| _ | _ | _ |   | = | _ | _ | _ | _ | _ | _ |   |       |
| _ |   | _ |   | - | _ | - | - | - | _ |   |   | _     |
| _ | _ |   | _ | = | _ | _ | _ | - | _ | _ |   |       |
| _ | _ |   | = | _ | _ | _ | _ | _ | _ | _ | _ |       |
| _ | _ |   | _ | _ | - | - | _ | _ | _ | _ | _ |       |
| _ | _ | _ | = | _ | _ | _ | _ | - | _ | _ |   |       |
|   |   | = | _ | _ | _ | _ | _ | _ | _ | _ |   |       |
| _ |   | = | _ | - | - | _ | _ | _ |   | _ |   | _     |
| _ | _ | - | _ | _ | _ | _ | _ | _ | _ | _ | - | _     |
|   | = | _ | _ | _ | _ | _ | _ | _ | _ |   | = |       |
| = | = | _ | - | - | - | _ | - | _ |   | = | _ | = = : |
| - | - | _ | _ | _ | _ | - | - | _ | _ | = | - | = = : |
| - | _ | _ | _ | - | _ | _ |   | - |   | - | - | = = : |
| = | _ | _ | _ | - | _ | _ |   |   | = | = | _ | =     |
| _ | _ | _ | _ | - | - | - | _ | - | = | - | _ | =     |
| - | _ | - | _ | _ | _ |   | _ |   | _ | - | _ | _     |
| _ | _ | _ | _ | _ | _ |   |   | = | = | _ | - | _     |
| _ | _ | - | - | - | _ | _ | _ | _ |   |   |   | _     |

Bokunmatik Ekran, her renk için baskı kalitesini kontrol etmenizi isteyen bir mesaj görüntüler. Dokunmatik Ekrandaki talimatları izleyerek, her renk için Yazdırma Kalite Kontrol Kağıdı'na en çok benzeyen örneği seçmek üzere 1, 2, 3 veya 4'e basın.

- 9 2, 3 veya 4 numaraya basarsanız Dokunmatik Ekranda temizlemeye başlamanızı isteyen bir mesaj görüntülenir.
   Başlat öğesine basın.
- Temizleme işlemi bittikten sonra Evet öğesine basın ve numaralı adıma geri dönün.
- 1 öğesine basın.

Yazıcı kafasını en az beş defa temizlerseniz ve yazdırma kalitesi artmazsa, sorun olan her renk için yeni bir yedek Brother Orijinal Innobella mürekkep kartuşu takmayı deneyin. Yazdırma kafasını en fazla beş kere daha temizlemeyi deneyin. Yazdırmada iyileşme olmadıysa, Brother müşteri hizmetleriyle veya yerel Brother satıcınızla iletişime geçin.

### ÖNEMLİ

Yazıcı kafasına DOKUNMAYIN. Yazıcı kafasına dokunmak hasara neden olabilir ve yazıcı kafasının garantisini geçersiz kılabilir.

### NOT

Bir yazıcı kafası ucu tıkandığında, yazdırılan örnek bu şekilde görünür.

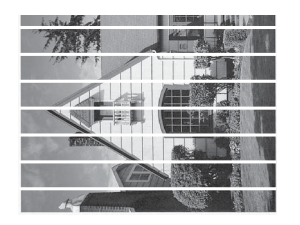

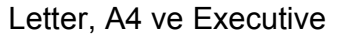

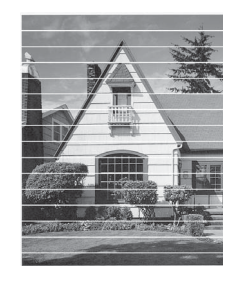

A3, Ledger, Legal, Folyo, A5, A6, zarflar, Fotoğraf ( $10 \times 15$  cm), Fotoğraf L ( $89 \times 127$  mm), Fotoğraf 2L ( $13 \times 18$  cm) ve Dizin Kartı ( $127 \times 203$  mm)

Yazıcı kafası ucu temizlendikten sonra, yatay çizgiler gider.

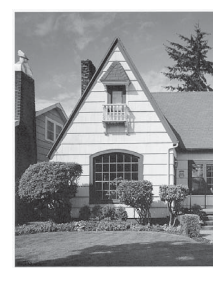

### Yazdırma hizasını kontrol etme

Yazdırılan metniniz bulanıklaşırsa veya resimler soluklaşırsa, makineyi taşıdıktan sonra yazdırma hizasını ayarlamanız gerekebilir.

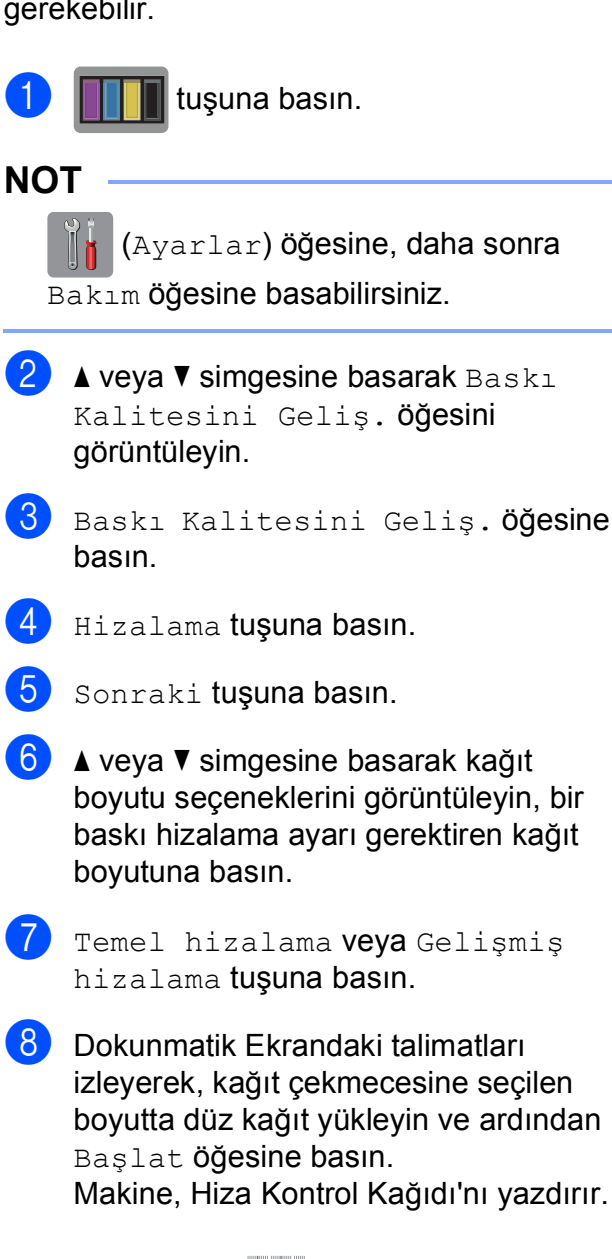

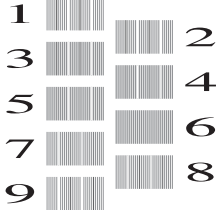

 9 "A" deseni için, ▲ veya ▼ simgesine basarak en az görünür dikey şeritlere (1-9) sahip test baskısı sayısını görüntüleyin ve ona basın. Ardından OK öğesine basın. Örnekte, en iyi seçenek 6 numaradır.

- 10 Aşağıdakilerden birini yapın:
  - Temel hizalama öğesini seçtiyseniz, B ila H arasındaki desenler için ③ numaralı adımı tekrarlayın.
  - Gelişmiş hizalama öğesini seçtiyseniz, B ila Z arasındaki desenler için ③ numaralı adımı tekrarlayın.

NOT

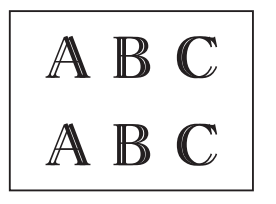

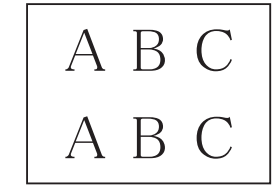

Yazdırma hizası doğru ayarlanmadığında metin bulanık görünür. Yazdırma hizası doğru şekilde ayarlandıktan sonra metin net görünür.

### 1 🚺 tuşuna basın.

### NOT

Makineyi temizleme ve kontrol etme hakkında daha fazla bilgi için ➤➤ İnternet Üzerinden Kullanım Kılavuzu.

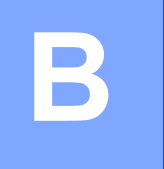

# Sorun giderme

Makinenizde bir sorun olduğunu düşünüyorsanız, önce aşağıdaki öğelerin her birini kontrol edin ve sorun giderme ipuçlarını izleyin.

Sorunların çoğunu kendiniz giderebilirsiniz. Ek yardıma ihtiyacınız varsa, Brother Solutions Center en son SSS'leri ve sorun giderme ipuçlarını sunar.

http://support.brother.com sayfasını ziyaret edin.

# Sorunu tanımlama

Önce aşağıdakileri kontrol edin:

- Makinenin güç kablosu doğru bağlanmış ve makine açık.
- Tüm koruma parçaları çıkarıldı.
- Kağıt, kağıt çekmecesine düzgün şekilde koyuldu.
- Arabirim kabloları makineye ve bilgisayara güvenli bir şekilde bağlandı veya kablosuz bağlantı hem makinede hem de bilgisayarınızda ayarlı.
- Dokunmatik Ekran Mesajları

(Hata ve bakım mesajları ≻> sayfa 37.)

Yukarıdaki kontrollerle sorununuzu gideremediyseniz: *Makinenizle sorun yaşıyorsanız* → sayfa 54.

# Hata ve bakım mesajları

Gelişmiş tüm büro ürünlerinde olduğu gibi hatalar oluşabilmekte ve sarf malzemelerinin değiştirilmesi gerekebilmektedir. Bu durumda, makineniz hatayı veya gerekli düzenli bakımı tanımlar ve uygun mesajı görüntüler. En sık karşılaşılan hata ve bakım mesajları aşağıdaki tabloda verilmiştir.

| Hata Mesajı                       | Nedeni                                                                                                    | Eylem                                                                                                    |
|-----------------------------------|----------------------------------------------------------------------------------------------------|----------------------------------------------------------------------------------------------------|
| Bağlantı Hatası                   | Yoklamalı Bekleme modunda<br>olmayan bir faks makinesini<br>yoklamaya çalıştınız.                                                                                                    | Diğer faks makinesinin yoklama<br>ayarını kontrol edin.                                                                                                    |
| Bağlantı kesildi                  | Diğer kişi veya diğer kişinin faks<br>makinesi aramayı durdurdu.                                                                                                    | Yeniden göndermeyi veya almayı<br>deneyin.<br>Aramalar üst üste durdurulduysa ve<br>bir VoIP (IP üzerinden ses) sistemi<br>kullanıyorsanız, Uyumluluğu Temel<br>(VoIP) olarak değiştirmeyi deneyin.<br>(Telefon Hattı Paraziti veya VoIP<br>Sistemi ➤ sayfa 64.) |
| Basılamıyor                       | Bir veya birden fazla mürekkep                                                                                                    | Mürekkep kartuşlarını değiştirin.                                                                                                    |
| Mür.değiştir.                     | kartuşu bitti. Makine tüm yazdırma<br>işlemlerini durdurur. Bellek<br>kullanılabilirken, tek renkli fakslar<br>bellekte depolanacaktır. Gönderen<br>makinenin bir renkli faksı varsa,<br>makinenin "tokalaşması", faksın tek<br>renkli olarak gönderilmesini<br>isteyecektir. | (▶▶ İnternet Üzerinden Kullanım<br>Kılavuzu.)                                                                                                    |
| Bellekte Kalan<br>Veriler         | Yazdırma verisi makinenin belleğinde<br>kaldı.                                                                                                    | tuşuna basın. Makine, işi iptal<br>edecek ve bellekten temizleyecektir.<br>Tekrar yazdırmayı deneyin.                                                                                                    |
| Dokunmatik ekran<br>Başlatılamadı | Güç açmayı başlatma işlemi<br>tamamlanmadan önce Dokunmatik<br>Ekrana basılmış.                                                                                                    | Dokunmatik Ekrana, özellikle<br>makineyi fişe takarken, hiçbir şeyin<br>dokunmadığından veya üzerinde<br>hiçbir şey olmadığından emin olun.                                                                                                    |
|                                   | Dokunmatik Ekranın alt bölümü ile<br>çerçevesi arasına kalıntı sıkışmış<br>olabilir.                                                                                                    | Bir parça sert kağıdı Dokunmatik<br>Ekranın alt bölümü ile çerçevesi<br>arasına sokun ve kalıntıyı çıkarmak<br>için ileri geri kaydırın.                                                                                                    |
| Doküman Sıkış./çok                | Belge düzgün yerleştirilmedi veya                                                                                                    | (ADF'yi kullanma ➤➤ sayfa 17.)                                                                                                    |
| Uzun                              | beslenmedi ya da ADF'den taranan<br>belge çok uzun.                                                                                                    | (Belge sıkışması ➤➤ sayfa 46.)                                                                                                    |
| Düşük Isı                         | Oda sıcaklığı çok düşük.                                                                                                    | Oda sıcaklığını arttırdıktan sonra,<br>makinenin oda sıcaklığına ısınması<br>için süre verin. Makine ısındığında<br>yeniden deneyin.                                                                                                    |

| Hata Mesajı                 | Nedeni                                                                                                    | Eylem                                                                                                    |
|-----------------------------|----------------------------------------------------------------------------------------------------|----------------------------------------------------------------------------------------------------|
| Faks Belleği Dolu           | Faks belleği dolu.                                                                                                    | Aşağıdakilerden birini yapın:                                                                                                    |
|                             |                                                                                                    | <ul> <li>Bellekten verileri temizleyin.</li> <li>Fazladan bellek kazanmak için,</li> <li>Bellek Alımı'nı kapatabilirsiniz.</li> </ul>  |
|                             |                                                                                                    | (➤➤ İnternet Üzerinden Kullanım<br>Kılavuzu.)                                                                                          |
|                             |                                                                                                    | Bellekteki faksları yazdırın.                                                                                                    |
|                             |                                                                                                    | (➤➤ İnternet Üzerinden Kullanım<br>Kılavuzu.)                                                                                          |
| Geçerli Çekmece<br>Ayarları | Kağıt türünü ve boyutunu teyit etmek<br>için Kağıt Kontrol ayarı<br>etkinleştirildiğinde bu mesajlar<br>görüntülenir. | Bu onaylama mesajını<br>görüntülememek için Kağıt Kontrol<br>ayarını Kapalı olarak ayarlayın.<br>(Kağıt Kontrol ayarı >> sayfa 16.)    |
| Görüntü Çok Küçük           | Fotoğrafınızın boyutu, kesmek için<br>çok küçük.                                                                      | Daha büyük bir resim seçin.                                                                                                    |
| Hafıza doldu                | Makinenin belleği dolu.                                                                                               | Gerçekleştirilen bir faks gönderme<br>veya kopyalama işlemi varsa:                                                                     |
|                             |                                                                                                    | veya Çık veya Kapat<br>öğesine basın ve gerçekleşen<br>diğer işlemlerin bitmesini bekleyin<br>ve sonra tekrar deneyin.                 |
|                             |                                                                                                    | Şimdiye kadar taranan sayfaları<br>göndermek için Şimdi Gönder<br>öğesine basın.                                                       |
|                             |                                                                                                    | Şimdiye kadar taranan sayfaları<br>kopyalamak için Kısmi<br>Yazdırma öğesine basın.                                                    |
|                             |                                                                                                    | <ul> <li>Bellekteki verileri temizleyin.</li> <li>Fazladan bellek kazanmak için,</li> <li>Bellek Alımı'nı kapatabilirsiniz.</li> </ul> |
|                             |                                                                                                    | (➤➤ İnternet Üzerinden Kullanım<br>Kılavuzu.)                                                                                          |
|                             |                                                                                                    | Bellekteki faksları yazdırın.                                                                                                    |
|                             |                                                                                                    | (➤➤ İnternet Üzerinden Kullanım<br>Kılavuzu.)                                                                                          |
| Hub Kullanılamaz.           | Bir göbek veya USB flash sürücüsü<br>göbeği, USB doğrudan arabirimine<br>bağlandı.                                    | Yerleşik göbekli USB flash sürücüleri<br>dahil, göbekler desteklenmemektedir.<br>Aygıtı, USB doğrudan arabiriminden<br>çıkarın.        |

| Hata Mesajı       | Nedeni                                                           | Eylem                                                                                                    |
|-------------------|------------------------------------------------------------------|----------------------------------------------------------------------------------------------------|
| İlet. Hatası      | Kötü telefon hattı kalitesi iletişim<br>hatasına neden olmuştur. | Faksı yeniden gönderin veya<br>makineyi başka bir telefon hattına<br>bağlayın. Sorun devam ederse,<br>telefon şirketinden hattınızı kontrol<br>etmelerini isteyin.                              |
| Kağıt Besleme Yok | Makinede kağıt bitti veya kağıt                                  | Aşağıdakilerden birini yapın:                                                                                                    |
|                   | yüklenmedi.                                                      | <ul> <li>Kağıt çekmecesini yeniden<br/>doldurun ve ardından Dokunmatik<br/>Ekranda OK öğesine basın.</li> </ul>                                                                                 |
|                   |                                                                  | <ul> <li>Kağıdı çıkarın ve tekrar yükleyin,<br/>ardından Dokunmatik Ekrandaki<br/>OK öğesine basın. (Kağıdı<br/>yüklemeden önce &gt;&gt; sayfa 8.)</li> </ul>                                   |
|                   | Kağıt çekmecesi tamamen<br>oturtulmadı.                          | Kağıt çekmecesini çıkarın ve yerine<br>oturuncaya kadar yeniden takın,<br>ardından Dokunmatik Ekrandaki OK<br>öğesine basın.                                                                    |
|                   | Manuel besleme yuvasının merkez<br>konumuna kağıt eklenmedi.     | Kağıdı çıkarın ve elle besleme<br>yuvasının ortasına yeniden koyun, ve<br>sonra Dokunmatik Ekrandaki OK<br>öğesine basın. ( <i>Kağıdı elle besleme</i><br><i>yuvasına yükleme</i> ➤> sayfa 13.) |
|                   | Sıkışma Temizleme Kapağı doğru<br>kapatılmadı.                   | Sıkışma Temizleme Kapağı'nın her<br>iki uçtan tam olarak kapandığından<br>emin olun. (Yazıcı sıkışması veya<br>kağıt sıkışması ➤➤ sayfa 48.)                                                    |
|                   | Kağıt alma makaralarının yüzeyinde                               | Kağıt alma makaralarını temizleyin.                                                                                                    |
|                   | kağıt tözü birikiniş.                                            | (≻≻ İnternet Üzerinden Kullanım<br>Kılavuzu.)                                                                                                    |
|                   | Makine içerisinde kağıt sıkıştı.                                 | Sıkışan kağıdı, adımları izleyerek<br>çıkarın. (Yazıcı sıkışması veya kağıt<br>sıkışması ➤➤ sayfa 48.)                                                                                          |
|                   |                                                                  | Bu hata, 2-taraflı kopyalama veya 2-<br>taraflı yazdırma sırasında sıkça<br>oluşursa, kağıt besleme makaraları<br>mürekkep ile lekelenmiş olabilir. Kağıt<br>besleme makaralarını temizleyin.   |
|                   |                                                                  | (➤➤ İnternet Üzerinden Kullanım Kılavuzu.)                                                                                                    |

| Hata Mesaji                                      | Nedeni                                                                                                  | Eylem                                                                                                    |
|--------------------------------------------------|----------------------------------------------------------------------------------------------------|----------------------------------------------------------------------------------------------------|
| Kağıt Çekme<br>algılanamadı                      | Kağıt çekmecesi tam olarak yerine<br>sokulmadı.                                                         | Kağıt çekmecesini, yavaşça<br>makinenin tamamen içine itin.                                                                                                    |
|                                                  | Sıkışan kağıt veya yabancı bir nesne,<br>kağıt çekmecesinin düzgün şekilde<br>yerleşmesine engel oldu.  | Kağıt çekmecesini makineden çıkarın<br>ve kağıdı veya yabancı nesneyi<br>kaldırın. Sıkışan kağıdı bulamazsanız<br>veya çıkaramazsanız, adımları<br>izleyin. (Yazıcı sıkışması veya kağıt<br>sıkışması ➤> sayfa 48.) Kağıt<br>çekmecesini yavaşça makinenin<br>tamamen içine doğru itin. |
| Kağıt Sıkışması [Ön]<br>Kağıt Sıkş.<br>[Ön.Arka] | Makine içerisinde kağıt sıkıştı.                                                                        | Sıkışan kağıdı, adımları izleyerek<br>çıkarın. ( <i>Yazıcı sıkışması veya kağıt</i><br><i>sıkışması</i> ➤➤ sayfa 48.)                                                                                                    |
| Kağıt Sıkış. [Arka]                              |                                                                                                    | Kağıt sıkışması tekrarlanıyorsa,<br>başka bir kağıt sıkışması işlemi<br>deneyin. ( <i>Ek kağıt sıkışması</i><br><i>temizleme işlemleri</i> ➤➤ sayfa 52.)                                                                                                    |
| Kullanılmayan Aygıt<br>Avgıtı ön                 | USB doğrudan arabirimine bozuk bir aygıt takıldı.                                                       | Aygıtı USB doğrudan arabiriminden<br>çıkarın ve ardından makineyi kapatıp                                                                                                    |
| konektörden sökün ve                             |                                                                                                    | yeniden açmak için 🕛 öğesine                                                                                                    |
| makineyi kapatıp<br>açın                         |                                                                                                    | basın.                                                                                                    |
| Kullanılmayan Aygıt                              | USB doğrudan arayüzüne                                                                                  | Aygıtı, USB doğrudan arabiriminden                                                                                                    |
| Lütfen USB aygıtını<br>çıkarın.                  | desteklenmeyen bir USB aygıtı veya<br>flash sürücüsü bağlanmış.                                         | çıkarın. Makineyi kapatın ve ardından<br>yeniden açın.                                                                                                    |
| Medya dolu.                                      | Kullandığınız USB flash sürücüsünde<br>999 dosya vardır.                                                | Makineniz, USB flash sürücüsünde<br>999'dan az dosya varsa buraya kayıt<br>yapabilir. Kullanılmayan dosyaları<br>silin ve tekrar deneyin.                                                                                                    |
|                                                  | Kullandığınız USB flash sürücüsünde<br>belgeleri taramak için yeterli alan yok                          | 🗙 tuşuna basın.                                                                                                    |
|                                                  |                                                                                                    | Boş alan açmak için USB flash<br>sürücüsünden kullanılmayan<br>dosyaları silin ve daha sonra tekrar<br>deneyin.                                                                                                    |
| Mür. Emici Ped<br>DoluyaYakın                    | Mürekkep emici kutusu veya taşma<br>kabı doluya yakın.                                                  | Mürekkep emici kutusunun veya<br>taşma kutusunun yakında değişmesi<br>gerekiyor.                                                                                                    |
|                                                  |                                                                                                    | Brother müşteri hizmetlerini veya<br>yerel Brother bayınızı arayın.                                                                                                    |
| Mürek. Hacmi<br>Algılanamadı                     | Brother Orijinal olmayan bir<br>mürekkep kullanıyorsanız, makine<br>mürekkep hacmini algılayamayabilir. | Kartuşu bir Brother Orijinal mürekkep<br>kartuşu ile değiştirin. Hata mesajı<br>duruyorsa, Brother müşteri<br>hizmetlerini veya yerel Brother<br>bayinizi arayın.                                                                                                    |

| Hata Mesajı                | Nedeni                                                                                                    | Eylem                                                                                                    |
|----------------------------|----------------------------------------------------------------------------------------------------|----------------------------------------------------------------------------------------------------|
| Mürekkep az.               | Bir veya birden fazla mürekkep<br>kartuşu bitmek üzere. Renkli<br>mürekkep kartuşlarından biri bitmek<br>üzereyse ve biri size renkli bir faks<br>gönderiyorsa, makinenizin<br>"tokalaşması", faksın tek renkli<br>gönderilmesini isteyecektir.<br>Gönderen makinenin dönüştürme<br>yeteneği varsa, renkli faks, sizin<br>makinenizde tek renkli faks olarak<br>yazdırılacaktır.                                                                                                    | Yeni bir mürekkep kartuşu sipariş<br>edin. Dokunmatik Ekranda<br>Basılamıyor mesajı görüntülenene<br>kadar yazdırmaya devam<br>edebilirsiniz.<br>(▶▶ İnternet Üzerinden Kullanım<br>Kılavuzu.)                                                                                                    |
| Mürekkep Emici Ped<br>Dolu | Mürekkep emici kutusu veya taşma<br>kabı dolu. Bu parçalar, Brother<br>makinenizden en yüksek performansı<br>aldığınızdan emin olmanız için belirli<br>bir süreden sonra yenilenmesi<br>gerekebilen, düzenli bakım öğeleri<br>oldukları için, yenileme, garanti<br>kapsamında değildir. Bu öğelerin<br>yenilenme gerekliliği ve<br>yenilenmeden önceki süre, mürekkep<br>sistemini temizlemek için gereken<br>arıtma ve akıtma sayısına bağlıdır.<br>Bu kutular, farklı arıtma ve akıtma<br>işlemleri sırasında, bir miktar<br>mürekkep alırlar. Makinenin, temizlik<br>için arıtma ve akıtma sayısı, farklı<br>durumlara bağlı olarak değişiklik<br>gösterir. Örneğin, makineyi sık sık<br>açıp kapatmak, makine açıldığında<br>otomatik olarak kendini temizlediği<br>için birçok temizleme döngüsüne<br>neden olacaktır. Brother mürekkebi<br>olmayan mürekkep kullanımı sık<br>aralıklarla temizliğe neden olur.<br>Çünkü Brother olmayan mürekkep,<br>temizleme ile sonuçlanan, zayıf<br>yazdırma kalitesine neden olur.<br>Makinenin ne kadar çok temizlenmesi<br>gerekirse, bu kutular o kadar çabuk<br>dolacaktır.<br><b>NOT</b><br>Brother olmayan sarf<br>malzemelerinin kullanımından<br>doğan tamirler, ürün garanti<br>belgesinde belirtilen kapsama<br>girmeyebilir. | <ul> <li>Mürekkep emici kutusunun veya taşma kutusunun değişmesi gerekiyor. Makinenizin bakımı için Brother müşteri hizmetlerini veya yerel Brother Yetkili Servis Merkezi'nizi arayın.</li> <li>Temizlik için diğer nedenler: <ol> <li>Bir kağıt sıkışması temizlendikten sonra, makine, alınan bir sonraki faks sayfası yazdırılmadan önce otomatik olarak kendini temizler.</li> <li>Makine, 30 günden fazla boşta olduğunda (seyrek kullanım) otomatik olarak kendini temizler.</li> </ol> </li> <li>Makine, aynı renk mürekkep kartuşları 12 defa yenilendiğinde otomatik olarak kendini temizler.</li> </ul> |

| Hata Mesajı                   | Nedeni                                                                                                    | Eylem                                                                                                    |
|-------------------------------|----------------------------------------------------------------------------------------------------|----------------------------------------------------------------------------------------------------|
| Mürekkep Kartuşu Yok          | Bir mürekkep kartuşu doğru<br>takılmadı.                                                                                                    | Yeni mürekkep kartuşunu çıkarın ve<br>kartuş kolu kalkana kadar yavaşça ve<br>sıkıca yeniden takın.                                                                                      |
|                               |                                                                                                    | (≻≻ İnternet Üzerinden Kullanım<br>Kılavuzu.)                                                                                                    |
| Resim Çok Uzun                | Fotoğrafınızın oranı bozuk, bu<br>yüzden efektler eklenemedi.                                                                                                    | Düzenli oranı olan bir resim seçin.                                                                                                    |
| S/B Sadece 1 Taraflı<br>Baskı | Bir veya birden fazla renkli mürekkep<br>kartuşu bitti.                                                                                                    | Mürekkep kartuşlarını değiştirin.<br>(➤➤ İnternet Üzerinden Kullanım                                                                                                    |
| Mür.değiştir.                 | Yazdırdığınız sayfa sayısına bağlı<br>olarak makineyi tek renkli modda<br>yaklaşık dört hafta kullanabilirsiniz.                                                                                                    | Kilavuzu.)                                                                                                    |
|                               | Dokunmatik Ekranda bu mesaj<br>belirdiği sırada, her işlem aşağıdaki<br>şekilde çalışır:                                                                                                    | Makine tüm yazdırma işlemlerini<br>durduracaktır, aşağıdaki durumların<br>herhangi birinde, yeni bir mürekkep<br>kartuşu takılana kadar makinevi                                         |
|                               | Yazdırma                                                                                                    | kullanamazsınız:                                                                                                    |
|                               | Ortam türü <b>Temel</b> sekmesinde<br><b>Düz Kağıt</b> olarak ayarlandıysa ve<br>yazıcı sürücüsünün <b>Gelişmiş</b><br>sekmesinde <b>Gri Tonlamalı</b> öğesi<br>seçildiyse, makineyi siyah beyaz<br>yazıcı olarak kullanabilirsiniz. | <ul> <li>Makinenin fişini çekerseniz veya<br/>mürekkep kartuşunu çıkarırsanız.</li> <li>(Windows<sup>®</sup>) Yazıcı sürücüsünün<br/>Temel sekmesinde<br/>Yavaş Kuruyan Kağıt</li> </ul> |
|                               | Bu mesaj gösterildiğinde 2-taraflı<br>yazdırma kullanılamaz.                                                                                                    | (Macintosh) Yazıcı sürücüsünün                                                                                                    |
|                               | Kopyalama                                                                                                    | <b>Print Settings</b> (Yazdırma<br>Avarları) asağı acılan listesinde                                                                                                    |
|                               | Kağıt türü Düz Kağıt olarak<br>ayarlandıysa, tek renkli kopyalar<br>yapabilirsiniz.                                                                                                    | Slow Drying Paper<br>(Yavaş Kuruyan Kağıt) öğesini<br>seçerseniz.                                                                                                    |
|                               | Bu mesaj gösterildiğinde 2-taraflı<br>kopyalama kullanılamaz.                                                                                                    |                                                                                                    |
|                               | Faks                                                                                                    |                                                                                                    |
|                               | Kağıt türü Düz Kağıt veya<br>Inkjet Kağıt olarak<br>ayarlandıysa, makine, faksları tek<br>renkli modda alacak ve<br>gönderecektir.                                                                                                   |                                                                                                    |
|                               | Gönderen makinenin renkli bir<br>faksı varsa, makinenin<br>"tokalaşması", faksın tek renkli<br>olarak gönderilmesini isteyecektir.                                                                                                   |                                                                                                    |

| Hata Mesajı                                                 | Nedeni                                                                                                    | Eylem                                                                                                    |
|-------------------------------------------------------------|----------------------------------------------------------------------------------------------------|----------------------------------------------------------------------------------------------------|
| Taranamıyor XX                                              | Makinede mekanik bir sorun var.                                                                                                    | Makineyi birkaç dakika için güçten<br>kesin ve sonra yeniden bağlayın.                                                                                                    |
|                                                             |                                                                                                    | Makine, bellekte depolanan fakslar<br>kaybedilmeden kapatılabilir.<br>( <i>Fakslarınızı veya Faks Günlüğü</i><br><i>raporunu aktarma</i> ➤➤ sayfa 45.)                                                                 |
| Temizlenemiyor XX<br>Başlatılamıyor XX<br>Yazdırılamıyor XX | Makinede mekanik bir sorun var.<br>— <b>VEYA</b> —<br>Ataç veya bir parça kopmuş kağıt gibi<br>yabancı bir obje, makinenin içinde. | Tarayıcı kapağını açın ve yabancı<br>maddeleri ve kağıt kalıntılarını<br>makinenin içinden çıkarın. Hata<br>mesajı gösterilmeye devam ederse,<br>makineyi birkaç dakika için güçten<br>kesin ve sonra tekrar bağlayın. |
|                                                             |                                                                                                    | Kağıt sıkışmasını gidermek için ek<br>işlemleri deneyebilirsiniz. ( <i>Ek kağıt</i><br><i>sıkışması temizleme işlemleri</i><br>➤➤ sayfa 52.)                                                                           |
|                                                             |                                                                                                    | (Makine, bellekte depolanan fakslar<br>kaybedilmeden kapatılabilir.<br>( <i>Fakslarınızı veya Faks Günlüğü</i><br><i>raporunu aktarma</i> ➤➤ sayfa 45.))                                                               |
| TespitEdilemiyor                                            | Yeni bir mürekkep kartuşunu çok<br>çabuk taktınız ve makine algılamadı.                                                            | Yeni mürekkep kartuşunu çıkarın ve<br>kartuş kolu kalkana kadar yavaşça ve                                                                                                    |
|                                                             | Bir mürekkep kartuşu doğru<br>takılmadı.                                                                                           | sıkıca yeniden takın.<br>(▶▶ İnternet Üzerinden Kullanım<br>Kılavuzu.)                                                                                                    |
|                                                             | Kullanılmış bir mürekkep kartuşu<br>yeniden takıldı.                                                                               | Kullanılmış mürekkep kartuşunu<br>çıkarın ve yeni bir tane takın.                                                                                                    |
|                                                             | Brother Orijinal olmayan bir<br>mürekkep kullanıyorsanız, makine<br>mürekkep kartuşunu<br>algılayamayabilir.                       | Kartuşu bir Brother Orijinal mürekkep<br>kartuşu ile değiştirin. Hata mesajı<br>duruyorsa, Brother müşteri<br>hizmetlerini veya yerel Brother<br>bayinizi arayın.                                                      |
|                                                             | Mürekkep kartuşu değiştirilmelidir.                                                                                                | Mürekkep kartuşunu, yeni bir orijinal<br>Brother mürekkep kartuşu ile<br>değiştirin.                                                                                                    |
|                                                             | Yeni mürekkep kartuşunda hava<br>kabarcığı var.                                                                                    | Mürekkep kartuşunu yavaşça<br>döndürerek mürekkep tedarik<br>noktasının aşağı bakmasını sağlayın<br>ve ardından kartuşu yeniden takın.                                                                                 |
|                                                             | Yanlış Brother model mürekkep<br>kartuşu takıldı.                                                                                  | Mürekkep kartuşlarının model<br>numaralarını kontrol edin ve doğru<br>mürekkep kartuşlarını takın. ( <i>Sarf</i><br><i>Malzemeleri</i> ➤➤ sayfa 69.)                                                                   |

| Hata Mesajı              | Nedeni                                                                                              | Eylem                                                                                                    |
|--------------------------|----------------------------------------------------------------------------------------------------|----------------------------------------------------------------------------------------------------|
| Yanlış Kağıt             | Kağıt boyutu ayarı, çekmecedeki<br>kağıt boyutu ile örtüşmüyor.                                     | <ol> <li>Dokunmatik Ekranda seçtiğiniz<br/>kağıt boyutunun, çekmecedeki</li> </ol>                                                                                        |
|                          | Kağıt yönü, kağıt boyutu için yanlış.                                                               | kağıdın boyutuna uyduğunu<br>kontrol edin                                                                                                    |
|                          | Çekmecedeki kağıt kılavuzlarını,<br>kullandığınız kağıt boyutuna ait<br>göstergelere ayarlamadınız. | (Kağıt Boyutu ve Türünü<br>Ayarlama ➤➤ sayfa 15.)                                                                                                    |
|                          |                                                                                                    | 2 Kağıdı doğru yönde<br>yüklediğinizden emin olun ve<br>kağıt kılavuzlarını sizin kağıt<br>boyutunuzun göstergesine<br>ayarlayın. (Kağıdı yüklemeden<br>önce ➤> sayfa 8.) |
|                          |                                                                                                    | 3 Kağıt boyutunu ve kağıt yönünü<br>kontrol ettikten sonra,<br>Dokunmatik Ekranda OK öğesine<br>basın.                                                                    |
|                          |                                                                                                    | Bilgisayarınızdan yazdırıyorsanız,<br>yazıcı sürücüsünde seçtiğiniz kağıt<br>boyutunun, çekmecedeki kağıt<br>boyutuna uyduğundan emin olun.                               |
|                          |                                                                                                    | (➤➤ İnternet Üzerinden Kullanım<br>Kılavuzu.)                                                                                                    |
| Yanlış Mürekkep<br>Rengi | Bir mürekkep kartuşu yanlış konumda<br>takıldı.                                                     | Hangi mürekkep kartuşlarının<br>renklerine göre mürekkep kartuşu<br>konumlarına uymadığını kontrol edin<br>ve onları doğru konumlarına taşıyın.                           |
| Yüksek Isı               | Oda sıcaklığı çok yüksek.                                                                           | Oda sıcaklığını düşürdükten sonra,<br>makinenin sıcaklığının oda<br>sıcaklığına düşmesi için zaman verin.<br>Makine soğuduğunda yeniden<br>deneyin.                       |

### Hata canlandırmaları

Hata canlandırmaları, kağıt sıkıştığındaki talimatları adım adım görüntüler. Bir sonraki adımı görmek için ► öğesine ve bir önceki adımı görmek icin ∢öğesine basarak adımları kendi hızınızda okuyabilirsiniz.

### Fakslarınızı veya Faks Günlüğü raporunu aktarma

Dokunmatik Ekranda şunlar görüntülenirse:

- Temizlenemiyor XX
- 📕 Başlatılamıyor XX
- Yazdırılamıyor XX
- Taranamıyor XX

Fakslarınızı başka bir faks makinesine ya da bilgisayarınıza aktarmanızı öneririz.

(Faksları başka bir faks makinesine aktarma >> sayfa 45.)

(Fakslarınızı bilgisayarınıza aktarma >> sayfa 45.)

Aktarmanız gereken faks olup olmadığını görmek için Faks Günlüğü raporunu aktarın. (Faks Günlüğü raporunu başka bir faks makinesine aktarma ►> sayfa 46.)

### Faksları başka bir fakş makinesine aktarma

İstasyon kimliğinizi belirlemediyseniz, faks aktarma moduna gecemezsiniz. (İstasyon Kimliğinizi ayarlama >> sayfa 29.)

Hatayı geçici olarak kesmek için 🗙 öğesine basın.

(Ayarlar) tuşuna basın.

- Tüm Ayarlar öğesine basın.
- ▲ veya ▼ simgesine basarak Servis öğesini görüntüleyin.

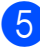

Servis öğesine basın.

- 6 Veri Aktarımı **tuşuna basın**.
  - Faks Aktarım öğesine basın.
- 8 Aşağıdakilerden birini yapın:
  - Dokunmatik Ekranda Veri Yok öğesi görüntülenirse, makinenin belleğinde faks yoktur.

Kapat öğesine basın ve sonra öğesine basın.

Faksların yönlendirileceği faks numarasını girin.

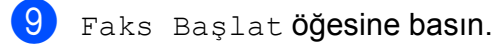

### Fakslarınızı bilgisayarınıza aktarma

Faksları, makinenizin belleğinden bilgisayarınıza aktarın.

Hatayı geçici olarak kesmek için 🗙

öğesine basın.

Bilgisayarınıza MFL-Pro Suite kurduğunuzdan emin olun ve sonra bilgisayarınızda PC-FAX Alımı seçeneğini açın. Aşağıdakilerden birini yapın:

> (Windows<sup>®</sup> XP, Windows Vista<sup>®</sup> ve Windows<sup>®</sup> 7)

🚱 (Başlat) öğesinden, Tüm Programlar, Brother, Brother Utilities (Brother Yardımcı Programları), MFC-XXXX, PC-FAX Alımı öğesini seçin ve ardından Alım öğesini seçin. (XXXX, modelinizin adıdır.)

(Windows<sup>®</sup> 8)

(Brother Utilities (Brother

Yardımcı Programları)) öğesine tıklayın ve sonra açılır listeye tıklayın ve modelinizin adını seçin (zaten seçili değilse). Sol gezinti çubuğundaki PC-FAX Alımı öğesine tıklayın ve sonra Alım öğesine tıklayın.

- 3 Makinede, PC-Fax Alımı'nı ayarladığınızdan emin olun. (>> İnternet Üzerinden Kullanım Kılavuzu.) PC-Fax Alımı'nı ayarladığınızda fakslar makinenin hafızasındaysa, Dokunmatik Ekranda, faksları bilgisayarınıza aktarmak isteyip istemediğinizi soran bir mesaj görüntülenir.
- 4 Aşağıdakilerden birini yapın:
  - Tüm faksları bilgisayarınıza aktarmak için Evet öğesine basın. Faks Önizleme Kapalı olarak ayarlandıysa, Dokunmatik Ekranda, yedek yazdırma seçeneğini de açmak isteyip istemediğinizi soran bir mesaj görüntülenir.
  - Çıkmak ve faksları makinenin belleğinde bırakmak için Hayır tuşuna basın.
- 5 🚹 tuşuna basın.

# Faks Günlüğü raporunu başka bir faks makinesine aktarma

İstasyon kimliğinizi belirlemediyseniz, faks aktarma moduna geçemezsiniz. (İstasyon Kimliğinizi ayarlama ➤> sayfa 29.)

- Hatayı geçici olarak kesmek için öğesine basın.
- 2

(Ayarlar) tuşuna basın.

- Tüm Ayarlar **öğesine basın**.
- 4 ▲ veya ▼ simgesine basarak Servis öğesini görüntüleyin.
- 5 Servis **öğesine basın**.
- 6 Veri Aktarımı **öğesine basın**.
- 7 Rapor Aktarımı öğesine basın.
- 8 Faks Günlüğü raporunun yönlendirileceği faks numarasını girin.
- 9 Faks Başlat **öğesine basın**.

### Belge sıkışması

Belgeler, doğru şekilde konulmadılarsa veya beslenmedilerse ya da fazla uzunlarsa ADF'nin içine sıkışabilirler. Belge sıkışmasını temizlemek için adımları takip edin.

### Belge, ADF'nin üzerinde sıkıştı

- Sıkışmamış tüm kağıtları ADF'den çıkarın.
- 2
  - ADF kapağını açın.
  - Sıkışmış belgeyi yukarı doğru çekerek çıkarın.

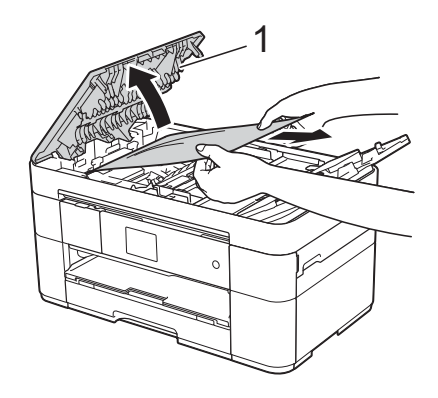

1 ADF kapağı

### NOT

Sıkışan kağıdı çıkaramazsanız, besleme çekmecesini (1) açın ve ardından sıkışan kağıdı çıkarın.

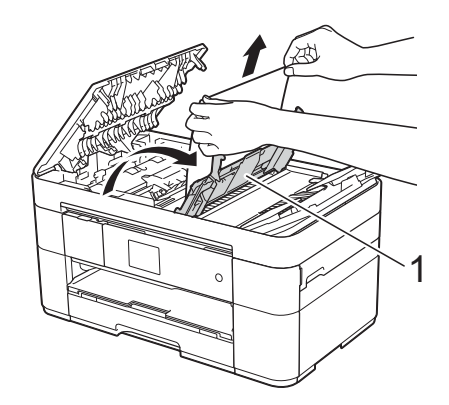

ADF kapağını kapamadan önce besleme çekmecesini kapatın.

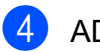

4 ADF kapağını kapatın.

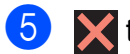

5 🗙 tuşuna basın.

### ÖNEMLİ

Belge sıkışmalarını engellemek için, ADF kapağını ortasından yavaşça iterek doğru bir şekilde kapatın.

### Belge, ADF'nin içinde sıkıştı

Sıkışmamış tüm kağıtları ADF'den çıkarın.

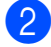

2 Belge kapağını kaldırın.

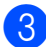

3 Sıkışan belgeyi sağa doğru dışarı çekin.

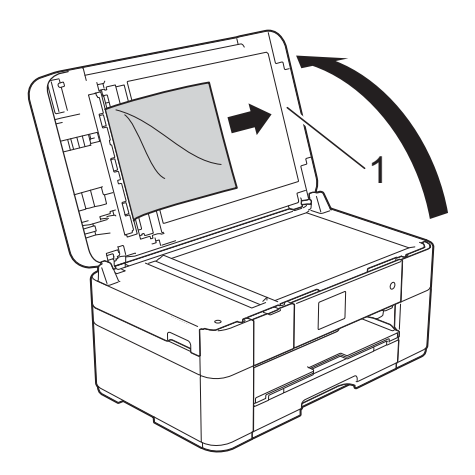

#### Belge Kapağı 1

4 Belge kapağını kapatın.

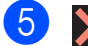

tuşuna basın.

### ADF'de küçük bir belge sıkıştı

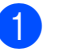

Belge kapağını kaldırın.

2 Küçük kağıt parçalarını itmek için, kartvizit gibi bir parça sert kağıdı ADF'ye sokun.

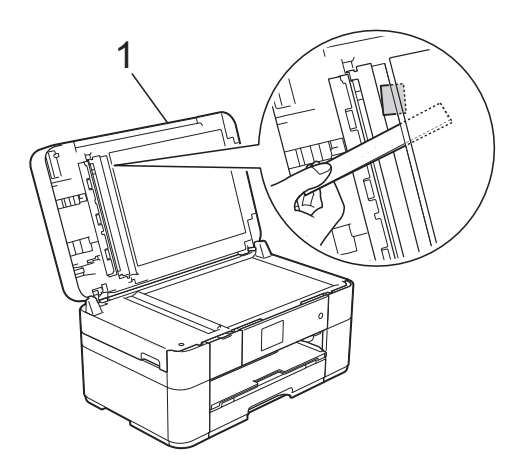

- 1 Belge Kapağı
- Belge kapağını kapatın.

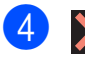

X tuşuna basın.

### Yazıcı sıkışması veya kağıt sıkışması

Dokunmatik Ekranda şunlar görüntüleniyorsa sıkışan kağıdı tespit etmek ve çıkarmak için bu adımları izleyin: Kağıt Sıkışması [Ön] veya Kağıt Sıkş. [Ön,Arka]

### NOT

Dokunmatik Ekranda Kağıt Sıkış. [Arka] görüntüleniyorsa, bakınız sayfa 50.

- 1 Makinenin fişini elektrik prizinden çekin.
- Kağıt çekmecesini (1) tamamen makineden dışarıya çıkarın.

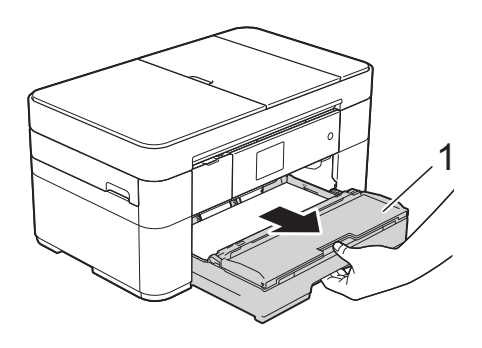

Sıkışmış kağıdı çıkarın (1).

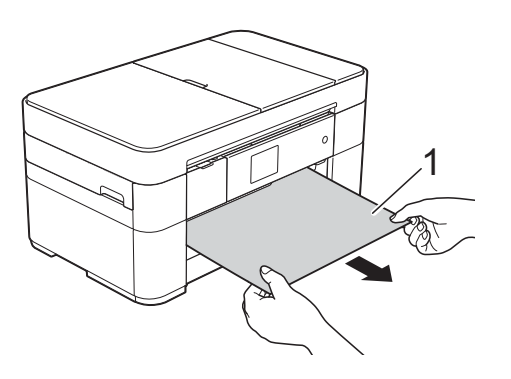

4 Sıkışma Temizleme Kapağı'nı kaldırın ve sıkışmış kağıdı çıkarın.

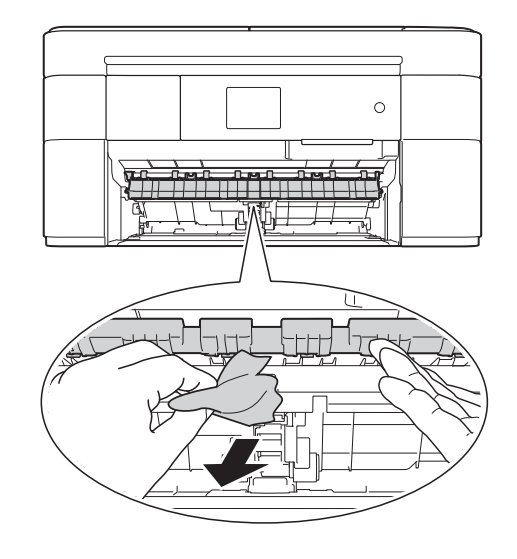

5 Sıkışma Temizleme Kapağı'nın üstünde ve altında kağıt parçaları olup olmadağını kontrol etmek için makinenin içine dikkatlice baktığınızdan emin olun.

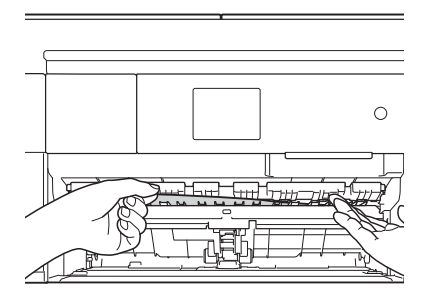

6 Kağıt çekmecesini sıkı bir şekilde makineye geri yerleştirin.

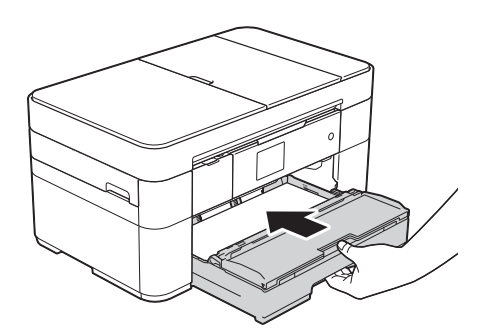

Her iki elinizi de kullanarak, makinenin her iki tarafında bulunan tutma kollarını kullanarak tarayıcı kapağını (1) açık konuma getirin.

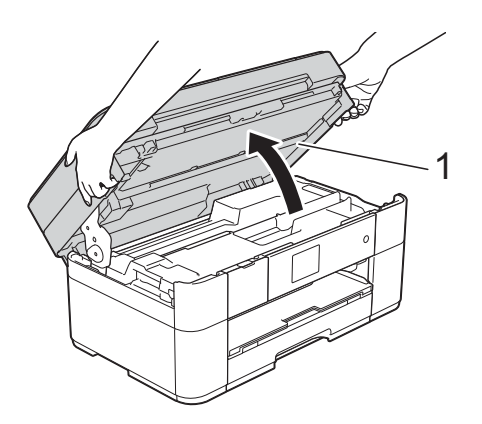

8 Sıkışmış kağıdı (1) makineden yavaşça dısarı cekin.

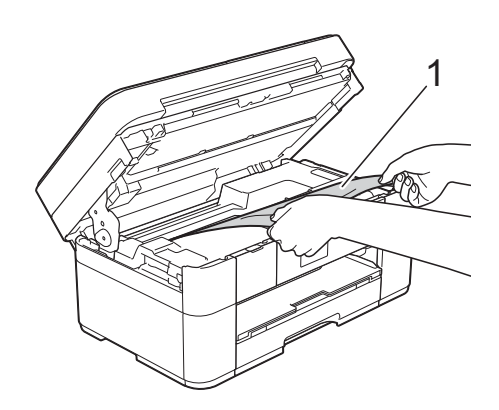

9 Yazıcı kafasını, bu bölgede kalmış kağıt kalıntılarına ulaşmak için hareket ettirin (gerekiyorsa). Makinenin köşelerinde (1) ve (2) sıkışmış kağıt kalmadığından emin olun.

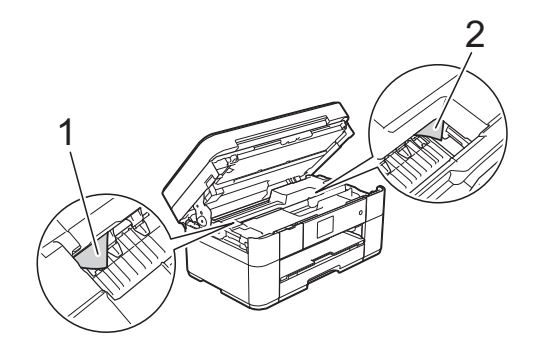

### ÖNEMLİ

- · Kağıt, yazıcı kafasının altında sıkışmışsa, makinenin fişini güç kaynağından çekin ve sonra kağıda ulaşmak için yazıcı kafasını hareket ettirin.
- Yazıcı kafası, örnekte gösterildiği gibi sağ köşedeyse, yazıcı kafasını hareket ettiremezsiniz. Güç kablosunu yeniden takın. Yazıcı kafası ortaya gelene kadar

🗙 tuşunu basılı tutun. Sonra, makinenin fişini güç kaynağından çekin ve kağıdı çıkarın.

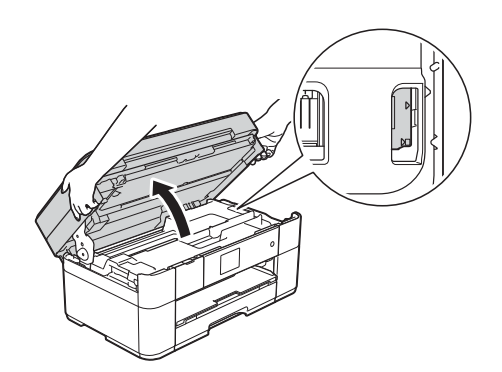

- Cildinize mürekkep bulaşırsa, hemen sabun ve bol suyla yıkayın.
- $\mathbf{10}$ Her iki tarafta da bulunan tutma kollarını kullanarak tarayıcı kapağını yavaşça kapatın.

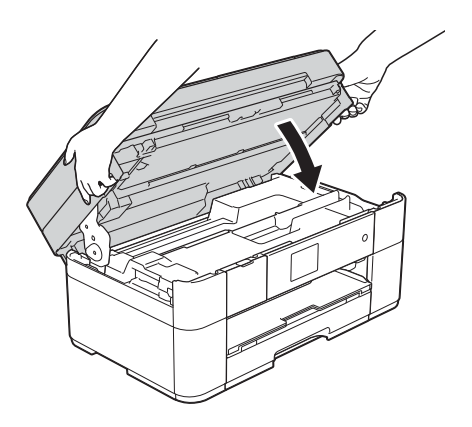

Aşağıdakilerden birini yapın:

- Dokunmatik Ekranda Kağıt Sıkışması [Ön] **mesajı** gösterilirse, () numaralı adıma gidin.
- Dokunmatik Ekranda Kağıt Sıkş. [Ön, Arka] mesajı gösterilirse, 1 numaralı adıma gidin.

 Makinenin arkasındaki Sıkışma Temizleme Kapağı'nı (1) açın.

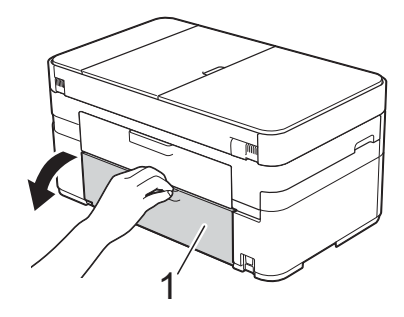

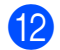

İç kapağı (1) açın.

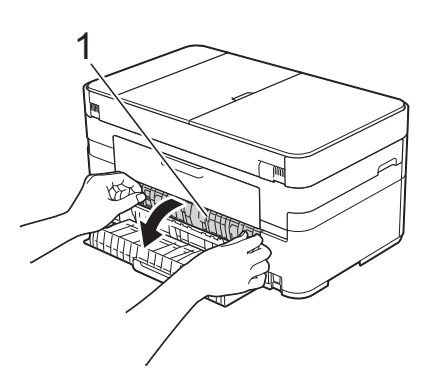

Sıkışmış kağıt olup olmadığını görmek için içeriye dikkatlice baktığınızdan emin olun. Kağıt sıkıştıysa onu yavaşça makineden çekip çıkarın.

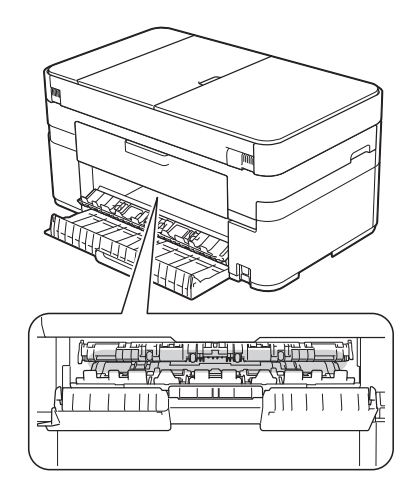

İç kapağı ve Sıkışma Temizleme Kapağı'nı kapatın. Kapakların tamamen kapalı olduğundan emin olun.

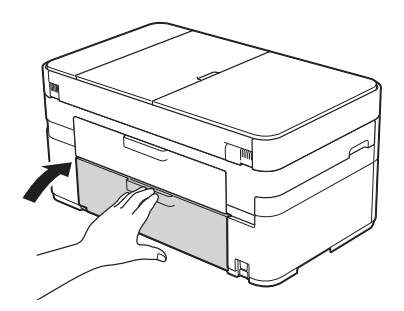

Kağıt desteğini (1) yerine oturuncaya kadar dışarı çekin ve sonra kağıt desteği kapağını (2) açın.

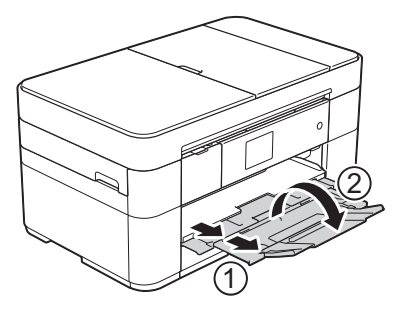

6 Güç kablosunu yeniden takın.

Dokunmatik Ekranda Kağıt Sıkış. [Arka] görüntüleniyorsa, bu adımları izleyin:

Makinenin AC güç çıkışı ile bağlantısını kesin.

1

Makinenin arkasındaki Sıkışma Temizleme Kapağı'nı (1) açın.

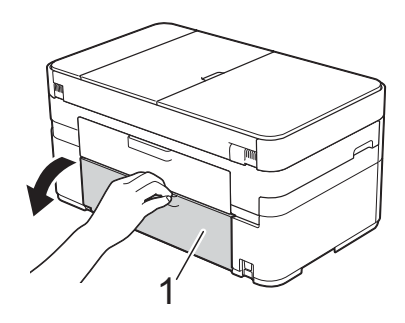

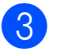

İç kapağı (1) açın.

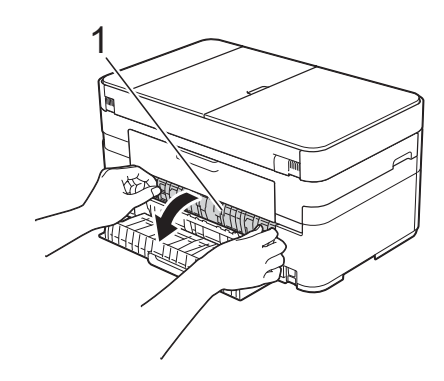

4 Sıkışan kağıdı yavaşça makineden dışarı çekin.

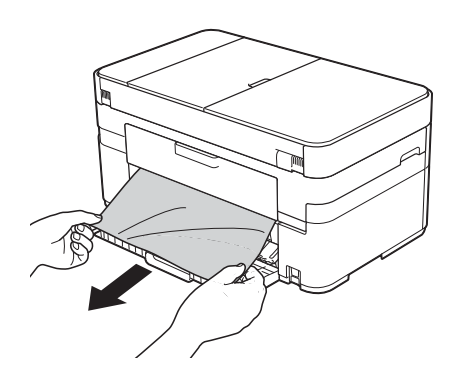

İç kapağı ve Sıkışma Temizleme Kapağı'nı kapatın. Kapakların düzgün şekilde kapalı olduğundan emin olun.

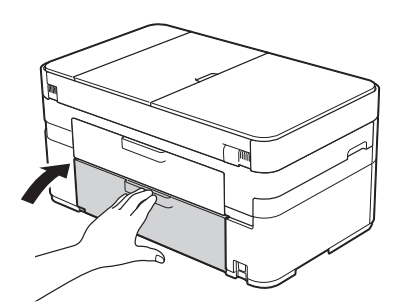

6 Her iki elinizi de kullanarak, makinenin her iki tarafında bulunan tutma kollarını kullanarak tarayıcı kapağını (1) açık konuma getirin.

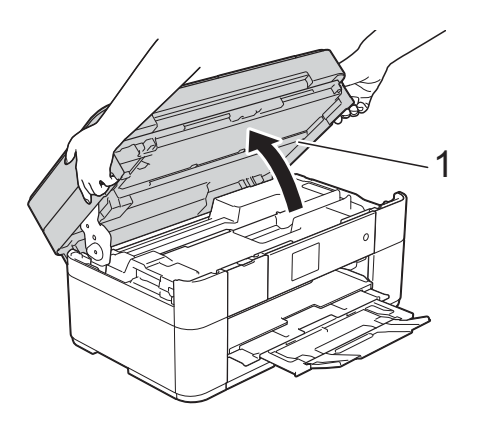

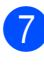

Sıkışmış kağıdı (1) makineden yavaşça dışarı çekin.

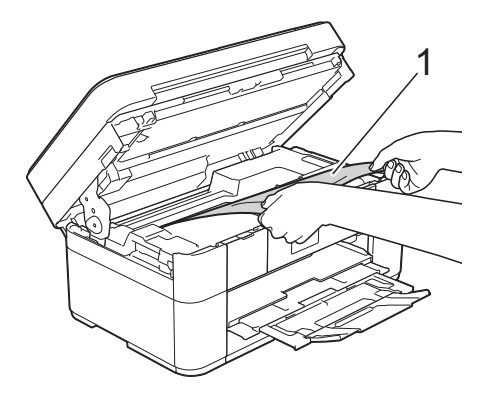

8 Yazıcı kafasını, bu bölgede kalmış kağıt kalıntılarına ulaşmak için hareket ettirin (gerekiyorsa). Makinenin köşelerinde (1) ve (2) sıkışmış kağıt kalmadığından emin olun.

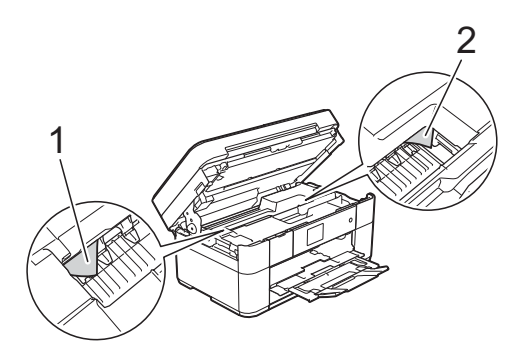

### ÖNEMLİ

- Kağıt, yazıcı kafasının altında sıkışmışsa, makinenin fişini güç kaynağından çekin ve sonra kağıda ulaşmak için yazıcı kafasını hareket ettirin.
- Yazıcı kafası, örnekte gösterildiği gibi sağ köşedeyse, yazıcı kafasını hareket ettiremezsiniz. Güç kablosunu yeniden takın. Yazıcı kafası ortaya gelene kadar

🗙 tuşunu basılı tutun. Sonra, makinenin fişini güç kaynağından çekin ve kağıdı cıkarın.

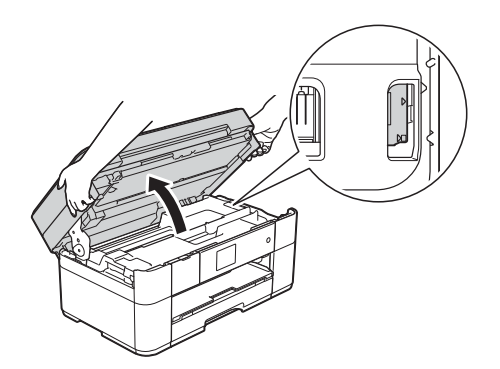

- Cildinize m
  ürekkep bulaşırsa, hemen sabun ve bol suyla yıkayın.
- 9 Her iki tarafta da bulunan tutma kollarını kullanarak tarayıcı kapağını yavaşça kapatın.

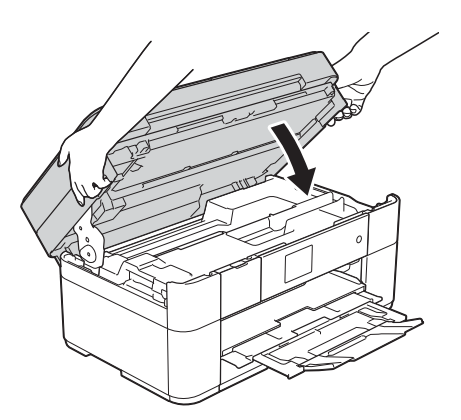

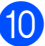

Güç kablosunu yeniden takın.

### NOT

Kağıt sıkışması tekrarlanıyorsa, makinenin içine küçük bir kağıt parçası sıkışmış olabilir. (Ek kağıt sıkışması *temizleme işlemleri* **>>** sayfa 52.)

### Ek kağıt sıkışması temizleme işlemleri

Ardarda kağıt sıkışması yaşarsanız (3 veya daha fazla), Dokunmatik Ekranda, kağıt parçalarını makineden çıkarmak isteyip istemediğinizi soran bir mesaj görüntülenir.

Ana Ekran'a dönmek için Evet öğesine basın.

(Ayarlar) tuşuna basın.

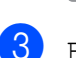

- Bakım öğesine basın.
- ▲ veya ▼ simgesine basarak Kağıt Parc. Temizleyin öğesini görüntüleyin.
- Kağıt Parç. Temizleyin tuşuna basın.
- 6 Sıkışan kağıdın yerini tespit etmek ve çıkarmak için Dokumatik Ekrandaki talimatları izleyin.

### NOT

Prosedür sırasında, Bakım Sayfası (makinenizle beraber verilen) elle besleme yuvasına Yatay konumda yerleştirilmelidir. (Bakım Sayfası yoksa, parlak kağıt gibi bir sayfa A4 veya Letter boyutlu kalın kağıt kullanın.)

# Kablosuz LAN kurulumu için sorun giderme

### Kablosuz LAN raporu

Makinenin kablosuz LAN ayarlarını yapılandırdıktan sonra, bir kablosuz LAN raporu otomatik olarak yazdırılacaktır.

Basılan raporda bağlantının başarısız olduğu görünüyorsa, basılan rapordaki hata kodunu kontrol edin ve aşağıdaki talimatlara başvurun.

| Hata kodu | Önerilen Çözümler                                                                                                    |
|-----------|----------------------------------------------------------------------------------------------------|
|           | Kablosuz ayarı etkinleştirilmedi, kablosuz ayarını AÇIK olarak değiştirin.                                                                                                    |
| TS-01     | Makinenize bir ağ kablosu takılıysa, kabloyu çıkarın ve makinenizin kablosuz<br>ayarını AÇIK olarak değiştirin.                                                                                                    |
|           | Kablosuz erişim noktanız/yönlendiriciniz algılanamıyor. Lütfen aşağıdakileri deneyin:                                                                                                    |
|           | Doğru SSID (ağ adı) seçip seçmediğinizi ve doğru ağ anahtarını girip girmediğinizi kontrol edin.                                                                                                    |
| TS-02     | Kablosuz erişim noktanızın/yönlendiricinizin, MAC adres filtreleme gibi, ek<br>güvenlik ayarları kullanmadığından emin olun.                                                                                                    |
|           | Aygıtı, kablosuz erişim noktanıza/yönlendiricinize yaklaştırmayı deneyin. Ağa bağlandıktan sonra, önceki yerine geri taşıyabilmelisiniz.                                                                                                    |
| TS-04     | Kablosuz erişim noktanızda/yönlendiricinizde desteklenmeyen kimlik doğrulama/şifreleme yöntemi algılandı.                                                                                                    |
|           | Kablosuz erişim noktanız/yönlendiriciniz, aygıt tarafından desteklenmeyen bir<br>kimlik doğrulama/şifreleme yöntemi kullanıyor. Doğru SSID (ağ adı) seçip<br>seçmediğinizi kontrol edin.                                                                                                    |
|           | Belirtilen SSID veya ağ anahtarı hatalı.                                                                                                    |
| TS-05     | Doğru SSID (ağ adı) seçip seçmediğinizi ve doğru ağ anahtarını girip girmediğinizi kontrol edin.                                                                                                    |
|           | Belirtilen kablosuz güvenlik bilgisi hatalı.                                                                                                    |
| TS-06     | Seçtiğiniz kimlik doğrulama/şifreleme yöntemini kontrol edin ve doğru ağ<br>anahtarını girdiğinizden emin olun.                                                                                                    |
|           | Makine, WPS veya AOSS™ etkinleştirilmiş bir kablosuz erişim noktası/yönlendiricisi<br>algılayamıyor.                                                                                                    |
| TS-07     | ■ Kablosuz ayarlarınızı WPS veya AOSS <sup>™</sup> kullanarak yapılandırmak istiyorsanız,<br>hem makinenizde hem de kablosuz erişim noktanızda/yönlendiricinizde WPS veya<br>AOSS <sup>™</sup> kurmanız gereklidir. Kablosuz erişim noktanızın/yönlendiricinizin WPS<br>veya AOSS <sup>™</sup> desteklediğini teyit edin ve tekrar başlatmayı deneyin. |
| TS-08     | İki veya daha fazla sayıda WPS veya AOSS™ etkinleştirilmiş kablosuz erişim noktası<br>algılanıyor.                                                                                                    |
| 13-00     | Diğer erişim noktalarından kaynaklanan paraziti engellemek için birkaç dakika<br>sonra yeniden başlatmayı deneyin.                                                                                                    |

## Makinenizle sorun yaşıyorsanız

### ÖNEMLİ

Brother olmayan sarf malzemeleri kullanmak, baskı kalitesini, donanım performansını ve makine güvenliğini etkileyebilir.

Makinenizle ilgili bir sorun olduğunu düşünüyorsanız, aşağıdaki sorun giderme ipuçları tablolarını kontrol edin. Sorunların çoğunu kendiniz giderebilirsiniz.

Ek yardıma ihtiyacınız varsa, Brother Solutions Center en son SSS'leri ve sorun giderme ipuçlarını sunar.

http://support.brother.com sayfasını ziyaret edin.

### NOT

Teknik yardım için, Brother müşteri hizmetleri ile iletişime geçin.

### Yazdırma Sorunları

| Sorun                                                         | Öneriler                                                                                                    |
|---------------------------------------------------------------|----------------------------------------------------------------------------------------------------|
| Belge ekranda görüntülenirken<br>üstbilgiler veya altbilgiler | Sayfanın üstünde ve altında yazdırılamayan bir alan mevcuttur. Yazdırmaya izin vermek için belgenizin üst ve alt kenar boşluklarını ayarlayın.                                                                                            |
| gorunuyor, ancak belge<br>yazdırıldığında görünmüyorlar.      | (➤➤ İnternet Üzerinden Kullanım Kılavuzu.)                                                                                                    |
| Baskı hızı çok yavaş.                                         | Yazıcı sürücüsü ayarını değiştirmeyi deneyin. En yüksek çözünürlük daha uzun veri işleme, gönderme ve yazdırma süresi gerektirir. Aşağıdakileri takip ederek, yazıcı sürücüsündeki diğer kalite ayarlarını deneyin:                       |
|                                                               | (Windows <sup>®</sup> )<br><b>Gelişmiş</b> sekmesinde <b>Renk Ayarları</b> öğesine tıklayın ve <b>Renk Zenginleştirme</b><br>öğesini temizlediğinizden emin olun.                                                                         |
|                                                               | (Macintosh)<br><b>Color Settings</b> (Renk Ayarları) öğesini seçin, <b>Advanced Color Settings</b><br>(Gelişmiş Renk Ayarları) öğesine tıklayın ve <b>Color Enhancement</b><br>(Renk Zenginleştirme) öğesini temizlediğinizden emin olun. |
|                                                               | Sınırsız özelliğini kapatın. Sınırsız yazdırma, normal yazdırmadan daha yavaştır.                                                                                                    |
|                                                               | (➤➤ İnternet Üzerinden Kullanım Kılavuzu.)                                                                                                    |

### Baskı Kalitesi Sorunları

| Sorun                                                                                                    | Öneriler                                                                                                    |
|----------------------------------------------------------------------------------------------------|----------------------------------------------------------------------------------------------------|
| Düşük baskı kalitesi.                                                                                                    | Baskı kalitesini kontrol edin. ( <i>Baskı kalitesini kontrol etme</i> ➤> sayfa 33.)                                                                                                    |
|                                                                                                    | Yazıcı sürücüsündeki <b>Medya Türü</b> ayarının veya makinenin menüsündeki Kağıt<br>Türü ayarının, kullandığınız kağıt türüne uyduğundan emin olun.<br>( <i>Kağıt Boyutu ve Türünü Ayarlama</i> ➤➤ sayfa 15.)                                         |
|                                                                                                    | (➤➤ İnternet Üzerinden Kullanım Kılavuzu.)                                                                                                    |
|                                                                                                    | Mürekkep kartuşlarınızın yeni olduğundan emin olun. Aşağıdakiler mürekkebin tıkanmasına neden olabilir:                                                                                                    |
|                                                                                                    | <ul> <li>Kartuş paketindeki son kullanma tarihi geçti. (Brother Orijinal kartuşları,<br/>orijinal ambalajında tutulduysa iki yıla kadar kullanılabilir.)</li> </ul>                                                                                   |
|                                                                                                    | Mürekkep kartuşu, makinenizin içinde altı aydır duruyor.                                                                                                    |
|                                                                                                    | Mürekkep kartuşu kullanılmadan önce doğru saklanmamış olabilir.                                                                                                    |
|                                                                                                    | Brother Orijinal Innobella mürekkebi kullandığınızdan emin olun. Brother, Brother<br>Orijinal kartuşlarının dışında kartuşların kullanımını veya kullanılan kartuşların<br>başka kaynaklardan mürekkeple yeniden doldurulmasını önermez.              |
|                                                                                                    | Önerilen kağıt türlerinden birini kullandığınızdan emin olun.                                                                                                    |
|                                                                                                    | (➤➤ İnternet Üzerinden Kullanım Kılavuzu.)                                                                                                    |
|                                                                                                    | Makineniz için önerilen mekan sıcaklığı 20 °C ila 33 °C arasındadır.                                                                                                    |
| Metin veya grafiklerde beyaz yatay                                                                                                    | Baskı kalitesini kontrol edin. ( <i>Baskı kalitesini kontrol etme</i> ➤➤ sayfa 33.)                                                                                                    |
| çızgiler beliriyor.                                                                                                    | Brother Orijinal Innobella mürekkebi kullandığınızdan emin olun.                                                                                                    |
| Linking and the second second s                                                                                                    | Önerilen kağıt türlerini kullanmayı deneyin.                                                                                                    |
|                                                                                                    | (➤➤ İnternet Üzerinden Kullanım Kılavuzu.)                                                                                                    |
|                                                                                                    | Yazıcı kafasının ömrünü uzatmak, en iyi mürekkep kartuşu ekonomisini sağlamak<br>ve baskı kalitesini korumak için, makinenin sık sık fişten çekilmesini ve/veya uzun<br>süre fişten çekik olarak bırakılmasını önermiyoruz. Makinenin gücünü azaltmak |
| and any and a second second seco | için 🕐 kullanılmasını öneriyoruz. 🕐 tuşunu kullanmak makineye en az gücü                                                                                                    |
| A4, Letter ve Executive                                                                                                    | temin eder ve bu da yazıcı kafasının düzenli aralıklarla ama daha az sıklıkta temizlenmesine yol açar.                                                                                                    |
|                                                                                                    |                                                                                                    |
| A3, Ledger, Legal, Folyo, A5, A6,<br>zarflar, Fotoğraf ( $10 \times 15$ cm),<br>Fotoğraf L ( $89 \times 127$ mm),<br>Fotoğraf 2L ( $13 \times 18$ cm) ve Dizin<br>Kartı ( $127 \times 203$ mm)                                                                                                    |                                                                                                    |

### Baskı Kalitesi Sorunları (devam)

| Sorun                                                          | Öneriler                                                                                                    |
|----------------------------------------------------------------|----------------------------------------------------------------------------------------------------|
| Makine boş sayfalar yazdırıyor.                                | Baskı kalitesini kontrol edin. ( <i>Baskı kalitesini kontrol etme</i> ➤➤ sayfa 33.)                                                                                                    |
|                                                                | Brother Orijinal Innobella mürekkebi kullandığınızdan emin olun.                                                                                                    |
|                                                                | Yazıcı kafasının ömrünü uzatmak, en iyi mürekkep kartuşu ekonomisini sağlamak<br>ve baskı kalitesini korumak için, makinenin sık sık fişten çekilmesini ve/veya uzun<br>süre fişten çekik olarak bırakılmasını önermiyoruz. Makinenin gücünü azaltmak |
|                                                                | için 🕐 kullanılmasını öneriyoruz. 🕐 tuşunu kullanmak makineye en az gücü                                                                                                    |
|                                                                | temin eder ve bu da yazıcı kafasının düzenli aralıklarla ama daha az sıklıkta temizlenmesine yol açar.                                                                                                    |
| Karakterler ve satırlar bulanık.                               | Yazdırma hizasını kontrol edin. (Yazdırma hizasını kontrol etme ➤> sayfa 35.)                                                                                                    |
| Yazdırılan metin veya resimler<br>yamuk.                       | Kağıdın, kağıt çekmecesine doğru yüklendiğinden ve kağıt kılavuzlarının doğru ayarlandığından emin olun. ( <i>Kağıdı yüklemeden önce</i> ➤> sayfa 8.)                                                                                                 |
|                                                                | Sıkışma Temizleme Kapağı'nın doğru kapatıldığından emin olun.                                                                                                    |
| Yazdırılan sayfanın üst orta                                   | Kağıdın çok kalın veya kıvrılmış olmadığından emin olun.                                                                                                    |
| kisminda kir veya leke var.                                    | (➤➤ İnternet Üzerinden Kullanım Kılavuzu.)                                                                                                    |
| Baskı kirli veya mürekkep akmış                                | Önerilen kağıt türlerini kullandığınızdan emin olun.                                                                                                    |
| gibi görünüyor.                                                | (➤➤ İnternet Üzerinden Kullanım Kılavuzu.)                                                                                                    |
|                                                                | Mürekkep kuruyana kadar kağıdı ellemeyin.                                                                                                    |
|                                                                | Yazdırma yüzeyinin, kağıt çekmecesinde yüz aşağı olduğundan emin olun.                                                                                                    |
|                                                                | Brother Orijinal Innobella mürekkebi kullandığınızdan emin olun.                                                                                                    |
|                                                                | Fotoğraf kağıdı kullanıyorsanız, doğru kağıt türünü ayarladığınızdan emin olun.<br>Bilgisayarınızdan fotoğraf yazdırıyorsanız, yazıcı sürücüsünde <b>Medya Türü</b><br>ayarını yapın.                                                                 |
| Parlak fotoğraf kağıdı<br>kullanıldığında, mürekkep kirli veya | Kağıdın ön ve arkasını kontrol ettiğinizden emin olun. Parlak yüzeyi (yazdırma yüzeyini) yüz aşağı koyun. ( <i>Kağıt Boyutu ve Türünü Ayarlama</i> ➤➤ sayfa 15.)                                                                                      |
| ıslak.                                                         | Parlak fotoğraf kağıdı kullanıyorsanız, kağıt türü ayarının doğru olduğundan emin olun.                                                                                                    |
| A3 kağıdı kullanırken çıktılar kirli                           | (Windows <sup>®</sup> yazdırma)                                                                                                    |
| görünüyor veya kağıt sıkışıyor.                                | Yazıcı sürücüsünün <b>Temel</b> sekmesinde <b>Yavaş Kuruyan Kağıt</b> öğesini seçin.                                                                                                    |
|                                                                | (Macintosh yazdırma)                                                                                                    |
|                                                                | Aşağı açılan listeden <b>Print Settings</b> (Yazdırma Ayarları) öğesini seçin ve sonra<br>yazıcı sürücüsünden <b>Slow Drying Paper</b> (Yavaş Kuruyan Kağıt) öğesini<br>işaretleyin.                                                                  |
|                                                                | (Kopyalama)                                                                                                    |
|                                                                | Kopyaları daha aydınlık yapmak için kopyalama yoğunluğunu ayarlayın.                                                                                                    |
|                                                                | (➤➤ İnternet Üzerinden Kullanım Kılavuzu.)                                                                                                    |
| Sayfanın ters tarafında veya alt                               | Yazıcı merdanesinin mürekkeple lekelenmediğinden emin olun.                                                                                                    |
| tarafında lekeler beliriyor.                                   | (➤➤ İnternet Üzerinden Kullanım Kılavuzu.)                                                                                                    |
|                                                                | Brother Orijinal Innobella mürekkebi kullandığınızdan emin olun.                                                                                                    |
|                                                                | Kağıt desteği kapağını kullandığınızdan emin olun.<br>( <i>Kağıdı yüklemeden önce</i> ➤➤ sayfa 8.)                                                                                                    |
|                                                                | Kağıt besleme makaralarının mürekkeple lekelenmediğinden emin olun.                                                                                                    |
|                                                                | (➤➤ İnternet Üzerinden Kullanım Kılavuzu.)                                                                                                    |

### Baskı Kalitesi Sorunları (devam)

| Sorun                                                 | Öneriler                                                                                                    |
|-------------------------------------------------------|----------------------------------------------------------------------------------------------------|
| Makine, kağıdın üzerine yoğun<br>çizgiler yazdırıyor. | (Windows <sup>®</sup> )<br>Yazıcı sürücüsünün <b>Temel</b> sekmesinden <b>Ters Yönde Sıralama</b> öğesini seçin.                                                                                                    |
| Çıktılar buruşmuş.                                    | (Windows <sup>®</sup> )<br>Yazıcı sürücüsünün <b>Gelişmiş</b> sekmesinde, <b>Renk Ayarları</b> öğesine tıklayın ve<br><b>İki Taraflı Yazdırma</b> öğesini temizleyin.                                                                                                    |
|                                                       | (Macintosh)<br>Yazıcı sürücüsünde, <b>Print Settings</b> (Yazdırma Ayarları) öğesini seçin,<br><b>Advanced</b> (Gelişmiş) öğesine tıklayın, <b>Other Print Options</b><br>(Diğer Yazıcı Seçenekleri) öğesini seçin ve <b>Bi-Directional Printing</b><br>(İki Taraflı Yazdırma) öğesini temizleyin. |
|                                                       | Brother Orijinal Innobella mürekkebi kullandığınızdan emin olun.                                                                                                    |

### Kağıt Kullanımı Sorunları

| Sorunlar                            | Öneriler                                                                                                    |
|-------------------------------------|----------------------------------------------------------------------------------------------------|
| Fotoğraf kağıdı doğru beslenmiyor.  | Brother Fotoğraf kağıdının üzerine yazdırdığınız zaman, kağıt çekmecesine aynı fotoğraf kağıdından fazladan bir tane yükleyin. Kağıt paketine fazladan bir sayfa bu amaçla eklenmiştir.                                                                                       |
| Makine birden fazla kağıt besliyor. | Aşağıdakileri yapın:                                                                                                    |
|                                     | (Kağıdı yüklemeden önce ➤➤ sayfa 8.)                                                                                                    |
|                                     | Kağıdın, kağıt çekmecesine doğru yüklendiğinden emin olun.                                                                                                    |
|                                     | Çekmeceden tüm kağıtları çıkarın ve kağıt destesini iyice havalandırın ve<br>çekmecenin içine geri koyun.                                                                                                    |
|                                     | Kağıtları çok fazla itmediğinizden emin olun.                                                                                                    |
|                                     | Sıkışma Temizleme Kapağı'nın doğru kapatıldığından emin olun. (Yazıcı<br>sıkışması veya kağıt sıkışması ➤➤ sayfa 48.)                                                                                                    |
|                                     | Kağıt çekmecesindeki Ana Taban'ın kirli olmadığından emin olun.                                                                                                    |
|                                     | (➤➤ İnternet Üzerinden Kullanım Kılavuzu.)                                                                                                    |
| Bir kağıt sıkıştı.                  | <ul> <li>Sıkışan kağıdı, adımları izleyerek çıkarın. (Yazıcı sıkışması veya kağıt sıkışması</li> <li>➤ sayfa 48.) Kağıt kılavuzlarının doğru kağıt boyutuna ayarlandığından emin olun. A5 veya daha küçük boyutlu kağıt yüklerken kağıt çekmecesini genişletmeyin.</li> </ul> |
| Kağıt sıkışması tekrarlıyor.        | Kağıt sıkışması tekrarlanıyorsa, makinenin içine küçük bir kağıt parçası sıkışmış olabilir. Kağıdın hala makine içinde sıkışmış olmadığından emin olun. ( <i>Ek kağıt sıkışması temizleme işlemleri</i> ➤➤ sayfa 52.)                                                         |

### Alınan Faksları Yazdırma

| Sorun                                                                             | Öneriler                                                                                                    |
|-----------------------------------------------------------------------------------|----------------------------------------------------------------------------------------------------|
| Sıkıştırılmış yazdırma                                                            | Genellikle bunun nedeni kötü telefon bağlantısıdır. Bir kopya çıkarın; kopyanız iyi<br>gözüküyorsa, büyük bir olasılıkla telefon hattında statik veya parazitli kötü bir<br>bağlantı kurdunuz. Karşı taraftan faksı yeniden göndermesini isteyin. |
| Yatay çizgiler                                                                    |                                                                                                    |
| Üst ve alt cümlelerin kesilmesi                                                   |                                                                                                    |
| Eksik satırlar                                                                    |                                                                                                    |
| Alırken dikey siyah çizgiler var.                                                 | Gönderenin tarayıcısı kirli olabilir. Sorunun gönderen makineden olup olmadığını<br>anlamak için, gönderenden bir kopya çıkarmasını isteyin. Başka bir faks<br>makinesinden almayı deneyin.                                                       |
| Sol ve sağ kenar boşlukları kesilir<br>veya tek bir sayfa iki sayfaya<br>yazılır. | Alınan fakslar bölünüyor ve iki sayfaya yazdırılıyorsa veya fazladan boş bir<br>kağıdınız olduysa, kağıt boyutu ayarınız, kullandığınız kağıt için doğru olmayabilir.                                                                             |
|                                                                                   | (Kağıt Boyutu ve Türünü Ayarlama ➤➤ sayfa 15.)                                                                                                    |
|                                                                                   | Oto. İndirgeme <b>öğesini açın</b> .                                                                                                    |
|                                                                                   | (➤➤ İnternet Üzerinden Kullanım Kılavuzu.)                                                                                                    |

### Telefon Hattı veya Bağlantılar

| Sorun                                 | Öneriler                                                                                                    |
|---------------------------------------|----------------------------------------------------------------------------------------------------|
| Arama çalışmıyor.<br>(Çevir sesi yok) | Tüm hat kablosu bağlantılarını kontrol edin. Telefon hattı kablosunun duvar telefon prizine ve makinenin HAT yuvasına takılı olduğuna emin olun.                                                                                                    |
|                                       | Ton/Darbe ayarını değiştirin.                                                                                                    |
|                                       | (➤➤ İnternet Üzerinden Kullanım Kılavuzu.)                                                                                                    |
|                                       | Makineye bir harici telefon bağlıysa, harici telefonun ahizesini kaldırarak ve harici telefonu kullanıp numarayı çevirerek bir manuel faks gönderin. Faksı göndermeden önce faks alma sinyallerini duymayı bekleyin.                                                                                                    |
|                                       | Çevir sesi yoksa, çalıştığı bilinen bir telefonu ve telefon hattı kablosunu sokete bağlayın. Sonra, harici telefonun ahizesini kaldırın ve çevir sesi için dinleyin. Hala çevir sesi yoksa, telefon şirketinizden hattı ve/veya duvar soketini kontrol etmesini isteyin.                                                                                                  |
| Makine arandığında yanıt vermiyor.    | Makinenin, kurulumunuz için doğru Alım Modu'nda olduğundan emin olun.<br>(Alım Modu'nu seçin ➤➤ sayfa 30.) Çevir sesini kontrol edin. Mümkünse,<br>yanıtladığını duymak için makinenizi arayın. Hala yanıt yoksa, telefon hattı<br>kablosunun bağlantısını kontrol edin. Makinenizi aradığınızda zil sesi yoksa,<br>telefon şirketinizden hattı kontrol etmesini isteyin. |

### Faksların Alımı

| Sorun            | Öneriler                                                                                                    |
|------------------|----------------------------------------------------------------------------------------------------|
| Faks alınamıyor. | Tüm hat kablosu bağlantılarını kontrol edin. Telefon hattı kablosunun duvar<br>telefon prizine ve makinenin HAT yuvasına takılı olduğuna emin olun. DSL veya<br>VoIP hizmetlerine abone olursanız, bağlantı talimatlarını öğrenmek için servis<br>sağlayıcınıza başvurun.                                                                                                    |
|                  | Telefon hattındaki olası parazitten dolayı sorunlar yaşıyorsanız uyumluluk ayarını<br>değiştirebilirsiniz. ( <i>Telefon Hattı Paraziti veya VoIP Sistemi</i> ➤➤ sayfa 64.)                                                                                                    |
|                  | Makinenin doğru Alım Modu'nda olduğunan emin olun. Bu, Brother makinesi ile<br>aynı hatta bulunan harici cihazlara ve telefon abonelik hizmetlerine göre belirlenir.<br>( <i>Alım Modu'nu seçin</i> ➤➤ sayfa 30.)                                                                                                    |
|                  | Eğer faks işlemlerine ayrılmış özel bir hattınız varsa ve Brother makinenizin gelen<br>tüm faksları otomatik olarak yanıtlamasını istiyorsanız, Yalnızca Faks modunu<br>seçin.                                                                                                    |
|                  | Brother makineniz harici bir telesekreter makinesiyle aynı hattı paylaşıyorsa,<br>Harici TAD modunu seçin. Harici TAD modunda, Brother makineniz gelen<br>faksları otomatik olarak alır ve sesli aramalarda arayanlar da telesekretere mesaj<br>bırakabilirler.                                                                                                    |
|                  | Eğer Brother makineniz başka telefonlarla aynı hattı paylaşıyorsa ve makinenin<br>gelen tüm fakslara otomatik olarak yanıt vermesini istiyorsanız, Faks/Tel<br>modunu seçin. Faks/Tel modunda, Brother makineniz faksları otomatik olarak<br>alır ve sesli aramaları yanıtlamanız için sizi uyarmak amacıyla hızlı bir çift zil sesi<br>üretir.                                                         |
|                  | Brother makinenizin gelen fakslara otomatik olarak cevap vermesini<br>istemiyorsanız, Manüel modunu seçin. Manüel modunda, faks almak için her<br>gelen çağrıya yanıt vermeniz ve makineyi etkinleştirmeniz gerekir.                                                                                                    |
|                  | Aramaya Brother makineniz yanıt vermeden önce, mekanınızdaki başka bir aygıt<br>veya hizmet yanıt veriyor olabilir. Bunu kontrol etmek için, Zil Erteleme ayarını<br>düşürün:                                                                                                    |
|                  | Eğer Alım Modu Yalnızca Faks veya Faks/Tel olarak ayarlandıysa, Zil<br>Erteleme ayarını 1 zile düşürün. (Zil Erteleme >> sayfa 32.)                                                                                                    |
|                  | Eğer Alım Modu Harici TAD olarak ayarlandıysa, telesekreterinizde<br>programlanan zil sayısını 2'ye düşürün.                                                                                                    |
|                  | Eğer Alım Modu Manüel olarak ayarlandıysa, Zil Erteleme ayarını<br>DEĞİŞTİRMEYİN.                                                                                                    |
|                  | Birinden size bir deneme faksı göndermesini isteyin:                                                                                                    |
|                  | Deneme faksını başarıyla aldıysanız, makineniz düzgün çalışıyordur. Zil<br>Erteleme ayarınızı veya telesekreter ayarınızı önceki haline getirmeyi<br>unutmayın. Zil Erteleme ayarınızı önceki haline getirdikten sonra alım<br>sorunları tekrarlanırsa, bu, makinenin yanıt verme imkanı olmadan başka<br>birinin, bir aygıtın veya abonelik hizmetinin faks aramasına yanıt verdiği<br>anlamına gelir. |
|                  | Eğer faksı alamadıysanız, faks alımınıza başka bir aygıt veya abonelik hizmeti<br>müdahale ediyor olabilir veya faks hattınızda bir sorun olabilir.                                                                                                    |

### Faksların Alımı (devam)

| Sorun            | Öneriler                                                                                                    |
|------------------|----------------------------------------------------------------------------------------------------|
| Faks alınamıyor. | Eğer Brother makineniz ile aynı hatta bir telesekreter kullanıyorsanız (Harici TAD modu), telesekreterinizin doğru bir şekilde ayarlandığına emin olun.                                                                |
|                  | (➤➤ İnternet Üzerinden Kullanım Kılavuzu.)                                                                                                    |
|                  | <ol> <li>Harici telesekreteri doğru şekilde bağlayın. (➤&gt; İnternet Üzerinden Kullanım<br/>Kılavuzu.)</li> </ol>                                                                                                    |
|                  | 2 Telesekreterinizi bir veya iki zilde yanıt vermeye ayarlayın.                                                                                                    |
|                  | 3 Telesekreterinizdeki giden mesajı kaydedin.                                                                                                    |
|                  | <ul> <li>Giden mesajınızın başında beş saniye sessiz kayıt yapın.</li> </ul>                                                                                                    |
|                  | Konuşmanızı 20 saniye ile sınırlayın.                                                                                                    |
|                  | Giden mesajınızı elle faks yollayan kişiler için Uzaktan Çalıştırma<br>Kodunuz ile bitirin. Örneğin: "Bip sesinden sonra mesajınızı bırakın veya<br>faks göndermek için * 5 1 ve Başlat tuşuna basın."                 |
|                  | 4 Telesekreterinizi arama yanıtlamaya ayarlayın.                                                                                                    |
|                  | 5 Brother Makinenizin Alım Modu'nu Harici TAD olarak ayarlayın. (Alım Modu'nu seçin ➤> sayfa 30.)                                                                                                    |
|                  | Brother makinenizin Faks Algılama özelliğinin Açık olduğundan emin olun. Faks<br>Algılama özelliği, aramaya harici veya paralel bir telefondan yanıt verseniz bile<br>faksı almanızı sağlar.                           |
|                  | (➤➤ İnternet Üzerinden Kullanım Kılavuzu.)                                                                                                    |
|                  | Telefon hattındaki muhtemel parazit nedeniyle sık sık gönderme hataları<br>alıyorsanız, Uyumluluk ayarını Temel (VoIP) olarak değiştirmeyi deneyin.<br>( <i>Telefon Hattı Paraziti veya VoIP Sistemi</i> ➤> sayfa 64.) |
|                  | Makinenizi bir PBX veya ISDN hattına bağlarsanız, Telefon Hattı Türü menüsü<br>ayarınızı, telefon hattı türünüze ayarlayın. (➤➤ İnternet Üzerinden Kullanım<br>Kılavuzu.)                                              |

### Faks Gönderme

| Sorun                        | Öneriler                                                                                                    |
|------------------------------|----------------------------------------------------------------------------------------------------|
| Faks gönderilemiyor.         | Tüm hat kablosu bağlantılarını kontrol edin. Telefon hattı kablosunun duvar telefon prizine ve makinenin HAT yuvasına takılı olduğuna emin olun.                                                                                             |
|                              | İletim Onay Raporu'nu yazdırın ve hata olup olmadığını kontrol edin.                                                                                                    |
|                              | (➤➤ İnternet Üzerinden Kullanım Kılavuzu.)                                                                                                    |
|                              | Karşı taraftan, alıcı makinede kağıt olup olmadığını kontrol etmesini isteyin.                                                                                                    |
| Faks gönderme kalitesi kötü. | Çözünürlüğünüzü ince veya s.ince olarak değiştirmeyi deneyin. Makinenizin tarayıcı işlemini kontrol etmek için bir kopya yapın. Kopya kalitesi kötüyse, tarayıcıyı temizleyin. ( <i>Tarayıcı camını temizleme</i> <b>&gt;&gt;</b> sayfa 33.) |

### Faks Gönderme (devam)

| Sorun                                                | Öneriler                                                                                                    |
|------------------------------------------------------|----------------------------------------------------------------------------------------------------|
| İletim Onay Raporu'nda<br>SONUÇ:HATA yazıyor.        | Muhtemelen hatta geçici statik veya parazit var. Faksı yeniden göndermeyi<br>deneyin. Bir PC FAX mesajı gönderiyorsanız ve İletim Onay Raporu'nda<br>SONUÇ:HATA yazıyorsa, makinenizin belleği dolmuş olabilir.               |
|                                                      | Bellekte yer açmak için, Bellek Alımı'nı kapatabilir, makinenin belleğinden faks<br>mesajlarını yazdırabilir veya bir Ertelenen Faks veya Yoklama İşlemini iptal<br>edebilirsiniz. (➤> İnternet Üzerinden Kullanım Kılavuzu.) |
|                                                      | Sorun devam ederse, telefon şirketinden hattınızı kontrol etmelerini isteyin.                                                                                                    |
|                                                      | Telefon hattındaki muhtemel parazit nedeniyle sık sık gönderme hataları<br>alıyorsanız, Uyumluluk ayarını Temel (VoIP) olarak değiştirmeyi deneyin.<br>( <i>Telefon Hattı Paraziti veya VoIP Sistemi</i> ➤> sayfa 64.)        |
|                                                      | Makinenizi PBX'e veya ISDN'ye bağlarsanız, Telefon Hattı Türü menüsü ayarınızı, telefon hattı türünüze ayarlayın. (>> İnternet Üzerinden Kullanım Kılavuzu.)                                                                  |
| Gönderirken dikey siyah çizgiler<br>meydana geliyor. | Gönderdiğiniz fakslarda siyah dikey çizgilerin oluşma nedeni, genel olarak cam<br>şeritteki kir veya daksil kalıntısıdır. Cam şeridi temizleyin. ( <i>Tarayıcı camını</i><br><i>temizleme</i> ➤> sayfa 33.)                   |

### Gelen Aramaları İşleme

| Sorun                                          | Öneriler                                                                                                    |
|------------------------------------------------|----------------------------------------------------------------------------------------------------|
| Makine bir sesi CNG Tonu olarak<br>"işitiyor". | Faks Algılama Açık olarak ayarlandıysa, makineniz seslere karşı daha hassastır.<br>Hattaki belirli sesleri veya müzikleri yanlışlıkla faks makinesi araması olarak                                                                                                    |
|                                                | yorumlayabilir ve faks alma sesleriyle yanıt verebilir. 🗙 tuşuna basarak                                                                                                    |
|                                                | makineyi devre dışı bırakın. Bu sorundan kaçınmak için Faks Algılama özelliğini<br>Kapalı olarak ayarlayın.                                                                                                    |
|                                                | (➤➤ İnternet Üzerinden Kullanım Kılavuzu.)                                                                                                    |
| Makineye faks araması gönderme.                | Dahili veya harici bir telefondan cevapladıysanız, Uzaktan Etkinleştirme<br>Kodunuza basın (fabrika varsayılan ayarı * <b>5 1</b> ). Harici bir telefondan<br>cevapladıysanız, Faks başlat öğesine basın ve sonra faksı almak için Al<br>öğesine basın. Makineniz yanıt verdiğinde telefonu kapatın.                                                                                                    |
| Tek hatta özel olan özellikler.                | Tek bir telefon hattında makineniz ile birlikte Arama Bekletme, Sesli Mesaj,<br>telesekreter, alarm sistemi veya diğer isteğe bağlı özellikler varsa, faksların<br>gönderiminde ve alımında sorun yaratabilir.                                                                                                    |
|                                                | Örneğin: Arama Bekletme veya başka bir özel hizmete abone olursanız ve<br>makineniz faks gönderirken veya alırken bu hizmetin sinyali hat üzerinden<br>iletilirse, bu sinyal faksı geçici olarak kesintiye uğratabilir. Brother'ın ECM (Hata<br>Düzeltme Modu) özelliği bu sorunun giderilmesine yardımcı olur. Bu durum telefon<br>sistemi endüstrisiyle ilgilidir ve ilave özelliklere sahip paylaşımlı tek bir hat<br>üzerinden bilgi gönderen veya alan tüm aygıtlarda yaygındır. Küçük bir kesintiden<br>kaçınmak işiniz için çok önemliyse, hiç ek özelliği olmayan ayrı bir telefon hattı<br>kullanmanızı öneririz. |

### Kopyalama Sorunları

| Sorun                                                       | Öneriler                                                                                                    |
|-------------------------------------------------------------|----------------------------------------------------------------------------------------------------|
| Kopyalarda dikey siyah çizgiler<br>veya şeritler beliriyor. | Kopyalarda siyah dikey çizgiler genel olarak cam şeridindeki kir veya daksilden kaynaklanır. Cam şeridini, tarayıcı camını ve üzerlerindeki beyaz çubuğu ve beyaz plastiği temizleyin. ( <i>Tarayıcı camını temizleme</i> <b>&gt;&gt;</b> sayfa 33.) |
| Kopyalarda siyah izler veya lekeler<br>görünüyor.           | Kopyalarda siyah izler veya lekeler genellikle tarayıcı camındaki kirden veya daksilden kaynaklanır. Tarayıcı camını ve üzerindeki beyaz plastiği temizleyin. ( <i>Tarayıcı camını temizleme</i> ➤➤ sayfa 33.)                                       |
| ADF'yi kullanırken kötü kopyalama<br>sonuçları.             | Tarayıcı camını kullanmayı deneyin. ( <i>Tarayıcı camını kullanma</i> ➤➤ sayfa 18.)                                                                                                    |
| Sayfaya Sığdır doğru çalışmıyor.                            | Kaynak belgenizin eğik olmadığından emin olun.<br>Belgeyi yeniden yerleştirin ve tekrar deneyin.                                                                                                    |

### Tarama Sorunları

| Sorun                                                                  | Öneriler                                                                                             |
|------------------------------------------------------------------------|----------------------------------------------------------------------------------------------------|
| ADF'yi kullanırken kötü tarama sonuçları.                              | Beyaz çubuğu ve altındaki cam şeridi temizleyin. ( <i>Tarayıcı camını temizleme</i><br>➤> sayfa 33.) |
| <ul> <li>Taranan veride dikey siyah<br/>çizgiler beliriyor.</li> </ul> | Tarayıcı camını kullanmayı deneyin. ( <i>Tarayıcı camını kullanma</i> ➤➤ sayfa 18.)                  |

### PhotoCapture Center Sorunları

| Sorun                                            | Öneriler                                                                                                    |
|--------------------------------------------------|----------------------------------------------------------------------------------------------------|
| Çıkarılabilir Disk düzgün<br>çalışmıyor.         | 1 USB flash sürücüsünü dışarıya çıkarın ve onu tekrar yerine takın.                                                                             |
|                                                  | 2 Windows <sup>®</sup> içinden "Çıkar" öğesini denediyseniz, devam etmeden önce USB<br>flash sürücüsünü çıkarın.                                |
|                                                  | 3 USB flash sürücüsünü çıkarmayı denediğinizde bir hata mesajı belirirse, karta erişiliyor demektir. Bir süre bekleyin ve sonra tekrar deneyin. |
|                                                  | 4 Yukarıdakilerin hiçbiri işe yaramazsa, bilgisayarınızı ve makinenizi kapatın ve sonra tekrar açın.                                            |
| Yazdırdığımda fotoğrafımın bir<br>parçası eksik. | Sınırsız yazdırmanın ve Kırpma'nın kapalı olduğundan emin olun.                                                                                 |
|                                                  | (➤➤ İnternet Üzerinden Kullanım Kılavuzu.)                                                                                                    |

### Yazılım Sorunları

| Sorun                                        | Öneriler                                                                                                    |
|----------------------------------------------|----------------------------------------------------------------------------------------------------|
| Yazılımı kuramıyorum veya<br>yazdıramıyorum. | (Windows <sup>®</sup> )<br>CD-ROM'daki <b>MFL-Pro Suite'i Onar</b> programını çalıştırın. Bu program yazılımı<br>onaracak ve yeniden yükleyecektir. |
#### Ağ Sorunları

| Sorun                          | Öneriler                                                                                                    |
|--------------------------------|----------------------------------------------------------------------------------------------------|
| Ağ üzerinden yazdıramıyor.     | Makinenizin açık olduğundan ve Hazır modunda çevrimiçi olduğundan emin olun.<br>Bir Ağ Yapılandırma Raporu yazdırın (>> İnternet Üzerinden Kullanım Kılavuzu)<br>ve bu listede yazılan mevcut Ağ ayarlarını kontrol edin. Kablo ve ağ bağlantılarının<br>düzgün olduğunu doğrulamak için LAN kablosunu göbeğe yeniden bağlayın.<br>Bir kablosuz bağlantı kullanıyorsanız veya ağ sorunları yaşıyorsanız, >> İnternet<br>Üzerinden Kullanım Kılavuzu. |
| Ağ tarama özelliği çalışmıyor. | Ağ taramasına izin vermek için üçüncü taraf Güvenlik/Güvenlik Duvarı Yazılımını<br>yapılandırmak gereklidir. Ağ taraması için 54925 numaralı ağ bağlantı noktasını<br>ekleyin.                                                                                                    |
|                                | (➤➤ İnternet Üzerinden Kullanım Kılavuzu.)                                                                                                    |
| Ağ PC-Fax Alımı özelliği       | (Windows <sup>®</sup> )                                                                                                    |
| çalışmıyor.                    | Üçüncü taraf Güvenlik/Güvenlik Duvarı Yazılımı'nı, PC-FAX AI. etkin olarak<br>ayarlamak gereklidir. Ağ PC-FAX AI. için 54926 numaralı bağlantı noktasını<br>ekleyin.                                                                                                    |
|                                | (➤➤ İnternet Üzerinden Kullanım Kılavuzu.)                                                                                                    |
| Brother yazılımı kurulamıyor.  | (Windows <sup>®</sup> )                                                                                                    |
|                                | MFL-Pro Suite kurulumu sırasında güvenlik yazılımınız bir uyarı mesajı<br>görüntülüyorsa, aşağıdaki programlar için ağ erişimine izin verin.                                                                                                    |
|                                | (Macintosh)                                                                                                    |
|                                | Casus yazılıma karşı koruma veya virüsten koruma güvenlik yazılımının güvenlik<br>duvarı işlevini kullanıyorsanız, geçici olarak devre dışı bırakın ve sonra Brother<br>yazılımını yükleyin.                                                                                                    |
| Kablosuz ağa bağlanılamıyor.   | Kablosuz Ağ Raporu <b>öğesini kullanarak sorunu araştırın</b> .                                                                                                    |
|                                | öğesine basın (Ayarlar), Tüm Ayarlar, daha sonra ▲ veya ▼ öğesine                                                                                                    |
|                                | basarak Baskı Raporlrı öğesini görüntüleyin. Baskı Raporlrı öğesine<br>basın. ▲ veya ▼ simgesine basarak Kablosuz Ağ Raporu öğesini görüntüleyin,<br>daha sonra Kablosuz Ağ Raporu öğesine basın.                                                                                                    |
|                                | (➤➤ İnternet Üzerinden Kullanım Kılavuzu.)                                                                                                    |

### Çevir Sesi algılama

Bir faks gönderirken, varsayılan ayar olarak, makineniz numarayı çevirmeye başlamadan önce belirli bir süre bekler. Çevir Sesi ayarını Tespit olarak değiştirerek, makinenizin cevir sesini algıladığında hemen aramasını sağlayabilirsiniz. Bu ayar, birden fazla farklı numaraya faks gönderirken zaman tasarrufu sağlayabilir. Ayarı değiştirirseniz ve arama yaparken sorun yaşamaya başlarsanız, tekrar Tespit Yok ayarına değiştirmelisiniz.

1

(Ayarlar) tuşuna basın.

- Tüm Ayarlar öğesine basın.
- ▲ veya ▼ simgesine basarak ilk Kurulum öğesini görüntüleyin.
- 4 İlk Kurulum **tuşuna basın**.
- ▲ veya V simgesine basarak Çevirme Tonu öğesini görüntüleyin.
- 6 Çevirme Tonu öğesine basın.
  - Tespit veya Tespit Yok tuşuna basın.
- 8 Tuşuna basın.

### Telefon Hattı Paraziti veya VoIP Sistemi

Telefon hattındaki olası parazitlerden dolayı faks göndermekte veya almakta sorun yaşıyorsanız veya bir VoIP sistemi kullanıyorsanız, faks işlemlerindeki hataları en aza indirmek için modem hızını değiştirmenizi öneririz.

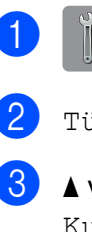

- (Ayarlar) tuşuna basın.
- Tüm Ayarlar öğesine basın.
- 3 ▲ veya ▼ simgesine basarak ilk Kurulum öğesini görüntüleyin.
- İlk Kurulum öğesine basın.
- 5 ▲ veya ▼ simgesine basarak Uyumluluk öğesini görüntüleyin.
  - Uyumluluk tuşuna basın.
  - Normal veya Temel (VoIP) tuşuna basın.
    - Temel (VoIP) modem hizini 9.600 bps'ye düşürür ve renkli faks gönderimi dışında, renkli faks alımını ve Hata Düzeltme Modu'nu (ECM) kapatır. Parazit, telefon hattınızda tekrarlayan bir sorun olmadığı sürece, yalnızca gerektiğinde kullanmayı tercih edebilirsiniz.

Çoğu VoIP hizmetleriyle uyumluluğu geliştirmek için, Brother uyumluluk ayarını Temel (VoIP) olarak değiştirmenizi önerir.

Normal modem hizini 14.400 bps'ye ayarlar.

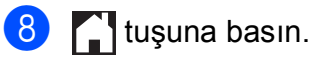

#### NOT

VoIP (IP üzerinden ses), geleneksel telefon hattından çok, Internet bağlantısı kullanan bir telefon sistemi türüdür.

# Makine Bilgileri

## Seri numarasını kontrol etme

Makinenin seri numarasını Dokunmatik Ekranda görebilirsiniz.

| 1 |  | (Ayarlar) tuşuna basın. |
|---|--|-------------------------|
|---|--|-------------------------|

- 2 Tüm Ayarlar öğesine basın.
- 3 ▲ veya ▼ simgesine basarak Makine Bilg. öğesini görüntüleyin.
- 4

Makine Bilg. öğesine basın.

- Seri No**. öğesine basın**. Makinenizin seri numarası Dokunmatik Ekranda belirecektir.
- 6 🚺 tuşuna basın.

# Donanım yazılımı sürümünü kontrol etme

Makinenin donanım yazılımı sürümünü Dokunmatik Ekranda görebilirsiniz.

- 1 👔 (Ayarlar) tuşuna basın.
  - Tüm Ayarlar **öğesine basın**.
- 3 ▲ veya ▼ simgesine basarak Makine Bilg. öğesini görüntüleyin.
- 4 Makine Bilg. öğesine basın.
- 5 Firmware Sürümü **öğesine basın**.
- 6 Ana Sürüm tuşuna basın. Makinenin donanım yazılımı sürümü Dokunmatik Ekranda belirecektir.
- 7 🚺 tuşuna basın.

### Sıfırlama işlemlerine genel bakış

Aşağıdaki sıfırlama işlemleri mevcuttur:

1 Makine Sıfırlama

Tarih ve saat, telefon hattı türü ve Zil Erteleme gibi, makinenin değiştirdiğiniz tüm ayarlarını sıfırlayabilirsiniz.

**2** Ağ

Yazıcı sunucusuna ait şifre ve IP adresi bilgileri gibi değerleri fabrika ayarlarına geri döndürebilirsiniz.

3 Adres Defteri & Faks

Adres Defteri ve Faks şu ayarları sıfırlar:

Adres Defteri

(Adres Defteri ve Kurulum Grupları)

 Bellekte bulunan programlanmış faks işleri

(Yoklamalı İletim, Ertelemeli Faks ve Ertelemeli Toplu İletim)

- İstasyon Kimliği
  - (Ad ve Numara)
- Uzaktan Faks Seçenekleri (Faks Yönlendirme)
- Rapor ayarları (İletim Onay Raporu, Adres Defteri ve Faks Günlüğü)
- Geçmiş

(Giden Arama)

- Bellekteki fakslar
- **4** Tüm Ayarlar

Tüm ayarları fabrika ayarlarına yeniden ayarlayabilirsiniz.

Brother, makineyi teslim etmeden veya atmadan önce bu işlemin gerçekleştirilmesini şiddetle tavsiye eder.

#### NOT

Ağ veya Tüm Ayarlar seçimini yapmadan önce ağ kablosunu çıkarın.

#### Makineyi sıfırlama

- (Ayarlar) tuşuna basın. 2 Tüm Ayarlar **öğesine basın**. 3 ▲ veya ▼ simgesine basarak İlk Kurulum öğesini görüntüleyin. 4 İlk Kurulum **öğesine basın**. 5 ▲ veya ▼ simgesine basarak Sıfırla öğesini görüntüleyin. 6 Sıfırla **öğesine basın**. 7) ▲ veya V simgesine basarak sıfırlamanın türünü görüntüleyin (Makine Sıfırlama, Ağ, Adres Defteri & Faks veya Tüm Ayarlar), daha sonra basın. 8 Onaylamak için Evet tuşuna basın. 9 Makineyi yeniden başlatmak için iki
  - saniye boyunca Evet tuşuna basın.

# Dizin

## Α

| ADF (otomatik doküman besleyici)17 |
|------------------------------------|
| Adres Defteri                      |
| ayarlama28                         |
| Ağ                                 |
| Taraması                           |
| İnternet Üzerinden Kullanım        |
| Kılavuzu.                          |
| Yazdırması                         |
| İnternet Üzerinden Kullanım        |
| Kılavuzu.                          |
| Alım Modu                          |
| Elle                               |
| Faks/Tel                           |
| Harici TAD30                       |
| Yalnızca Faks                      |
| Arama                              |
| bir duraklama28                    |

#### В

| Belge   |         |    |
|---------|---------|----|
| yükleme | <br>17, | 18 |

### С

ControlCenter ➤> İnternet Üzerinden Kullanım Kılavuzu.

#### D

Dokunmatik Ekrandaki hata mesajları .....37

#### Е

Elle besleme yuvası ......13

### F

| Faks, bilgisayardan                     |    |
|-----------------------------------------|----|
| Internet Üzerinden Kullanım Kılavuz     | u. |
| Faks, tek başına                        |    |
| alım                                    | 30 |
| F/T Zil Süresi, ayarlama                | 32 |
| sorunlar58,                             | 59 |
| telefon hattı paraziti veya VoIP        |    |
| sistemi                                 | 64 |
| Zil Erteleme, ayarlama                  | 32 |
| gönderme                                | 27 |
| sorunlar                                | 60 |
| telefon hattı paraziti veya VoIP        |    |
| sistemi                                 | 64 |
| Faks/Tel modu                           |    |
| Zil Erteleme                            | 32 |
| Fakslarınızı veva Faks Günlüğü raporunu | •_ |
| aktarma                                 | 45 |
|                                         | 10 |

## Κ

| Kablosuz Ağ                           |      |
|---------------------------------------|------|
| >> Hızlı Kurulum Kılavuzu ve İnternet |      |
| Üzerinden Kullanım Kılavuzu.          |      |
| Kağıt                                 |      |
| belgenin boyutu                       | . 17 |
| Kağıt Kontrol ayarı                   | 16   |
| tür                                   | . 15 |
| yükleme                               | 8    |
| Kontrol paneline genel bakış          | 2    |
| Kopyalama                             |      |
| kağıt boyutu                          | . 21 |
| kağıt türü                            | . 21 |
| tarayıcı camını kullanma              | . 18 |

#### L

LCD (Sıvı Kristal Ekranı) ......2

#### Μ

| Manue  | 91    |     |
|--------|-------|-----|
| alım   |       | 30  |
| Metin, | girme | . 7 |

# 0

| Otomatik   |    |
|------------|----|
| faks alımı | 30 |

#### Ρ

| PhotoCapture Center         |   |
|-----------------------------|---|
| bilgisayardan               |   |
| İnternet Üzerinden Kullanım |   |
| Kılavuzu.                   |   |
| Fotoğrafları önizleme24     | 1 |

# S

| Sarf Malzemeleri                 | 69       |
|----------------------------------|----------|
| Seri Numarası                    |          |
| nasıl bulunurÖn kapağın içine l  | bakın    |
| Sıkışmalar                       |          |
| belge                            | 46       |
| kağıt                            | 48       |
| Sorun Giderme                    |          |
| belge sıkışması                  | 46       |
| Dokunmatik Ekranda hata ve bakım |          |
| mesaiları                        | 37       |
| kablosuz LAN kurulumu            |          |
| Kablosuz LAN raporu              | 53       |
| kağıt sıkısması                  |          |
| sorun vasivorsaniz               |          |
| Aŭ                               | 63       |
| alınan faksları vazdırma         |          |
| haski kalitesi                   | 55       |
| helde sikismasi                  | 46       |
| faksların alımı                  | 59       |
| aelen aramalar                   | 61       |
| kağıt kullanımı                  | 01       |
| kayıt kullarılırı                | 07<br>60 |
| Rupyalallia                      | 02       |
|                                  | 02       |
| talafan hattu usus hašlantılar   | 02       |
| teleion natti veya bagiantilar   | 58       |
| yazoırma                         | 54       |
| yazılım                          | 62       |

## т

| TAD (telesekreter), harici              | 30<br>30 |
|-----------------------------------------|----------|
| Tarama                                  |          |
| >> İnternet Üzerinden Kullanım Kılavuzu | J.       |
| Tek hatta özel telefon özellikleri      | 61       |
| Telefon hattı                           |          |
| parazit veya VoIP sistemi               | 64       |
| sorunlar                                | 58       |
| Temizleme                               |          |
| tarayıcı                                | 33       |

## Υ\_\_\_\_\_

| Yazdır                               |      |
|--------------------------------------|------|
| kağıt sıkışmaları                    | 48   |
| sorunlar                             | 54   |
| Yazdırma                             |      |
| >> İnternet Üzerinden Kullanım Kılav | uzu. |

## Ζ

| Zarflar                | 8, | 13 |
|------------------------|----|----|
| Zil Erteleme, ayarlama |    | 32 |

# Sarf Malzemeleri

| Mürekkep               | Makine, yazıcı kafası düzeneğinden ayrı olan Siyah, Sarı, Cyan ve Macenta mürekkep kartuşlarını ayrı ayrı kullanır.                                                                                                    |
|------------------------|----------------------------------------------------------------------------------------------------|
| Mürekkep Kartuşu Ömrü  | Mürekkep kartuşu takımını ilk taktığınızda, makine yüksek kalite<br>çıktılar için bir miktar mürekkebi mürekkep dağıtım kanalını<br>doldurmak için kullanacaktır. Bu işlem yalnızca bir kere<br>gerçekleşecektir. Bu işlem tamamlandıktan sonra, makineniz ile<br>birlikte verilen kartuşlar, normal hacimli kartuşlardan daha düşük<br>verime sahip olacaktır (%65). Aşağıdaki tüm mürekkep kartuşları ile<br>belirtilen sayıda sayfa yazdırabilirsiniz. |
| Yedek Sarf Malzemeleri | <süper siyah="" verimli="" yüksek=""> LC679XLBK<br/><süper sarı="" verimli="" yüksek=""> LC675XLY<br/><süper cyan="" verimli="" yüksek=""> LC675XLC<br/><süper macenta="" verimli="" yüksek=""> LC675XLM</süper></süper></süper></süper>                                                                                                    |
|                        | Siyah - Yaklaşık 2.400 sayfa <sup>1</sup>                                                                                                    |
|                        | Sarı, Cyan ve Macenta - Yaklaşık 1.200 sayfa <sup>1</sup>                                                                                                    |
|                        | <yüksek siyah="" verimli=""> LC673BK<br/><yüksek sarı="" verimli=""> LC673Y<br/><yüksek cyan="" verimli=""> LC673C<br/><yüksek macenta="" verimli=""> LC673M</yüksek></yüksek></yüksek></yüksek>                                                                                                    |
|                        | Siyah, Sarı, Cyan ve Macenta - Yaklaşık 550 sayfa <sup>1</sup>                                                                                                    |
|                        | Kartuşun yaklaşık verim kapasitesi ISO/IEC 24711'e uygun olarak beyan edilmiştir.                                                                                                    |
|                        | Yedek sarf malzemeleri hakkında daha fazla bilgi için<br>http://www.brother.com/pageyield adresini ziyaret edin.                                                                                                    |

#### Innobella nedir?

Innobella, Brother tarafından sunulan orijinal sarf malzemesi ürün yelpazesidir. "Innobella" ismi kökenini "Innovation" (Yenilik) ve "Bella" (İtalyanca'da "Güzel" anlamına gelir) kelimelerinden alır ve "güzel" ve "uzun süreli" çıktı sonuçları ile size sunduğumuz "yenilikçi" teknolojiyi temsil eder.

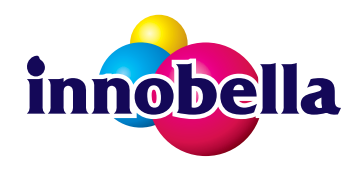

Brother, fotoğraf yazdırırken yüksek kalite için Innobella parlak fotoğraf kağıdını (BP71 serisi) kullanmanızı önerir. Göz alıcı çıktılar Innobella Mürekkebi ve kağıdı ile daha kolay yaratılır.

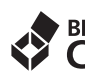

#### BROTHER CREATIVECENTER

Windows<sup>®</sup> kullanıyorsanız, ofisinizde veya evinizde fotoğraf, metin ve yaratıcı dokunuşlar yardımıyla isteğinize göre uyarlanmış materyalleri kolaylıkla yaratmanıza ve yazdırmanıza yardımcı olacak bir kaynak olarak tasarlanan **ÜCRETSİZ** web sayfamıza erişim sağlamak için masaüstünüzdeki Brother CreativeCenter simgesini çift tıklayın.

Mac kullanıcıları, şu web adresinden Brother CreativeCenter'a erişim sağlayabilirler: <u>http://www.brother.com/creativecenter</u>

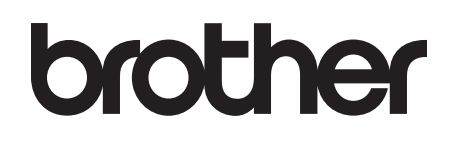

#### Bizi internette ziyaret edin http://www.brother.com

Bu makine yalnızca satın alındığı ülkede kullanılmak üzere onaylanmıştır. Bölgenizdeki Brother şirketleri veya bayileri yalnızca kendi ülkelerinden satın alınmış makinelere destek sunacaklardır.

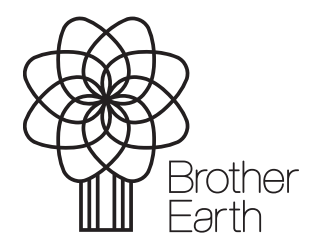

www.brotherearth.com